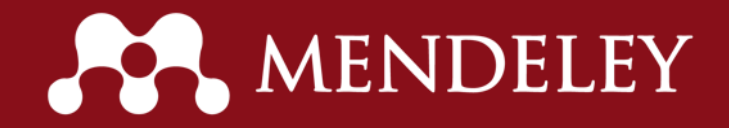

### **Mendeley** : 연구자들의 소셜 네트워크를 기반으로 한 서지관리 프로그램

기혜진 (<u>b.ki@elsevier.com</u>) Customer Consultant Ver. 2016-12

www.mendeley.com

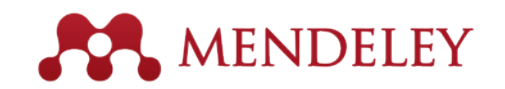

- 문헌/서지 관리 : Desktop, Website, Mobile (iOS & Android)를 통한 문헌 관리
- 문헌 및 서지 관리
- ✓ PDF 논문 파일 저장만으로 서지 정보 자동 입력
- ✓ 웹에서 검색한 문헌 결과를 바로 저장
- ✓ PDF 리더기가 탑재되어 있어, PDF 논문을 바로 열람하고 하이라이트 및 연구자 노트 추가
- ✓ 온라인 동기화를 통해서 데스크탑 프로그램, 웹사이트, 모바일 디바이스에서 시간과 장소를 구애 받지 않고 바로 문헌을 열람
- ✓ 약 7,000 여개의 Reference Style 지원되어 참고문헌 자동 생성

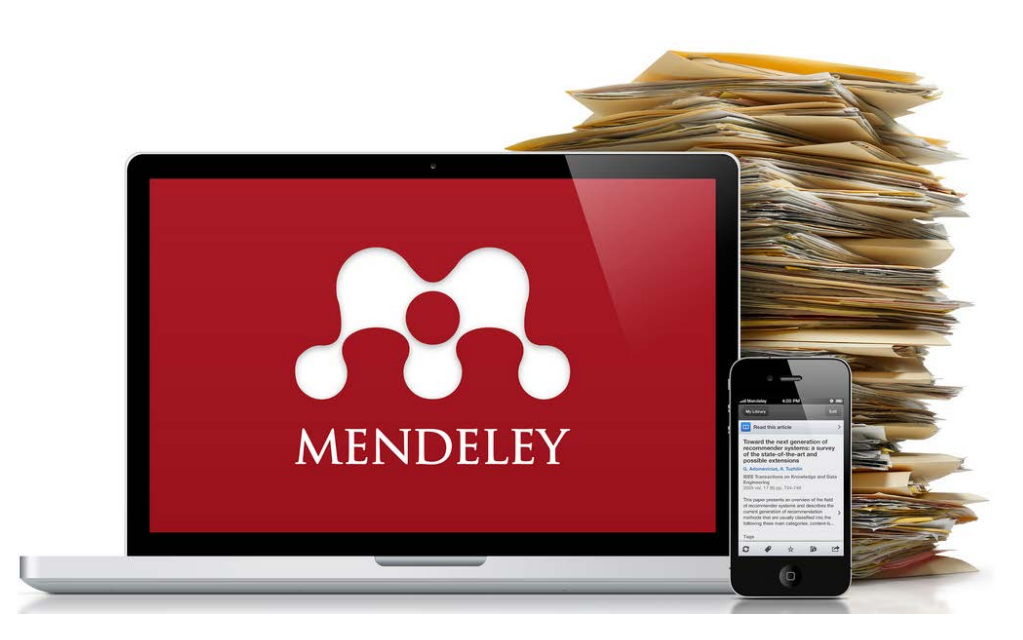

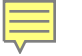

## Read PDF in Mobile

- iOS, Android
- 무료 앱 설치 후, 멘들레이 계정 로그인

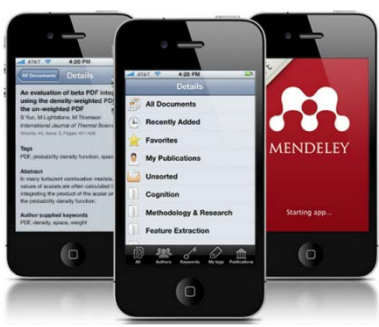

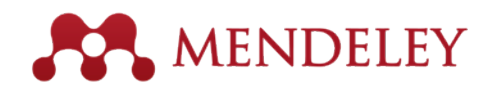

원하는 부분 선택 하이라이트, 노트 추가

| **     | Mendeley $m{\mathcal{O}}$ | ÷                       | All Documents ${\cal O}$                                                                     | $\leftarrow$ Topic : New Web of Science ed $\diamondsuit$ | ÷                                                                                                    | T 🖻 🗋                                                                                                    |
|--------|---------------------------|-------------------------|----------------------------------------------------------------------------------------------|-----------------------------------------------------------|----------------------------------------------------------------------------------------------------|----------------------------------------------------------------------------------------------------|
| MY LIE | RARY                      | DOCU                    | MENTS                                                                                        | DETAILS NOTES                                             | <sup>1</sup> Boarne: A five: Esthern of Wed of Science – Frequent<br>but a mary hose been and wed (pp)<br>Product Bland 2015, Tenn Wod) of Sciences a                                                                                                    | <b>ly Alder Gueskons.</b> The mouriest is not justically evaluate a                                                                                                    |
| -      | All Documents             |                         | of the manual for staging of car<br>Beahrs O, Henson D                                       | JOURNAL ARTICLE                                           | Consideration (in) (in)                                                                                                    |                                                                                                    |
| 0      | Recently added            | 4                       | Cancer (1992) Scopus                                                                         | Topic : New Web of Science<br>edition seeks to close the  | S&T Global Customer Markeling<br>current volume at the time of accepterios) and all<br>askeline procedure based on 2 years worth of of                                                                                                    | Product Brief 2013                                                                                                    |
| *      | Favorites                 |                         | Education T<br>(2015)                                                                        | content gap with Scopus<br>Product I                      | Content from The Resistan Science Citat<br>In another significant development, following the<br>Channes Boeness Children Dhattanes (2008), the K<br>Index (path 2014) – Wold with main content from<br>users at the boginment of next year. Corranging<br>another significant boost and wind's overall coverage                                                                                                    | tion Index becomes accessible via WeS<br>addition of other national level citation distabases – the<br>CI Knowie Journal Database and the Solit.I.O. Clatter<br>The Russen District Database and the Solit.I.O. Clatter<br>The Russen District Database will provide<br>to the second 1.0200 journals. This new dataset will provide<br>pn.                                                                                                    |
| 1      | My publications           | $\overline{\mathbf{A}}$ | Scopus Scopus Value Story<br>Research vision and impact for                                  | 2016 vol. 44 (0) pp. 1-5<br>tags                          | Scopus vs WeS - the content wars<br>in merity wars that has come largely associate<br>lending and disposed as the based of closed<br>folder. As Scopes has becaused the breath of<br>high-part research wars the folder research<br>respondent by stressing the sparty of its cent me                                                                                                    | ed by Smoor at both the methodoxi and nationaments,<br>for the worth reading carring, funding and policy<br>as carried control and powerkey, eaught to recreate<br>more and the US Carries and Specific Test State<br>erops and the Staterical Appth of the interreg.                                                                                                    |
|        | Trash                     |                         | High-mobility thin-film transiste<br>with amorphous InGaZnO4 char<br>Yabuta H. Sano M et al. | Add                                                       | However, Bergan has recently feature to make a<br>provide covering an a law providence of the cover-<br>partly seen constituents by its same stimpter, may<br>three plans the Thomson distance and its successful<br>distances of the same stress of the same stress<br>restricting the character of making maken these<br>better regressertiation of "regional" nessearch.                                                                                                    | which benefits, with any concern including the<br>interview law contrained to refer with particle. These<br>economics are also been possible to the last<br>of a adding all consolids – being Stoppe has added<br>to the table below, with Scoppe Transfer coverage<br>th, giving authors with greater visibility and providing                                                                                                    |
| Ó      | Settings                  |                         | Applied Physics Letters (2006)                                                               | FILES                                                     | <ul> <li>57 1 million rescetti</li> <li>32 4 million rescetti</li> <li>32 4 million rescetti, instadulog referenzas, galog basili<br/>to 100 40 PPA rescale destrezali,<br/>to 21 4 million per 600 rescetti gang basili as tar as<br/>1923 100 - 100 - 100</li></ul> | VER OF SOLENCE<br>NJ Animus recents<br>• 28:3 million poe-1688 seconds.<br>• 23:3 million poe-1688 seconds.<br>• 23:5 million poe-1688 seconds.                                                                                                    |
| FOLDE  | RS                        | $\overline{\mathbf{x}}$ | Topic : Elsevier announces 10 ye<br>renewal of partnership with QS.                          | Product - 2016with Scopus.pdf<br>240 Kb                   | Records added par 2010; 1.8 relities     Records added par 2010; 3.1 relities     Records added par 2014; 3.1 relities     Zornities added par 2014; 3.1 reliter     Zornities family particularly with relevances group bank     So 1010                                                                                                    | over 12/201 of the Speen respect particle workloads<br>installating 172 (Speen Accessing partnels)<br>Pleaseth added per 2013; 2:0 million<br>Mission added per 2013; 2:0 million<br>Mission added per 2013; 1:0 million                                                                                                    |
|        | Betty                     |                         | (2015)                                                                                       | ⊕ Add file                                                | <ul> <li>In-January 2015, the noise Element acchieo was<br/>antael. Participer up nod are: Springer, APS, UP,<br/>Wiles, PEPE, Karper, RCS and Defind University<br/>Press (OUP)</li> </ul>                                                                                                    | Care California exists of<br>- Science California Halos Dispanded<br>- Science California Halos<br>- Artis & Homanafele Cazillon Halos<br>- The Care California Halos Halos<br>- The Care California Halos III<br>- The Care California Halos III<br>- The Care California Halos III<br>- The Care California Halos III<br>- The Care California Halos III<br>- The Care California Halos III<br>- The Care California Halos III<br>- California Halos<br>- California Halos<br>- Californ |
|        | Elsevier Work             |                         | Topic : New Web of Science edit<br>seeks to close the content gap v<br>Product I             |                                                           |                                                                                                    | Contrary of Release believe boolfing and good relevance<br>between two Park The fact back and the RECORD terms<br>from mere than 200 parents<br>of persons that 200 parents<br>whet of Second Charlos Contrary of Second<br>West of Second Charlos Contrary of<br>Notices Carbon Charlos Contrary of Second<br>Contensos Carbon Charlos Contrary of Second<br>Contensos Carbon Charlos Contensos (Second<br>Contensos Carbon Charlos Contensos Contensos)                                                                                                    |
|        |                           |                         | (2016)                                                                                       | 🖽 Read article                                            | Product Billed 20 th, Nave West of Science + k short@estavier.com, Tet.                                                                                                    | Francesson Calmon Press, gamp with to 1975.           relation system to close the content gap with Scopes.           +44 (000) 7:034 (251)                                                                                                    |

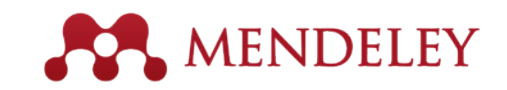

#### • 문헌 공유 : Private Group를 통한 문헌 (PDF file) 공유

- 동료 연구자들과 논문 공유를 통한 연구 협력
- ✓ 이용자가 읽은 PDF 논문을 Private Group 에 올림으로써, 동료연구자들과 공유
- ✓ 그룹 내 멤버들과 연구에 대한 의견 교환
- ✔ 연구 협력 생산성 증대

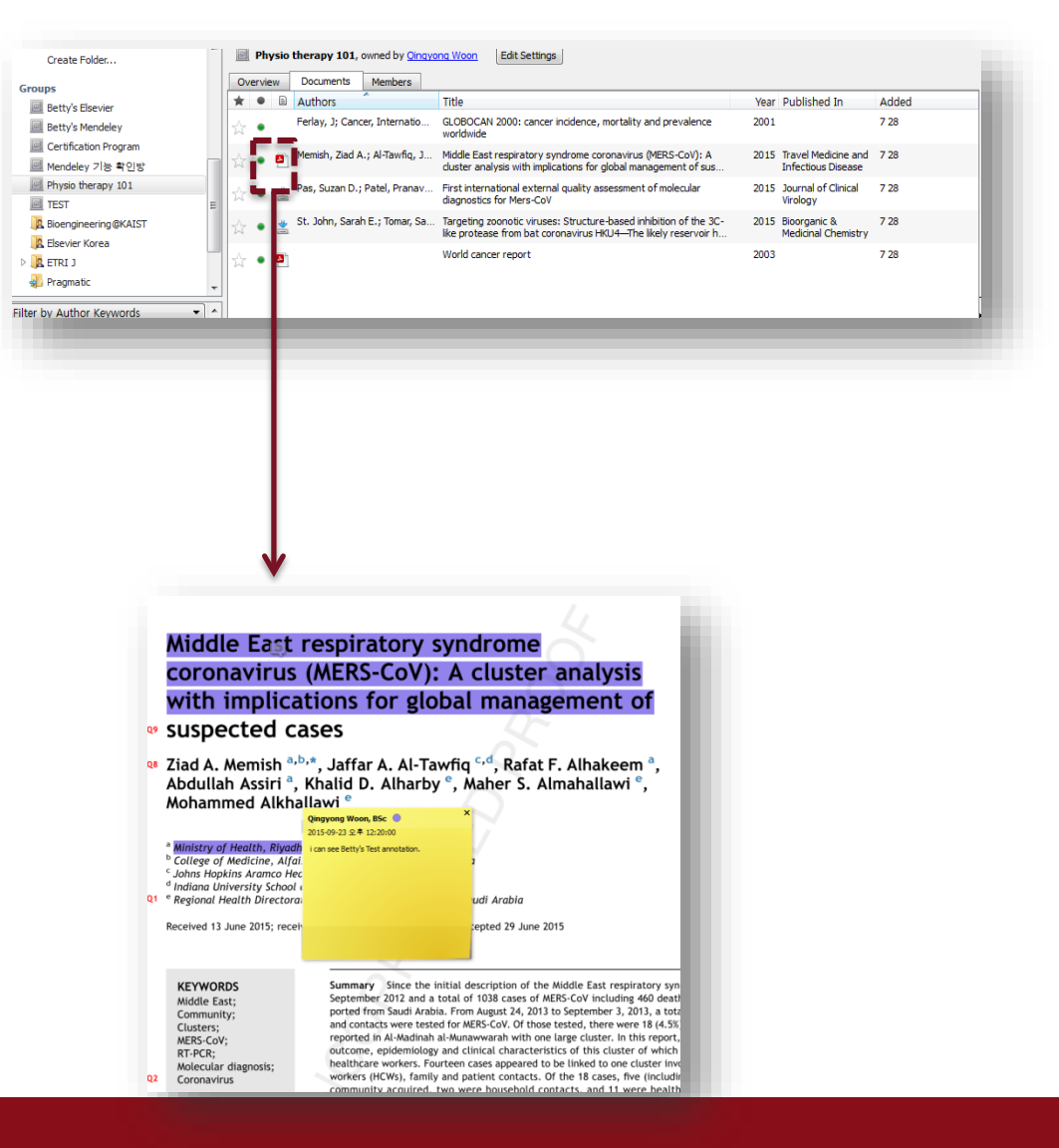

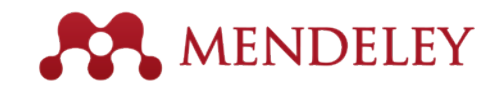

#### • Suggest : 이용자별 관심 논문 자동 추천

#### 논문 검색 및 관심 문헌 자동 추천

- ✓ 전 세계 4백만 Mendeley 이용자들이 저장하고 읽은 학술 논문들 대상으로 논문 데이터베이스 형성
- ✔ 문헌 검색과 더불어
- ✓ 이용자가 저장한 문헌의 내용과
   주제 분야를 파악하여 관심 있을
   만한 문헌 자동으로 추천
- ✓ 연구자가 선행 연구 논문을
   검색하는 시간과 노력을 절약해줌

| Suggest                                                                                                    |                                                                                                    | 640                                                                                                    |
|----------------------------------------------------------------------------------------------------|----------------------------------------------------------------------------------------------------|----------------------------------------------------------------------------------------------------|
| Based on all the articles in your library<br>EUROCOURSE lessons learned<br>from and for population-based<br>cancer registries in Europe and<br>Jan Willem Coebergh, Corina van den Hurk, S<br>European journal of cancer (Oxford (2015)<br>Save reference | Cancer genome landscapes.<br>Bert Vogelstein, Nickolas Papadopoulos, Victo<br>Science (New York, N.Y.) (2013)<br>Save reference >                                         | Clonal evolution in cancer<br>Mel Greaves, Carlo C. Maley<br>Nature (2012)                                                                                   |
| Popular in your discipline: Social Science<br>Research Methods in Education<br>Louis Cohen, Lawrence Manion, Keith Morris<br>Education (2007)<br>Save reference                                                                                           | Comparative Political Studies<br>Economic Openness<br>Comparative Political Studies (2010)<br>Save reference >                                                            | Social Network Sites: Definition,<br>History, and Scholarship<br>Danah M. Boyd, Nicole B. Ellison<br>Journal of Computer-Mediated Co (2008)                  |
| Based on what you read last: Mendeley<br>Geometric journal impact factors<br>correcting for individual highly<br>cited articles<br>M Theball, R Fairclough<br>Journal of Informetrics (2015)<br>Save reference                                            | joins Elsevier                                                                                                    |                                                                                                    |
| Trending in your discipline: Social Scier<br>Constructing Grounded Theory<br>Kathy Charmaz<br>Reconstructing Theory in Grounde (2014)                                                                                                    | ICES<br>Sustaining Human Progress:<br>Reducing Vulnerabilities and<br>Building Resilience<br>United Nations Development Programme<br>Human Development Report 2014 (2014) | from the SAGE Social Science<br>Collections . All Rights Reserved .<br>Who Abused, Jane Doe, G R Ad, B I O Lo, Gy ><br>Journal of Composite Materials (2014) |
| Save reference >                                                                                                    | Save reference >                                                                                                    | Save reference >                                                                                                    |

| Comparison Free Mendeley vs. MIE |               |                                   |  |  |  |  |  |
|----------------------------------|---------------|-----------------------------------|--|--|--|--|--|
| ltem                             | Free Mendeley | Mendeley Institutional<br>Edition |  |  |  |  |  |
| Personal library space           | 2 GB          | 100 GB                            |  |  |  |  |  |
| Private Group Space per person   | 100 MB        | 100 GB                            |  |  |  |  |  |
| # of Private Group               | 5             | Unlimited                         |  |  |  |  |  |
| Private group size               | 25            | 100                               |  |  |  |  |  |
|                                  |               |                                   |  |  |  |  |  |

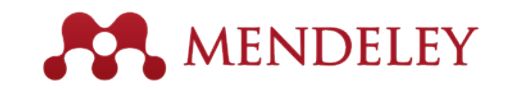

### Table of Content

- 1. PDF 논문 및 논문 서지 수집 관리
  - 계정 만들기 & 프로그램 설치
  - 기관 그룹 가입하기
  - 라이브러리 구축 및 관리하기
- 2. PDF 논문 읽기
  - PDF 파일 열람, 하이라이트, 노트하기
- 3. 논문 공유 하기

- 그룹 생성, 멤버 초대, 논문 공유하기

- 4. 참고문헌 생성
  - Citation & Reference 생성 및 편집하기
- 5. 논문 검색/관심 논문 추천
  - 논문 검색 및 저장하기
  - Mendeley Suggest 맞춤형 논문 추천

6. 기타 Support

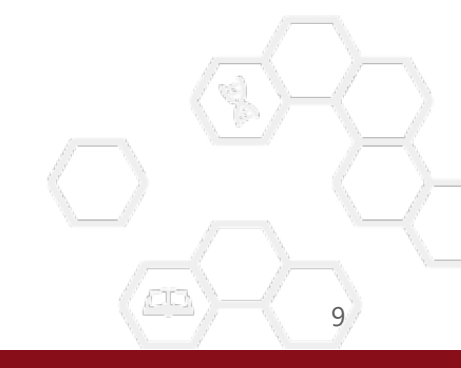

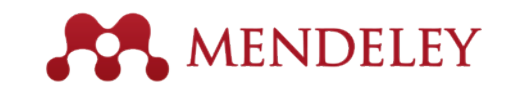

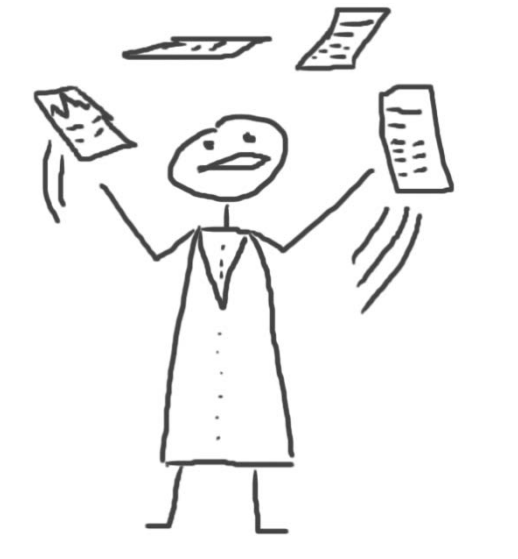

## PDF 논문 및 논문 서지 수집 관리

# Create account and install program

Step 1: **Mendeley** web site에서 계정 만들기

#### Create a Mendeley account

One account for all your research.

| nist name             |                          |
|-----------------------|--------------------------|
| Last name             |                          |
| Email address         | e.g. j.smith@harvard.edu |
| Email is required.    |                          |
| Password              |                          |
| Password is required. |                          |
|                       | Continue >               |
|                       |                          |

- <u>www.mendeley.com</u> 에서 Mendeley 계정을 만듭니다.
- 계정 생성 후, 자동으로 데스크탑 프로그램이 설치 됩니다.
- 기존에 ScienceDirect 혹은 Scopus 계정이 있는 경우, 같이 사용 합니다.

11

Step 2:

#### . Mendeley Desktop 프로그램 설치

#### Mendeley Desktop for Mac OS X

Version 1.11 for Mac OS X 10.6+

Your download should start automatically in a few seconds. If it doesn't, restart the download.

Need a different version?

Step 3: My library 구축

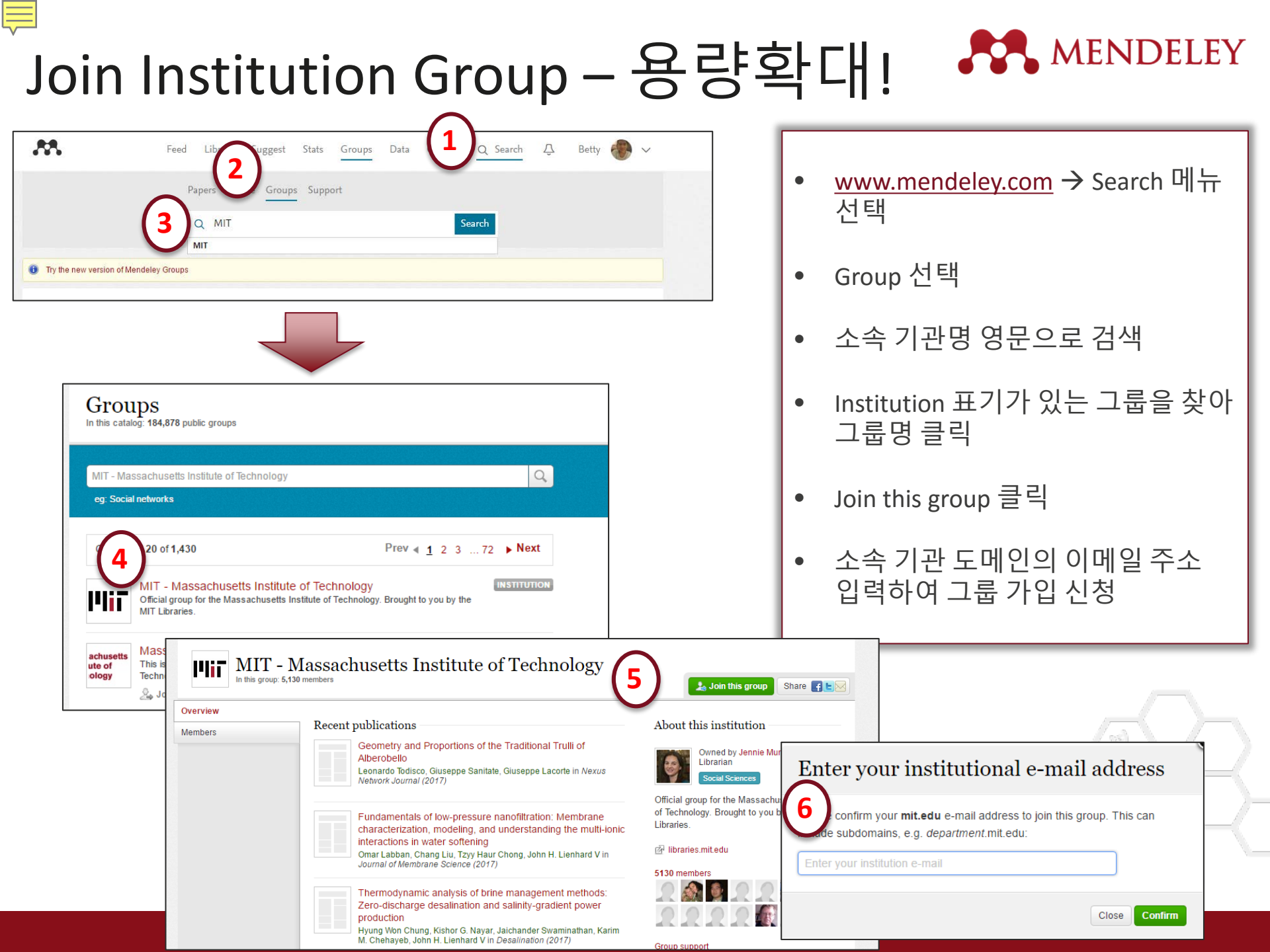

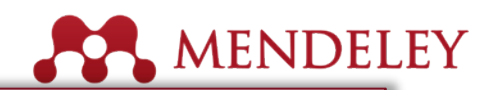

#### Verification Email 확인

t research.

Sign

⋞

✓

✓

Preview this group

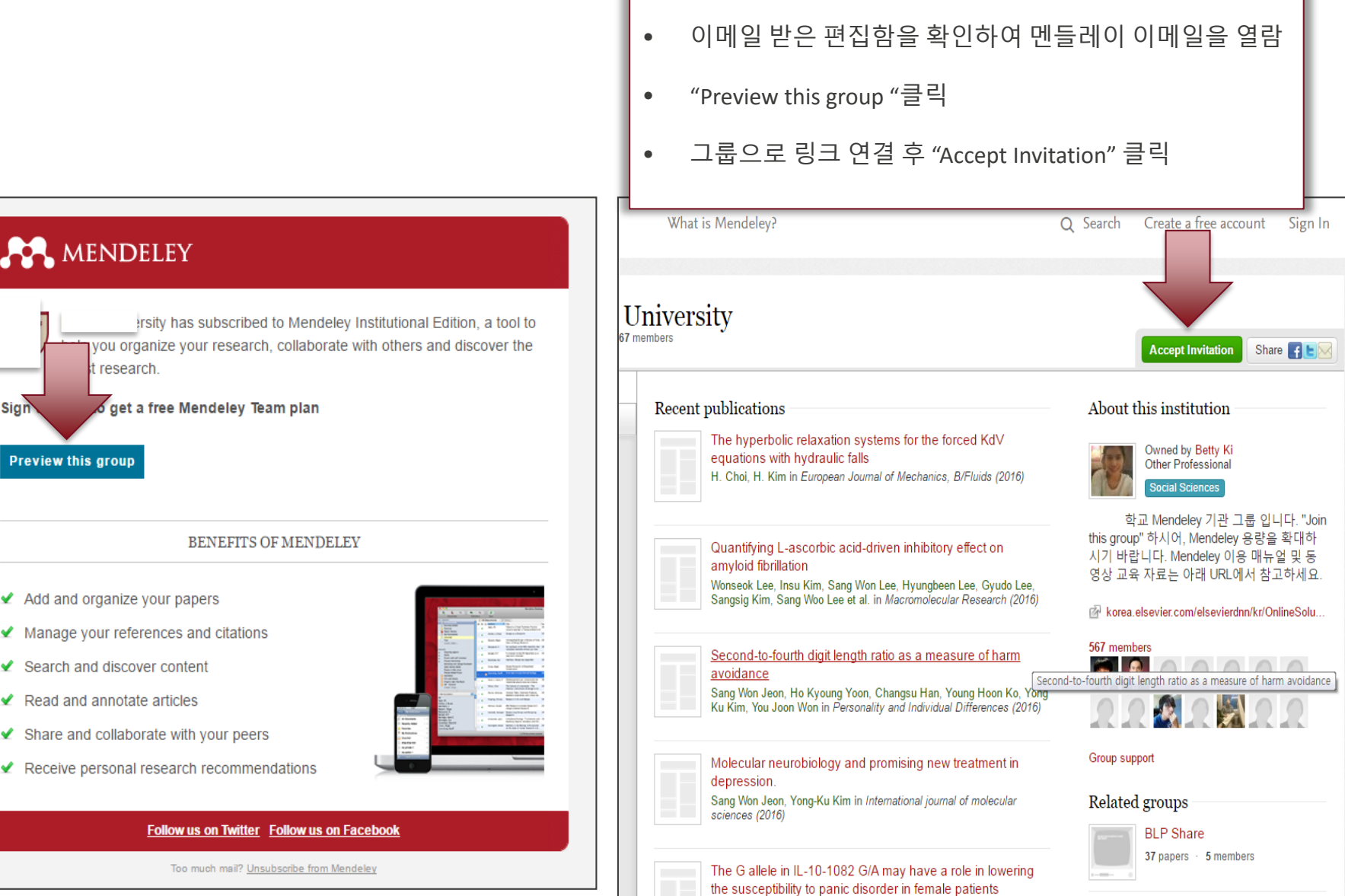

.

"Join this group" 에서 이메일 입력 후

# My library 구축하기 – Drag & Drop

- 멘들레이 데스크탑 프로그램을 열고
- PDF Full-Text 파일 혹은 파일들이 저장되어 있는 폴더를 선택하여
- My library / All Documents 에 끌어다 놓습니다.

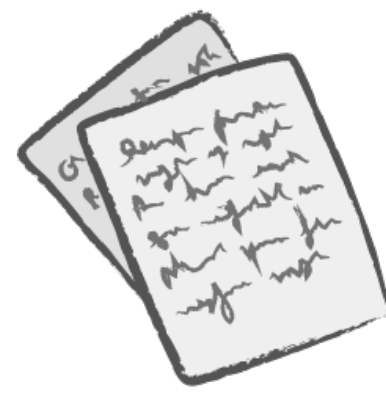

| MENDELEY<br>Literature Search<br>Mendeley Suggest<br>MY LIBRARY<br>All Documents<br>Recently Added | •     | All      | Documents      |                                               |        |                           |                                                                                                    |
|----------------------------------------------------------------------------------------------------|-------|----------|----------------|-----------------------------------------------|--------|---------------------------|----------------------------------------------------------------------------------------------------|
| MY LIBRARY                                                                                         | •     | D        |                | Edit Settings                                 |        |                           |                                                                                                    |
| MY LIBRARY  All Documents  C Recently Added                                                        |       | Ē        | Authors        | Title                                         | Year 🔺 | Published In              | Details Notes                                                                                                    |
| All Documents                                                                                      | *     |          | Cobb, Paul; C  | Design Experiments in<br>Educational Research | 2003   | Educational<br>Researcher | Type: Journal Article +                                                                                                    |
|                                                                                                    | •     | <u> </u> | Attwell, Grah  | Personal Learning<br>Environments - the fut   | 2007   | Lifelong<br>Learning      | Mendeley - A Last.fm For                                                                                                    |
| Favorites     Needs Review     My Rublications                                                     | •     |          | Henning, V.;   | Mendeley – A Last.fm<br>For Research?         | 2008   | 2008 IEEE<br>Fourth Inte  | Authors: V. Henning, J. Reichelt                                                                                                    |
| Unsorted                                                                                           | •     |          | Ingleby, Ewan  | Research methods in education                 | 2012   | Professional<br>Developm  | View research catalog entry for this paper                                                                                                    |
| Create Folder                                                                                      | *     | <b>A</b> | Sanger, Andrew | Transnational Human<br>Rights Cases? Not in O | 2013   | The<br>Cambridg           | Journal: 2008 IEEE Fourth International<br>Conference on eScience                                                                                                    |
| Create Group                                                                                       |       |          |                |                                               |        |                           | Year: 2008                                                                                                    |
| Filter by My Tags                                                                                  | \$    |          |                |                                               |        |                           | Volume:                                                                                                    |
| All<br>mendeley                                                                                    | <br>٠ | <u> </u> | Lancet, The    | Statins for millions<br>more?                 | 2014   | The Lancet                | Issue:<br>Pages:                                                                                                    |
|                                                                                                    |       |          |                |                                               |        |                           | Abstract:                                                                                                    |
|                                                                                                    |       |          |                |                                               |        |                           | This paper aims to explore how the principles of<br>a well-known Web 2.0 service, the world¿s<br>largest social music service "Last.fm"<br>(www.last.fm), can be applied to research, which<br>potential it could have in the world of research<br>(e.g. an open and interdisciplinary database,<br>usage-based reputation metrics, and<br>collaborative filtering) and which challenges<br>such a model would face in academia. A real-<br>world application of these principles, "Mendeley"<br>(www.mendeley.com), will be demoed at the IE |

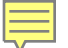

## My library 구축하기-Adding Document

- File 메뉴에서 Add Files 혹은 Add Folders를 선택하여, 내 컴퓨터에 저장되어 있는 PDF 파일들을 멘들레이에 가져 옵니다.
- Add Enter Manually 논문 파일 혹은 서지 파일이 없는 경우, 수기로 해당 문헌의 내용을 직접 입력하여 서지를 구축 합니다.
- Import : 다른 서지 관리 프로그램에서 반출한 파일들을 멘들레이로 가져 옵니다.
- Export : 멘들레이에 저장되어져 있는 서지 파일들을 반출 합니다.

| File                                                                 | Edit View Tools                               | Help                      |      | -                                                                                                    |                                  |  |  |
|----------------------------------------------------------------------|-----------------------------------------------|---------------------------|------|----------------------------------------------------------------------------------------------------|----------------------------------|--|--|
| Add Files 第0<br>Add Folder 企業0<br>Watch Folder<br>Add Entry Manually |                                               |                           |      | ↓                                                                                                    | Qr                               |  |  |
| Import ►<br>Export ૠE<br>Send by E-mail                              |                                               |                           |      | BibTeX (*.bib)<br>EndNote XML - EndNote v8, X1 to X3 (*.xml)<br>RIS - Research Information Systems (*.ris) |                                  |  |  |
| Merge Documents                                                      |                                               |                           | Z    | otero Library                                                                                              | (zotero.sqlite)                  |  |  |
| D                                                                    | Delete Documents                              |                           |      | Learning Research?                                                                                         |                                  |  |  |
| R                                                                    | emove from Collection<br>ename Document Files | ey - A Last.htt<br>earch? | 2008 | 2008 IEEE<br>Fourth Inte                                                                                   | Authors: V. Henning, J. Reichelt |  |  |
| S                                                                    | ynchronize Library                            | жR                        | 2012 | Professional<br>Developm                                                                                   | View research catalog entry fo   |  |  |
| S                                                                    | ign Out (mendeleyuser3                        | @gmail.com)               | 2013 | The<br>Cambridg                                                                                            | Journal: 2008 IEEE Fourth Inte   |  |  |

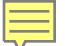

# My library 구축하기 – Watch Folder

- 이용자가 PDF 논문 파일을 주로 저장하는 폴더가 있는 경우, Watch Folder 로 설정합니다.
- 해당 폴더에 이미 저장되어져 있는 PDF 파일들을 모두 가져오고, 이후 앞으로 새로운 PDF 파일들이 저장될 때마다 자동으로 멘들레이 프로그램에 구축됩니다.

| Mendeley Desktop                                                | ALL STATION - HIGH Restor COURSES                                                                                                    |
|-----------------------------------------------------------------|----------------------------------------------------------------------------------------------------|
| <u>File E</u> dit <u>V</u> iew <u>T</u> ools <u>H</u> elp       |                                                                                                    |
| Add Files Ctrl+0                                                |                                                                                                    |
| Watch Folder                                                    | Sync Options 9                                                                                                    |
| Import  Export  Chite                                           | General Document Details File Organizer Watched Folders BibTeX Zotero Connection                                                                                                    |
| Send by E-mail<br>Merge Documents                               | Tick the folders you want Mendeley to watch. Any new PDFs in these folders will be imported into Mendeley automatically.           Name                                                                                                    |
| Delete Documents<br>Remove from Folder<br>Rename Document Files |                                                                                                    |
| Synchronize Library F5                                          | →     →     →     →     →     →     →     →     →     →     →     →     →     →     →     →     →     →     →     →     →     →     →     →     →     →     →     →     →     →     →     →     →     →     →     →     →     →     →     →     →     →     →     →     →     →     →     →     →     →     →     →     →     →     →     →     →     →     →     →     →     →     →     →     →     →     →     →     →     →     →     →     →     →     →     →     →     →     →     →     →     →     →     →     →     →     →     →     →     →     →     →     →     →     →     →     →     →     →     →     →     →     →     →     →     →     →     →     →     →     →     →     →     →     →     →     →     →     →     →     →     →     →     →     →     →     →     →     →     →     →     →     →     →     →     → </td |
| Quit Ctrl+Q                                                     | Program Files     Program Files     Program Files     Program Files                                                                                                    |
| Elsevier Work Create Folder                                     |                                                                                                    |
| Filter by Author Keywords                                       | ▲ ■ ↓ KiB ▶ □ ↓ Contacts                                                                                                    |
| \ll<br>ite-specific nuclease                                    | V Desktop      Decuments                                                                                                    |
| ranscription activator-like effector                            | December 2013-2014_01 SSE data                                                                                                    |
|                                                                 | ▷ □ □ □ □ □ □ □ □ □ □ □ □ □ □ □ □ □ □ □                                                                                                    |
|                                                                 | P □ P CRM                                                                                                    |
|                                                                 | > Customer                                                                                                    |
|                                                                 | P □ ≤ Forms b □ Uthork *3                                                                                                    |
|                                                                 |                                                                                                    |
|                                                                 | OK Cancel 16 Apply                                                                                                    |
|                                                                 |                                                                                                    |

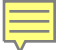

## Web Importer : Import from Web Databases

- <u>www.mendeley.com</u> 로그인 후 첫 페이지에서 우측에 있는 install the web importer 클릭
- Chrome & Firefox : 브라우저에 탑재하는 프로그램 설치
- IE : "save to Mendeley" 메뉴를 이용하는 브라우져의 북마크바 혹은 즐겨찾기 모음에 끌어다 넣습니다. 이후, 이용자의 브라우저 북마크바 혹은 즐겨찾기 모음에 "Save to Mendeley" 라는 메뉴가 보입니다.

| •••                                                                                                    | ·····                                                                                                    |                                                                                                    | Save references to Mendeley from the web easily!                                                                                                    |
|----------------------------------------------------------------------------------------------------|----------------------------------------------------------------------------------------------------|----------------------------------------------------------------------------------------------------|----------------------------------------------------------------------------------------------------|
| Welcome to Newsfeed!<br>Mendeley is improving and your fee<br>network and to find relevant articles<br>Nostalgic? Visit the old feed<br>Tell us what you think | ed is evolving with it. Check this space regularly for updates on your<br>s. More to come in the near future. | The best science jobs<br>Take the next step in your<br>career. Amazing jobs for all<br>levels and disciplines!<br>Find your dream job! | With the Mendeley Web Importer, you can easily save references and PDF files into your personal library.                                                                                                    |
| Francisca Negre           Universitat de les Ill           Popular in your subject are           People suggested for you                                      | Follow +Q<br>aa Jessica Mezei Follow +Q<br>Propact LLC<br>Popular in your subject area                        | Install the Web Importer<br>The Web Importer lets you<br>import references and<br>documents from over 30<br>academic databases.        | Image: Section of the section of the section of th                                |
|                                                                                                    |                                                                                                    |                                                                                                    | ASTRACT  ASTRACT  ASTRACT  ASTRACT  Astract  Astract  Ast |

17

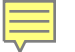

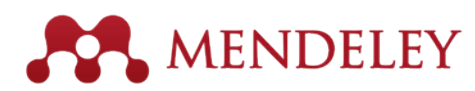

#### Web Importer : Import from Web Databases by Chrome , Firefox

- Chrome Browser 이용 시,
- 문헌 검색 후, 결과 화면에서 상단에 있는 Mendeley 마크를 클릭하면
- 원하는 문헌을 저장할 수 있는 Pop-up 창이 뜹니다.

| ⇒ C 🔒 http:<br>pps 🗅 admintool               | s://scholar.google.com/scholar?hl=ko&q=lung+cancer&btnG=&lr=                                                                                                    | / 우라인 보험슈퍼마켓 📙 Benefits of publishi 📧 2016 W                                                                                                    | SC 🗅 ace.r/s |
|----------------------------------------------|----------------------------------------------------------------------------------------------------|----------------------------------------------------------------------------------------------------|--------------|
| Google 검색 이미기                                | 지 더보기                                                                                                    | BettkKi(@qmail.cor                                                                                                    | Be (tkKi(    |
| Google                                       | lung cancer 🔹 🔍                                                                                                    | Save all X                                                                                                    | K            |
| <b>ද</b> 술검색                                 | 검색결과 약 2,340,000개 (0.03초)                                                                                                    | Reliability and validity of the Functional Assessment of Cancer Therapy—Lung                                                                                                    | 🖊 내 서지정보     |
| '술자료                                         | 도움말: 한국어 검색결과만 보기, 학술 검색 설정,에서 검색 언어를 선택할 수 있습니다.                                                                                                    | (FACT-L) quality of life instrument ><br>Cella D, Bonomi A, Lloyd S, et. al.                                                                                                    |              |
| 서재<br> 든 날짜<br>016 년부터<br>015 년부터<br>012 년부터 | [HTML] Reliability and validity of the Functional Assessment of Cancer Therapy—Lung,<br>L) quality of life instrument<br>DF Cella, AE Bonomi, SR Lloyd, DS Tulsky, E Kaplan Lung cancer, 1995 - Elsevier<br>The FACT-L (version 3) is a 44-item self-report instrument which measures multidimensional<br>quality of life. Available in eight languages, it is currently being used in several Phase II and<br>III lung cancer clinical trials. Reliability and validity of the 33-item version 2 of the FACT<br>500회 인용 관련 학술자료 전체 8개의 버전 인용 저장됨 | Lung cancer, 1995     enrolled in a randomized trial comparing     perioperative chemotherapy and surgery with     surgery alone in resectable stage IIIA non-     small-cell lung cancer     Roth J, Atkinson E, Fossella F, et. al.     Lung cancer, 1998 |              |
| 연도별 정렬<br>짜별 정렬                              | stage III non-small cell <b>lung cancer</b> (NSCLC): report of Radiation<br><u>W Curran</u> , C Scott, C Langer, R Komaki, J Lee Lung cancer, 2000 - Elsevier<br>440회 인용 관련 학술자료 전체 4개의 버전 인용 저장됨<br>[HTML] enrolled in a randomized trial comparing perioperative chemotherapy and sur<br>with surgery alone in resectable stage IIIA non-small-cell <b>lung cancer</b>                                                                                                    | Concurrent versus sequential<br>chemoradiotherapy with cisplatin and<br>vinorelbine in locally advanced non-small cell<br>lung cancer: a randomized study     Zatloukal P, Petruzelka L, Zemanova M, et. al.                                                |              |
| 제 캡군서<br>국어 웹<br>「특허 포함                      | JA Roth, <u>EN Atkinson</u> , F Fossella, R Komaki, MB Ryan Lung cancer, 1998 - Elsevier<br>Our previously reported randomized study of patients with untreated, potentially resectable<br>clinical stage IIIA non-small-cell lung cancer found that patients treated with perioperative<br>chemotherapy and surgery had a significant increase in median survival compared to<br>47761 이용, 관련 하수다는 저희 C에U 비제 이용, 지자                                                                                                    | Lung cancer, 2004  Preresectional chemotherapy in stage IIIA non-small-cell lung cancer: a 7-year assessment of a randomized controlled trial                                                                                                    |              |
| / 서지정보 포함                                    | [HTML] Concurrent versus sequential chemoradiotherapy with cisplatin and vinorelbine i     advensed pen small cell lung concert a rendemized study                                                                                                    | Rosell R, Gómez-Codina J, Camps C, et. al.<br>Lung cancer, 1999                                                                                                    |              |
|                                              |                                                                                                    | Endobronchial ultrasound guided     transbronchial needle aspiration for staging     of lung cancer                                                                                                    |              |

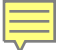

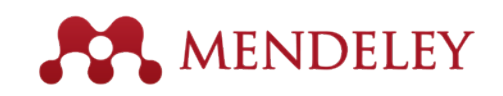

#### Web Importer : Import from Web Databases by IE, Safari

- DB에서 논문 검색 후, 검색 결과 화면에서 "Save to Mendeley" 를 클릭합니다.
- 팝업창이 뜨고, 논문을 선택적으로 혹은 해당 페이지에서 보이는 모든 논문을 Mendeley 에 바로 저장할 수 있습니다.
- ScienceDirect, American Chemical Society 등 일부 Full Text DB 에서는 PDF 논문까지 바로 저장할 수 있습니다. (Wiley, IEEE 등의 Full Text DB 에서는 서지 데이터만 저장)

|   | ● ● ●                                                                                                    |                                                                                                    | мы 🥎    |          |
|---|----------------------------------------------------------------------------------------------------|----------------------------------------------------------------------------------------------------|---------|----------|
|   | $\leftarrow \rightarrow \mathbb{C}$ $\square$ scholar.google.co.uk/scholar?hl=en&q=Mendeley&bt                                                                                                    |                                                                                                    |         |          |
|   | Apps 3 Save to Mendeley                                                                                                    |                                                                                                    |         |          |
| · | Web Images More                                                                                                    |                                                                                                    | Sian in |          |
|   | Google Mendeley                                                                                                    | Mendelev-A Last, fm For Research?                                                                                                    | ve all  | 반입하고자 하는 |
|   | Scholar About 1,670,000 results (0.06 sec)                                                                                                    | Henning, V; Reichelt, J (2008)<br>eScience, 2008. eScience'08. IEEE                                                                                                    | +       | 파일을 선택하여 |
|   | Mendeley-A Last. fm For Research?<br>V Henning, J Reichelt - eScience, 2008. eScience'08. IEEE, 2008 - ieeexplore,<br>Abstract This paper aims to explore how the principles of a well-known Web 2.0 se<br>world's largest social music service "Last. fm" (www. last. fm), can be applied to re                                                                            | Generic assignments, strain<br>histories and properties of pure<br>cultures of cyanobacteria<br>Rippka, R; Deruelles, J (1979)<br><i>Journal of General</i>                 | +       | ** 24    |
|   | which potential it could have in the world of research (eg an open and interdisciplin<br>Cited by 46 Related articles All 5 versions Cite Save<br><u>Generic assignments, strain histories and properties of pure cultures</u><br>R Rippka, J Deruelles, JB Waterbury Journal of General, 1979 - Soc Genera<br>Cited by 4170 Related articles All 7 versions Cite Save More | International Union of<br>Pharmacology classification of<br>receptors for 5-hydroxytryptamine<br>(Serotonin).<br>Hoyer, D; Clarke, DE; Fozard, JR (1994)<br>Pharmacological | +       |          |
|   | International Union of Pharmacology classification of receptors for 5<br>D Hoyer, DE Clarke, JR Fozard, PR Hartig Pharmacological, 1994 - ASPET<br>Cited by 2852 Related articles All 8 versions Cite Save                                                                                                    | The membrane actions of<br>anesthetics and tranquilizers<br>Seeman, P (1972)                                                                                                | +       | $M_{a}$  |
|   | The membrane actions of anesthetics and tranquilizers                                                                                                    | Pharmacological Reviews                                                                                                    |         | 19       |

### Web Importer : 약 54개의 해외 DB에서 이용

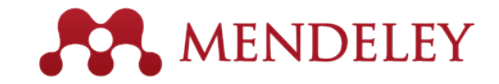

- <u>https://www.mendeley.com/import/</u>
- Save to Mendeley 메뉴가 구현되는 Database 종류를 확인 할 수 있습니다.

| addition to these sites,<br>formation for publishers | we also support importing meta<br>guide | adata from COinS and metata <u>c</u> | gs. If you wish to add Mendek | ey Web Importer support for your site, please refer to the |
|------------------------------------------------------|-----------------------------------------|--------------------------------------|-------------------------------|------------------------------------------------------------|
| 🔷 ACM Portal                                         | 💠 ACS Publications                      | 🐠 АНА                                | AIP Scitation                 | a Amazon                                                   |
| 🔬 ASM                                                | 🚹 Annual Reviews                        | 🧲 APA PsycNET                        | 🧕 arXiv                       | BioMedCentral                                              |
| No BioOne                                            | BMJ BMJ                                 | Cell                                 | Ci CiNii                      | S CiteseerX                                                |
| E CiteULike                                          | E EBSCO                                 | M eLIFE                              | Engineering Village           | ESA ESA                                                    |
| 🐌 Europe PMC                                         | f Frontiers                             | 🚼 Google BookSearch                  | 🚼 Google Scholar              | K IEEE Xplore                                              |
| 👬 Informaworld                                       | 🗱 IngentaConnect                        | 🕖 INIST / CNRS                       | IOP Institute of Physics      | 🌔 ISI Web of Knowledge                                     |
| 🚯 JAMA                                               | 🔀 ЈВС                                   | L Lancet Journals                    |                               | 🌌 NASA ADS                                                 |
| <ol> <li>Nature</li> </ol>                           | OpticsInfoBase                          | OvidSP                               | P PeerJ                       | 👹 PLoS                                                     |
| PNAS                                                 | S PubMed                                | RePEc                                | RSC RSC                       | SAGE                                                       |
| ScienceDirect                                        | ScienceMag                              | Scopus                               | 🙆 SpringerLink                | SSRN                                                       |
| (d) WHO                                              | W Wikipedia                             | 🍿 Wiley Online Library               | 5 WorldCat                    |                                                            |

# Web Importer : Import from Web Databases

- <u>www.mendeley.com</u> / Library 메뉴에서는 Import한 문헌 서지 및 파일이 바로 확인 되고,
- Web에서 데스크탑 프로그램으로 데이터를 다운 받기 위해서는
- SYNC 메뉴를 클릭해야 하고
- Recently Added 폴더에서 다운 받은 데이터를 확인합니다.

| Mendeley Desktop              |                                      |                                 |                                                                                                    |                                           |         |                                                          |
|-------------------------------|--------------------------------------|---------------------------------|----------------------------------------------------------------------------------------------------|-------------------------------------------|---------|----------------------------------------------------------|
| File Edit View Tools Help     |                                      | 1                               |                                                                                                    |                                           |         |                                                          |
|                               | Ø                                    |                                 |                                                                                                    |                                           |         | Q + Search                                               |
| Add Files Folders Related Sha | ne Sync                              |                                 |                                                                                                    |                                           |         | Search                                                   |
| Mendeley                      | A Becen                              | thy Added                       |                                                                                                    |                                           |         |                                                          |
| 🔎 Literature Search           |                                      | dy Added                        |                                                                                                    |                                           | ~       |                                                          |
| Mendeley Suggest              | * • •                                | Authors                         | Title                                                                                                    | Year Published In                         | Added   | Details Notes Contents Enrichments                       |
| My Library                    | ☆ •                                  | Marcus, DS; Wang, TH; Par       | Open Access Series of Imaging Studies (OASIS): cross-<br>sectional MRI data in young, middle aged, nondemented, a      | 2007 Journal of<br>cognitive              | 2:32pm  | Type: Journal Article 🗸 🗸                                |
| All Documents                 | ☆ •                                  | Key, Thomas S.; Presley, Ka     | . Total Thermal Expansion Coefficients of the Yttrium Silicate<br>Apatite Phase Y 4.69 (SiO 4 ) 3 O                    | 2014 Journal of the<br>American Cerami    | 10:17am | Open Access Series of Imaging<br>Studies (OASIS): cross- |
| Recently Added     ravorites  | ☆ •                                  | Jin, Li; Li, Fei; Zhang, Shujun | Decoding the Fingerprint of Ferroelectric Loops:<br>Comprehension of the Material Properties and Structures            | 2014 Journal of the<br>American Cerami    | 10:17am | sectional MRI data in young,                             |
| Needs Review                  | ☆ •                                  | Liu, Zhimou; Zheng, Liya; S     | (Cr 2/3 Ti 1/3 ) 3 AlC 2 and (Cr 5/8 Ti 3/8 ) 4 AlC 3 : New<br>MAX-phase Compounds in Ti-Cr-Al-C System                | 2014 Journal of the<br>American Cerami    | 10:12am | and demented older adults                                |
|                               | ☆ •                                  | Liu, Xiao; Wang, Hao; Tu, Bi    | . Highly Transparent Mg 0.27 Al 2.58 O 3.73 N 0.27 Ceramic<br>Prepared by Pressureless Sintering                       | 2014 Journal of the<br>American Cerami    | 10:12am | Authors: D. Marcus, T. Wang, J. Parker                   |
| 📙 Betty                       | ☆ • 🖻                                | Pratsinis, SE                   | Flame aerosol synthesis of ceramic powders                                                                             | 1998 Progress in Energy<br>and Combustion | 9 16    | View research catalog entry for this paper               |
| Mendeley                      |                                      | Choi, Young-Jin; Chung, You     | . Effects of carbon coating on the electrochemical properties<br>of sulfur cathode for lithium/sulfur cell             | 2008 Journal of Power<br>Sources          | 9 14    | Journal: Journal of cognitive                            |
| Filter by My Tags             | . 🕁 • 🖻                              | Hajjem, C; Harnad, S; Gingr     | . Ten-year cross-disciplinary comparison of the growth of open<br>access and how it increases research citation impact | 2006 arXiv preprint<br>cs/0606079         | 9 13    | Volume:                                                  |
| All<br>KERI                   | ☆ •                                  | Zhao, J; Li, L; Guo, Z          | STUDY OF V-SHAPED PTC BEHAVIOUR OF Sr 0. 4 Pb 0. 6 TIO<br>3 CERAMICS                                                   | 2002 Journal of the<br>European Cerami    | 9 13    | <ul> <li>Issue:</li> <li>Pages:</li> </ul>               |
| rebalancing<br>ScienceDirect  | ☆ • 🖉                                | Sarkar, Purbasha; Bosneag       | Electron Tomography of Cryo-Immobilized Plant Tissue: A<br>Novel Approach to Studying 3D Macromolecular Architectur    | 2014 PloS one                             | 9 13    | Abstract:                                                |
| Stohas                        | A . 82                               | 동입학습정바센터, 이금순, 동입연구면,           | 대북 인드적 치원 의 영향력 분석                                                                                                    | 2003                                      | 9 13    |                                                          |
|                               | ☆ • 🖻                                | 박성비                             | 다양한 경도의 순동의 면역 세도와 스포퍼스 호프폰 및 선화적 스포퍼스에 매지는 영향                                                                         | 2004 미간형 박사학위는문, 세울대학<br>교 대학원            | 9 13    | Tags:                                                    |
|                               | ☆ • ₫                                | Cell, BI                        | Enterocyte-like differentiation and polarization of the human<br>colon carcinoma cell line Caco-2 in culture           | 1983 Biology of the Cell                  | 9 13    | Author Keywords:                                         |
|                               | ···································· | Fukuyama, F                     | Trust: The social virtues and the creation of prosperity                                                               | 1995                                      | 9 13    |                                                          |
|                               |                                      | 전환경 농산물 이 대한 소비자 선호 와 구매 형제 분석  | 2005                                                                                                    | 9 13                                      | URL:    |                                                          |
|                               | ☆ ●                                  | Dehuff, N. L.; Kettenring, E    | Transparent thin-film transistors with zinc indium oxide<br>channel laver                                              | 2005 Journal of Applied<br>Physics        | 9 13 🗸  | Add urL 21                                               |

### 그 밖의 저장 방법 (특히, 국내 논문 검색 DB) **MENDELEY** Export as "RIS format", "Bibtex", "Mendeley" "Endnote"

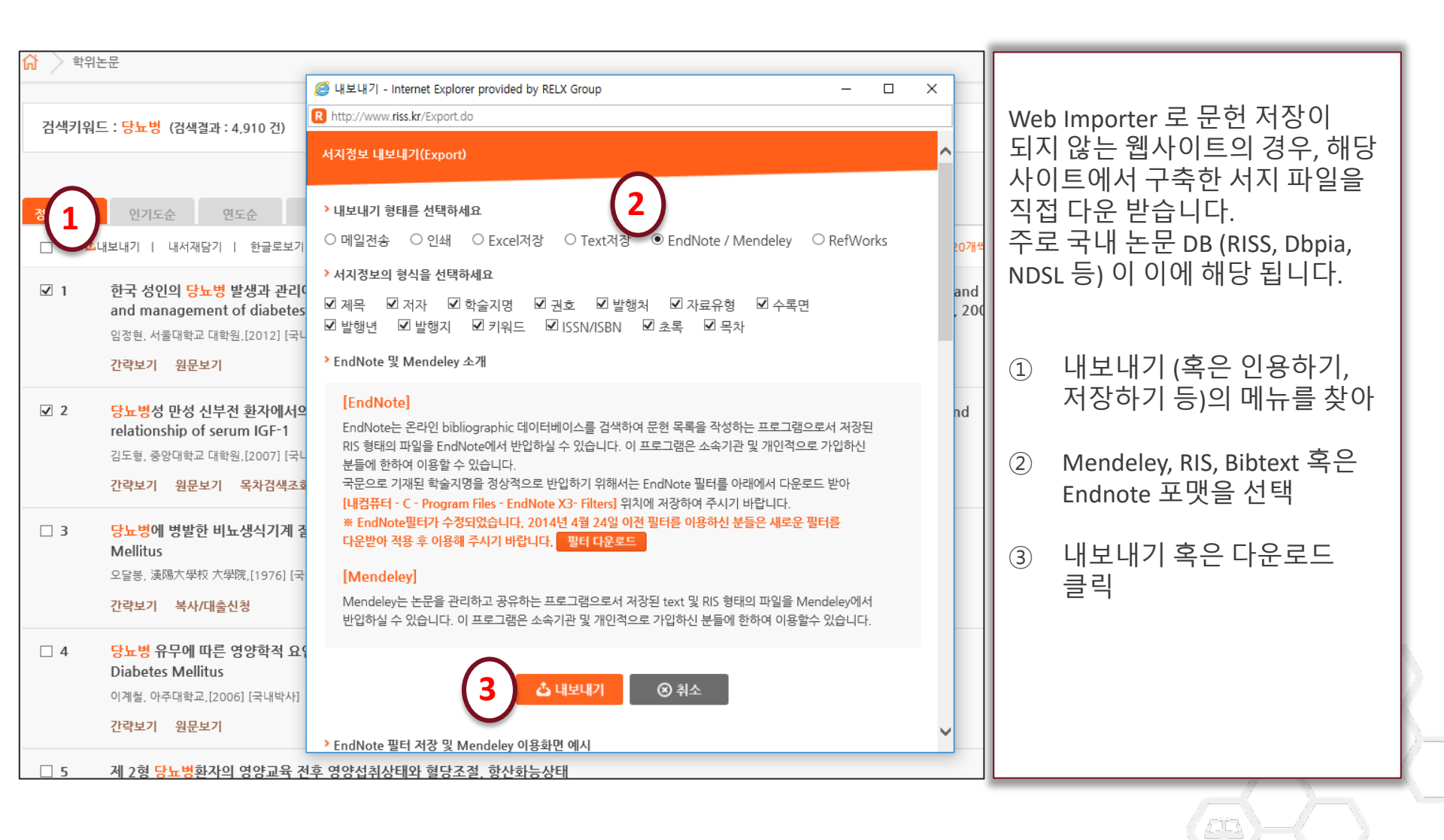

### 그 밖의 저장 방법 (특히, 국내 논문 검색 DB) RENDELEY Export as "RIS format", "Bibtex", "Mendeley" "Endnote"

| ② 내보내기 - Internet Explorer provided by RELX Group - □ ×           R http://www.riss.kr/Export.do#redirect                                                                                                    |                             |
|----------------------------------------------------------------------------------------------------|-----------------------------|
| 서지정보내보내기(Export)<br><sup>• 내보니</sup> 이 파일을 열 때 사용할 앱을 선택하                                                                                                    | 파이 여기 ㅎ 메드레이르 쉐다 파이이 기보 애이리 |
| <ul> <li>· 데일 세요.</li> <li>› 서지경</li> <li>· 제곡</li> <li>· MendeleyDesktop</li> <li>· · · · · · · · · · · · · · · · · · ·</li></ul>                                                                                                    | 설정하여 열기 합니다.                |
| Image: Provide and the second second se |                             |
| ▲ 내보내기 ⑧ 취소                                                                                                    |                             |

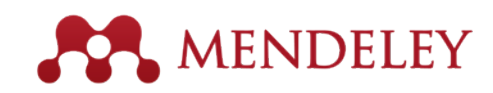

## "Sync" your library

| The file Man Task High                                                                        | _  |    |     | _                         | and the second second sec | _    |                                        |       |                |
|-----------------------------------------------------------------------------------------------|----|----|-----|---------------------------|----------------------------------------------------------------------------------------------------|------|----------------------------------------|-------|----------------|
| Add Files Folders Selated Share                                                               |    | 0  |     |                           |                                                                                                    |      |                                        |       | Q+See          |
| Hendeley                                                                                      | 5  | AJ | Doc | uments Edit Settings      |                                                                                                    |      |                                        |       |                |
| Diterature Search                                                                             | *  | ٠  | â   | Authors                   | Ttie                                                                                                    | Year | Published In                           | Added | + Detai        |
| Hy Ubrary                                                                                     |    | •  | •   | Backhed, Predrik: Ding,   | The out microbiota as an environmental factor that regulates fat storage.                                                                                                    | 2004 | Proceedings of<br>the National A       | 6 11  | 100            |
| 🤔 Al Documents                                                                                |    |    |     | Analyzer, Journal; Fact   | SR and SRP                                                                                                    |      |                                        | 67    | The            |
| Recently Added     Advantes                                                                   |    | •  |     | Geo, Libir; Jang, Shuw    | Structure and delectric properties of if sputtered<br>8203-Mg0-Hb205 pyrochize thin films                                                                                                    | 2014 | Journal of Alloys<br>and Compounds     | 64    | , reg          |
| Needs Review                                                                                  |    | •  |     | Schn, Dong-Worc Kenn.     | Universities, Ousters, and Innovation Systems: The<br>Case of Sexul, Korea                                                                                                    | 2007 | World<br>Development                   | 74    | AUD            |
| Unsorted                                                                                      |    | •  |     |                           | Elievier + Mendeley in 2014                                                                                                    | 2014 |                                        | 6 27  |                |
| E Betty                                                                                       |    |    |     | Absorbers, Se             | 2 Growth of Binary Compounds of Cu 2 2nSin (S 1.2 $\times$ Se $\kappa$ ) 4 and Their Thin Film Solar Cella                                                                                                    | 2014 |                                        | 6.4   | lour           |
| Create Folder                                                                                 |    | •  |     | Gordillo, G.; Calderón,   | XPS analysis and structural and morphological<br>characterization of Ou22hSnS4 thin films grown by s                                                                                                    | 2014 | Applied Surface<br>Science             | 64    | -              |
| Groups                                                                                        |    | •  |     | Deposition, Thin Film     | Sputtering and Thin Film Deposition                                                                                                    | 2014 |                                        | 64    | 'bla           |
| E Betty's Mendeley                                                                            |    | •  | 0   | HAVADIC, A                | Mechanochemical synthesis of amorphous solid<br>electrolytes using SS2 and various lithium compounds.                                                                                                    | 2004 | Sold State<br>Ionics                   | 78    | 35U<br>Page    |
| Certification Program                                                                         |    |    |     | Korea, Elsevier; Produc   | Candle Cost 61                                                                                                    | 2014 |                                        | 67    | Abr            |
| Tragmatic                                                                                     |    | •  |     | Mazur, M.; Domaradiki,    | Investigation of physicochemical properties of (Ti-<br>V)Ox (4.3et.% of V) functional thin films and their p                                                                                                    | 2014 | Appled Surface<br>Spence               | 64    | fiew<br>redu   |
| Greate Drings                                                                                 |    |    |     | Panomsuwan, Gasidi; T     | Controlled crystalline orientation of SrTIO3 thin films<br>grown on Pt(111)/T/io-Al2O300013 substrates: Eff.                                                                                                    | 2014 | Applied Surface<br>Science             | 64    | - of ot        |
| Al                                                                                            | 17 | •  |     | Source, Ceivert Wellon .  | Department of the Cassics, Harvard University                                                                                                    | 2011 | Hervierid Studies<br>in Classical Phil | 6+    | polys<br>conv  |
| a - 1620<br>Active channel lavers                                                             | 4  |    |     |                           | Hell 55-2 systematic review                                                                                                    | 2011 |                                        | 65    | cs/c<br>harv   |
| Active metrix liquel crystal deplay (AMLCD)<br>Active matrix organic light emitting dode (AM. |    |    |     | Bergstrom, T. C.; Cours   | Evaluating big deal journal bundles                                                                                                    | 2014 | Proceedings of<br>the National A       | 6 27  | nore<br>resis  |
| Active-matrix baciplane<br>Active-matrix organic light-emitting Bode (AN                      |    |    |     | Castro, M.K.; Cerqueira   | Influence of hydrogen plasma thermal treatment on<br>the properties of 2rO:Al thin films prepared by dc.m.                                                                                                    | 2014 | Noum                                   | 64    | reve<br>abso   |
| schesion<br>achesive                                                                          |    | •  |     | Conil, Nela; Eli, Karn    | body mage among coord doorder patients with<br>dsabilities: A review of published case studies.                                                                                                    | 2014 | body mage                              | 7.25  | Line           |
| Adpocytes: metabolism<br>Adpocytes: metabolism<br>Adpose Tissue                               |    |    |     | Cloudt, Mranda C; Lam     | The impact of the anount of social evaluation on<br>psychobiological responses to a body mage threat.                                                                                                    | 2014 | Sody image                             | 7 25  | rag            |
| Adpose Tissue: anatomy & histology<br>Adpose Tissue: metabolism                               |    |    |     | Cohen, Robert L.; Settl.  | From Cancer Genomics to Precision Oncology—<br>Tesceris Still an Issue                                                                                                    | 2014 | Cell                                   | 73    | Aut            |
| Adult Stem Cells<br>Adult Stem Cells: mzymology                                               |    |    |     | Greater, Cristophe; H.,   | ALDH1 is a marker of normal and malignant human<br>memory stem cells and a swedictor of poor clinical                                                                                                    | 2007 | Cel sten cel                           | 6 11  | Adp<br>Test    |
| Adut Sten Cets: mmunology<br>A/M<br>Sidebude Ceturitestatest                                  |    | •  |     | Group, Nature Publishin . | Go beyond search . id you know ? Scopus has free<br>APSs that allow you to use                                                                                                    | 2013 |                                        | 67    | Arien<br>defic |
| Aldehyde Dehydrogenase: metabolium<br>Al-solid-state battery                                  |    | •  |     | Hejimirza, Shina; Hovel   | Computational and experimental study of a multi-<br>layer absorptivity enhanced thin film slicon solar cell                                                                                                    | 2014 | Journal of<br>Quantitative S           | 64    | URA            |
| alumina<br>Amorphous                                                                          | 4  |    |     | High, ProHung: La, Y.,    | Effects of R <sup>2</sup> power on the growth behaviors of<br>CullO2 the films                                                                                                    | 2014 | Ceranics<br>International              | 64    | e              |

| Search                                                                                                    |   |  |  |  |  |
|----------------------------------------------------------------------------------------------------|---|--|--|--|--|
| ter la la la la la la la la la la la la la                                                                                                    |   |  |  |  |  |
| Cecani Notes Carriente Erentemente                                                                                                    |   |  |  |  |  |
| Type: Journal Aracle                                                                                                    | ł |  |  |  |  |
| The get microbiota as an<br>environmental factor that<br>regulates fat storage.                                                                                                    |   |  |  |  |  |
| Authoria F. Backhed, H. Ding, T. Wan                                                                                                    |   |  |  |  |  |
| Wew research catalog entry for this paper                                                                                                    |   |  |  |  |  |
| Proceedings of the National<br>Journie: Academy of Sciences of the<br>United States of America                                                                                                    |   |  |  |  |  |
| Tear: 2004                                                                                                    |   |  |  |  |  |
| Yokume: 301                                                                                                    |   |  |  |  |  |
| Issue: 44                                                                                                    |   |  |  |  |  |
| Pages: 15718-23                                                                                                    |   |  |  |  |  |
| Abstract:                                                                                                    |   |  |  |  |  |
| lieve benpulst traft for noncomplete<br>doctors in energy that, allowprice, or energy<br>of address that allowers and the second second<br>of address the gat metoded community<br>introducing a second for another and address<br>introducing a second for address and address<br>animetrotratisation of AdJ, genne fee (27)<br>(25), the set of the nonein introduct<br>animetrotratig raised areas provides of a<br>minimum address and areas and a second and<br>animetrotratic raised areas and address and<br>address and the second address and address<br>address and the second address and address<br>address and address and address address<br>address address address address address<br>address address address address address<br>address address address address address<br>address address address address address<br>address address address address address<br>address address address address address<br>address address address address address address<br>address address address address address address<br>address address address address address address<br>address address address address address address<br>address address address address address address<br>address address address address address address<br>address address address address address<br>address address address address address address<br>address address address address address address<br>address address address address address address address<br>address address address address address address address<br>address address address address address address address<br>address address address address address address address<br>address address address address address address address address address<br>address address address address address address address address address address<br>address address address address address address address address address address<br>address address addre |   |  |  |  |  |
| Tags:                                                                                                    |   |  |  |  |  |
| Author Keywords:                                                                                                    |   |  |  |  |  |

Nuther Keywords: doocytes; Adpocytes; metabolism; Adpose issue; Adpose Tissue; antony & histology; doose Tissue; metabolism; Argopoetins; venels; Blood Proteins; Dood Proteins; leficiency; Blood Proteins; genetics; Blood Pra.

9 http://www.scopus.com/wardhecord.ut...

- 데스크탑 메뉴의 SYNC를 클릭하여 my library에 있는 데이터를 다른 디바이스와 공유 합니다.
- 모바일, 웹사이트에서 이용자가 저장한 서지 데이터 혹은 PDF 논문을 언제 어디서나 확인할 수 있습니다.

|             |                                                                                                    | *                                                                                                    |                                                                                                    |
|-------------|----------------------------------------------------------------------------------------------------|----------------------------------------------------------------------------------------------------|----------------------------------------------------------------------------------------------------|
|             |                                                                                                    |                                                                                                    |                                                                                                    |
| Available o | The second of the probability of the probability of | n = 0: 1884 bit<br>0.8(c): 00-40 m<br>values: of the ci<br>bit IP was to<br>squares, local<br>costs, costs<br>symbolic bits<br>opported bits<br>opported | Al Documents     Al Cocuments     Calt     Counce of protein     synthesis and proteasome-     dependent degradation     determines the maintenance     of LTP     Fonsee, Vabulas, Haril, Benheeffer,     Nager Neuron     2006 vol. 52 pp. 239-245 |

#### iPhone, iPad & Android

| shboard My Library                                                                                               | Papers                | Groups F                        | People                                                            |                                                                                              | F                                                                                   | Papers 🔻 Search                                                 |                                                      |          |
|----------------------------------------------------------------------------------------------------|-----------------------|---------------------------------|-------------------------------------------------------------------|----------------------------------------------------------------------------------------------|-------------------------------------------------------------------------------------|-----------------------------------------------------------------|------------------------------------------------------|----------|
| Add Delete<br>Document                                                                                           | Remove from<br>Folder | Create<br>Folder                | Create<br>Group                                                   | Remove<br>Folder                                                                             | Web<br>Importer                                                                     | Account<br>Usage                                                |                                                      | Search   |
| All Documents                                                                                                    |                       | All Do                          | cuments                                                           | ted documents                                                                                | to                                                                                  |                                                                 | Prev <b>4</b> <u>1</u> 2 3                           | 6 ▶ Next |
| <ul> <li>(€) Recently Added</li> <li>★ Favorites</li> <li>(0) Needs Review</li> <li>2 My Publications</li> </ul> |                       | □ ☆<br>•<br>•                   | 1, 1 2                                                            | Mendeley                                                                                     |                                                                                     |                                                                 |                                                      |          |
| im Unsorted<br>Betty<br>Elsevier Work<br>TOUDS                                                                   |                       | •                               | 120 °C fabric:<br>A. Sazonov, A<br>Journal of Va<br>http://www.sc | ation technology<br>Nathan (2000)<br>acuum Science &<br>copus.com/inwa<br>Mendeley           | for a-Si:H thin fil<br>Technology A:<br>d/record.url?eid                            | im transistors on flex<br>Vacuum, Surfaces, a<br>=2-s2.0-003435 | ible polyimide substrates<br>and Films 18 (2) p. 780 |          |
| Betty's Elsevier<br>Betty's Mendeley<br>Certification Program                                                    |                       | □ ☆<br>•<br>•                   | 2 Growth of E<br>Se Absorbers<br>(342)                            | Binary Compoun<br>s (2014)<br>Mendeley                                                       | ds of Cu 2 ZnSn                                                                     | (S12xSex)4 and                                                  | Their Thin-Film Solar Cell                           | 3        |
| Nrash<br>mash                                                                                                    |                       | □ ☆<br>•                        | A 3-TFT Curr<br>S.J. Ashtiani,<br>IEEE Transa<br>http://www.sc    | ent-Programme<br>P. Servati, D. St<br>ctions on Electro<br>copus.com/inwa<br>Mendeley        | d Pixel Circuit for<br>riakhilev, A. Nath<br>In Devices 52 (7)<br>rd/record.url?eid | AMOLEDs<br>an (2005)<br>) p. 1514-1518<br>=2-s2.0-239444        |                                                      |          |
| Tilter Selected Collections<br>by Publications<br>All<br>ACS applied materials & int<br>Advanced Materials       | erface                | <ul><li>□ ☆</li><li>●</li></ul> | A comprehen<br>Ü. Özgür, Ya.<br>Journal of Ap<br>http://www.sc    | nsive review of Z<br>I. Alivov, C. Liu, ,<br>aplied Physics 98<br>copus.com/inwa<br>Mendeley | nO materials and<br>A. Teke, M. A. Re<br>8 (4) p. 041301<br>rd/record.url?eid       | d devices<br>shchikov, S. Doğan, '<br>=2-s2.0-251444            | V. Avrutin, SJ. Cho, H. Mor                          | 242005)  |

## 데스크탑 Overview

#### **MENDELEY**

저장해 놓은 문서를 search 합니다.

| 포리민                                                                              | c   | >                           | ю    |            |             |                 |                              |
|----------------------------------------------------------------------------------|-----|-----------------------------|------|------------|-------------|-----------------|------------------------------|
| 을 걸 및 Group                                                                      | ) = |                             | di c | )oci       | uments      | Edit Settings   |                              |
| - 만급니다.                                                                          |     |                             |      | Ê          | Authors     |                 | Title                        |
| MyLibrary                                                                        |     |                             |      | <u> </u>   | Bäckhed, I  | Fredrik; Ding,  | The gut mic<br>regulates fa  |
| All Documents                                                                    |     | ☆                           | •    | <u>.</u>   | Analyzer,   | Journal; Fact   | SJR and SN                   |
| 🖶 Recently Added                                                                 |     | ☆                           | •    | <b>•</b>   | Gao, Libin  | ; Jiang, Shuw   | Structure a<br>Bi2O3–MgO     |
| Needs Review     My Publications                                                 |     | ☆                           | •    | <b>P</b>   | Sohn, Don   | ig-Won; Kenn    | Universities<br>Case of Sec  |
|                                                                                  | =   | ☆                           | •    | <b>P</b>   |             |                 | Elsevier + N                 |
| Betty                                                                            |     | $\stackrel{\wedge}{\simeq}$ | ٠    | <u>P</u>   | Absorbers   | , Se            | 2 Growth of<br>Se x ) 4 and  |
| Create Folder                                                                    |     | ☆                           | •    | <b>P</b>   | Gordillo, G | .; Calderón,    | XPS analysis<br>characteriza |
| Groups                                                                           |     | $\dot{\mathbb{T}}$          | •    | <b>P</b>   | Deposition  | , Thin Film     | Sputtering a                 |
| Betty's Mendeley                                                                 |     | ☆                           | •    | <b>P</b>   | HAYASHI,    | А               | Mechanoch                    |
| Certification Program                                                            | _   | ☆                           | •    | <b>P</b>   | Korea, Els  | evier; Produc   | 연세대학교 연구역                    |
| Pragmatic                                                                        |     | ☆                           | •    | <b>P</b>   | Mazur, M.;  | Domaradzki,     | Investigatio<br>V)Ox (4.3at  |
| Create Group                                                                     | -   | ☆                           | •    | <b>A</b>   | Panomsuv    | van, Gasidit; T | Controlled o<br>grown on P   |
|                                                                                  | =   | ☆                           | •    | <b>A</b> ) | Source, C   | alvert Watkin   | Department                   |
| a-IGZO                                                                           |     | ☆                           | ٠    | <b>P</b>   |             |                 | 제계적 문헌고잡 S                   |
| 항목볔루                                                                             |     | ☆                           | •    | <b>P</b>   | Bergstrom   | , T. C.; Coura  | Evaluating                   |
| filtor 하니다                                                                       |     | ☆                           | •    | <u> </u>   | Castro, M   | .V.; Cerqueira  | Influence of                 |
|                                                                                  |     | ☆                           | •    | Ø          | *           | Favorite        | e docur                      |
| Adipocytes: metabolism<br>Adipose Tissue                                         |     | ☆                           | •    | Ø          |             |                 |                              |
| Adipose Tissue: anatomy & histology<br>Adipose Tissue: metabolism                |     | ☆                           | •    | P          | •           | Mark as         | s read /                     |
| Aduit Stem Cells<br>Adult Stem Cells: enzymology<br>Adult Stem Cells: immunology |     | ☆                           | •    | P          | <b>A</b>    | PDF av          | ailable                      |
| AFM<br>Aldehyde Dehydrogenase                                                    |     | ☆                           | •    | Ø          |             |                 | ailable                      |
| Aldehyde Dehydrogenase: metabolism<br>All-solid-state battery                    |     | $\stackrel{\wedge}{\simeq}$ | •    | Ø          | ž           | PDF av          | allable                      |
| Amorphous                                                                        |     | 57                          |      |            |             | <u>.</u> , ,    | e destit                     |

Mendeley Desktop

Amorphous

File Edit View Tools Help

| Edit Settings   |                                                                                                |                       |      |                                      |       |
|-----------------|------------------------------------------------------------------------------------------------|-----------------------|------|--------------------------------------|-------|
|                 | Title                                                                                          |                       | Year | Published In                         | Added |
| Fredrik; Ding,  | The gut microbiota as an environmental fact<br>regulates fat storage.                          | or that               | 2004 | Proceedings of<br>the National A     | 6 11  |
| Journal; Fact   | SJR and SNIP                                                                                   |                       |      |                                      | 67    |
| ; Jiang, Shuw   | Structure and dielectric properties of rf sput<br>Bi2O3–MgO–Nb2O5 pyrochlore thin films        | tered                 | 2014 | Journal of Alloys<br>and Compounds   | 64    |
| ig-Won; Kenn    | Universities, Clusters, and Innovation Syste<br>Case of Seoul, Korea                           | ms: The               | 2007 | World<br>Development                 | 74    |
|                 | Elsevier + Mendeley in 2014                                                                    |                       | 2014 |                                      | 6 27  |
| , Se            | 2 Growth of Binary Compounds of Cu 2 ZnSr Se $x$ ) 4 and Their Thin-Film Solar Cells           | n (S12x               | 2014 |                                      | 64    |
| .; Calderón,    | XPS analysis and structural and morphological<br>characterization of Cu2ZnSnS4 thin films gro  | al<br>wn by s         | 2014 | Applied Surface<br>Science           | 64    |
| , Thin Film     | Sputtering and Thin Film Deposition                                                            |                       | 2014 |                                      | 64    |
| A               | Mechanochemical synthesis of amorphous so<br>electrolytes using SiS2 and various lithium co    | olid<br>ompounds      | 2004 | Solid State<br>Ionics                | 78    |
| evier; Produc   | 연세대학교 연구역량 분석                                                                                  |                       | 2014 |                                      | 67    |
| Domaradzki,     | Investigation of physicochemical properties (<br>V)Ox (4.3at.% of V) functional thin films and | of (Ti-<br>d their p  | 2014 | Applied Surface<br>Science           | 64    |
| van, Gasidit; T | Controlled crystalline orientation of SrTiO3 t<br>grown on Pt(111)/Ti/a-Al2O3(0001) substrat   | hin films<br>tes: Eff | 2014 | Applied Surface<br>Science           | 64    |
| alvert Watkin   | Department of the Classics, Harvard Univers                                                    | sity                  | 2011 | Harvard Studies<br>in Classical Phil | 64    |
|                 | শাৰ্শৰ ষ্ট্ৰয়্ত্ৰ systematic review                                                           |                       | 2011 |                                      | 6 5   |
| , T. C.; Coura  | Evaluating big deal journal bundles                                                            |                       | 2014 | Proceedings of<br>the National A     | 6 27  |
| .V.; Cerqueira  | Influence of hydrogen plasma thermal treatment the properties of ZoOvAl this films properties  | ment on<br>by dc m    | 2014 | Vacuum                               | 64    |
| Favorite        | e document                                                                                     | iith<br>s.            | 2014 | Body image                           | 7 25  |
| Mark as         | road / uproad                                                                                  | i on<br>hreat.        | 2014 | Body image                           | 7 25  |
| mark as         | read / unread                                                                                  | -                     | 2014 | Cell                                 | 73    |
| PDF ava         | ailable                                                                                        | uman<br>Iinical       | 2007 | Cell stem cell                       | 6 11  |
| DDE ou          | ailable for download                                                                           | s free                | 2013 |                                      | 67    |
| PDF ava         |                                                                                                | ulti-                 | 2014 | Journal of                           | 64    |

CuAlO2 thin films

2014 Ceramics

Internation

64

항목별로 정렬 합니다.

The gut microbiota as an environmental factor that regulates fat storage. Authors: F. Bäckhed, H. Ding, T. Wan... New research catalog entry for this paper Proceedings of the National Journal: Academy of Sciences of the United States of America 2004 Year: Volume: 101 Issue: 44 15718-23 Pages: Abstract: New therapeutic targets for noncognitive reductions in energy intake, absorption, or storage are crucial given the worldwide epidemic of obesity. The gut microbial community (microbiota) is essential for processing dietary polysaccharides. We found that conventionalization of adult germ-free (GF) C57BL/6 mice with a normal microbiota harvested from the distal intestine (cecum) of conventionally raised animals produces a 60% increase in body fat content and insulin resistance within 14 days despite reduced food intake. Studies of GF and conventionalized mice revealed that the microbiota promotes absorption of monosaccharides from the gut lumen, with resulting induction of de novo hep...

Search

Notes Contents Enrichments

Q - Search.

Details

Type: Journal Article

#### Author Keywords:

Adipocytes; Adipocytes: metabolism; Adipose Tissue; Adi e: anatomy & histology: Adipor 내용이 자동 서의 생성되고, 이를 수정 합니다. 또한, tag 및 not<u>e 입력</u> Ö

Tags:

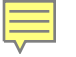

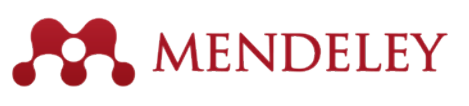

### **Document Details**

- 문헌의 상세한 서지 사항 리뷰 및 수정할 수 있고,
- DOI, PubMed, ArXiv ID 가 활성화 되어 있는 경우, 클릭 시 분실된 내용 회복 시킬 수 있습니다.

| Details Notes                              |                  | Details Notes                                                                                             | соок ир               |
|--------------------------------------------|------------------|----------------------------------------------------------------------------------------------------|-----------------------|
| Type: Journal Article                      |                  | proteins.                                                                                                 | title on G            |
| Cooperativity in protein folding: from     |                  | Authors: D. Klimov, D. Thirumalai                                                                         |                       |
| proteins.                                  |                  | View research catalog entry for this paper                                                                | if they ar            |
| Authors: D. Klimov, D. Thirumalai          |                  | Journal: Folding & design                                                                                 | review                |
| View research catalog entry for this paper |                  | Year: 1998                                                                                                |                       |
| lournal:                                   |                  | Volume: 3                                                                                                 |                       |
| Year:                                      | Enter the DOI,   | Issue: 2                                                                                                  |                       |
| Volume:                                    | PubMed or        | Pages: 127-39                                                                                             |                       |
| Issue:                                     | F UDIVIEU, UI    | Abstract:                                                                                                 | Details Notes         |
| Pages:                                     | ArXiv ID and     | Globular proteins have been proposed using minimal                                                        | These details nee     |
| Abstract:                                  |                  | cooperativity of folding in these models and especially                                                   | as correct, or sea    |
|                                            | click on the     | established, however.                                                                                     | Details are Co        |
| Tags:                                      | magnifying glass | Tags:                                                                                                    |                       |
|                                            | magninying glabo |                                                                                                    | Type: Journal Article |
| Keywords:                                  | to start lookup  | Keywords:                                                                                                 | Rehavioral Arou       |
|                                            |                  | Fibronectins; Fibronectins: chemistry; Guanidine;<br>Guanidine: pharmacology: Hydrogen-Jon Concentration; | Doses of Nicotin      |
| URL:                                       |                  | Models; Molecular; Peptides; Peptides: chemistry; Plant                                                   | E Damina              |
| http://www.ncbi.nlm.nih.gov/pubmed/9565757 | 8                | Proteins: chemistry; Ribonucleases; Ribonucleases: che                                                    | Authors: E. DOMINO    |
| Add UKL                                    |                  | URL:                                                                                                    | M View resear         |
| Catalog IDs                                |                  | http://www.ncbi.nlm.nih.gov/pubmed/9565757                                                                | Iournal: Sciences-M   |
|                                            |                  | Add URL                                                                                                   | Your Loss             |
| PMID: 9565757                              |                  | Catalog IDs                                                                                               | Year: 1965            |
| Filor                                      |                  | ArXiv ID:                                                                                                 | volume:               |
| THES.                                      |                  | DOI:                                                                                                    | Issue:                |
| Add File                                   |                  | PMID: 9565757 🥨 Lookup Succeeded                                                                          | Pages: 216-244        |

Look up documents by title on Google Scholar if they are flagged for review

| Details                                                   | Notes                                                                                                    |
|-----------------------------------------------------------|----------------------------------------------------------------------------------------------------|
| e Thes                                                    | e details need reviewing. You can mark ther<br>orrect, or search by title on Google Scholar.                                          |
|                                                           | Details are Correct Search by Title                                                                                                   |
| Type:                                                     | Auroal Article                                                                                                    |
|                                                           | varna Arucie                                                                                                    |
| Behav<br>Doses                                            | ioral Arousal Effects of Small<br>of Nicotine                                                                                         |
| Behav<br>Doses                                            | ioral Arousal Effects of Small<br>of Nicotine<br>E. Domino                                                                            |
| Behav<br>Doses                                            | ioral Arousal Effects of Small<br>of Nicotine<br>E. Domino<br>View research catalog entry for this paper                              |
| Behav<br>Doses<br>Authors<br>Journal:                     | ioral Arousal Effects of Small<br>of Nicotine<br>E. Domino<br>View research catalog entry for this paper<br>Sciences-New York         |
| Behav<br>Doses<br>Authors<br>Journal:<br>Year:            | ioral Arousal Effects of Small<br>of Nicotine<br>E. Domino<br>View research catalog entry for this paper<br>Sciences-New York<br>1965 |
| Behav<br>Doses<br>Authors<br>Journal:<br>Year:<br>Volume: | ioral Arousal Effects of Small<br>of Nicotine<br>E. Domino<br>View research catalog entry for this paper<br>Sciences-New York<br>1965 |

26

Mendeley adds missing info automatically

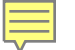

## Check for Duplicate

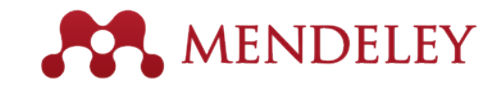

- My library에 중복으로 구축된 서지를 찾아 Merge 할 수 있습니다.
- Tools -> Check for duplicates 메뉴 이용
- 폴더 단위로 중복 체크도 가능합니다.

| kto             | p                                                   |                                                                                                    |                                                                                                    |                                                                                                    |             | De | tails Notes Contents Enrichments                                                                                                    |
|-----------------|-----------------------------------------------------|----------------------------------------------------------------------------------------------------|----------------------------------------------------------------------------------------------------|----------------------------------------------------------------------------------------------------|-------------|----|----------------------------------------------------------------------------------------------------|
| v (             | <u>Tools</u> <u>H</u> elp<br>Invite Co<br>Install W | olleagues<br>Veb Importer                                                                           |                                                                                                    |                                                                                                    | (Q.         | ß  | Duplicate document 1 of 2<br>Tick the boxes next to the fields you know are<br>correct.<br>Merge Documents Not a Duplicate                                                                                                    |
| ts<br>ded<br>ad | Install W<br>Uninstall<br>Options                   | Veb Importer<br>I MS Word Plugin<br>or Duplicates<br>Dowdell,<br>Sharp, Gi<br>Dowdell,<br>Sharp, Gi | ed<br>found in 'Recently Added'<br>Stephen; Grassberger, Clemens;<br>ireg; Paganetti, Harald<br>Stephen; Grassberger, Clemens;<br>ireg; Paganetti, Harald<br>Stephen; Grassberger, Clemens;<br>ireg; Paganetti, Harald | Title         Fractionated Lung IMPT Treatments: Sensitivity to Setup Uncertainties and Motion Effects Based on Single-Field Homogeneity.         Fractionated Lung IMPT Treatments: Sensitivity to Setup Uncertainties and Motion Effects Based on Single-Field Homogeneity.         Fractionated Lung IMPT Treatments: Sensitivity to Setup Uncertainties and Motion Effects Based on Single-Field Homogeneity.         Fractionated Lung IMPT Treatments: Sensitivity to Setup Uncertainties and Motion Effects Based on Single-Field Homogeneity | Close Detai |    | Merge Documents       Not a Duplicate         Type:       Journal Article         Type:       Journal Article         Fractionated Lung IMPT<br>Treatments: Sensitivity to<br>Setup Uncertainties and<br>Motion Effects Based on<br>Single-Field Homogeneity.         Authors:       S. Dowdell, C. Grassberger,<br>G. Sharp et al.         Image: Sense and the sense and the sense sense and the sense sense and the sense and the sense sense and |
|                 |                                                     |                                                                                                    |                                                                                                    |                                                                                                    |             |    | single-field homogeneity was restricted to<br>within ±20% (IMPTZ0%) were compared to<br>full IMPT (IMPTfull) for 10 patients with lung<br>cancer. Four-dimensional Monte Carlo<br>calculations were performed using patient<br>computed tomography geometries with ±5<br>mm systematic or random setup<br>uncertainties applied over a 35 ×<br>2.50% (RBE) treatment course. Fifty<br>fractionated courses were simulated for e                                                                                                    |
|                 |                                                     |                                                                                                    |                                                                                                    |                                                                                                    |             |    | Author Keywords:                                                                                                    |

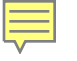

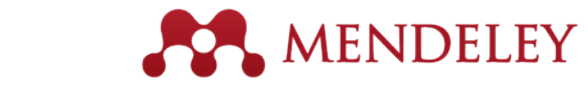

## 기타 Option - General

| Mendeley Desktop                                             |                                                                                  |         |
|--------------------------------------------------------------|----------------------------------------------------------------------------------|---------|
| <u>File E</u> dit <u>V</u> iew <u>T</u> ools <u>H</u> elp    |                                                                                  |         |
| Invite Colleagues                                            | Tools -> Options                                                                 |         |
| Add Files Fold Install Web Importer Uninstall MS Word Plugin | 이용자가 사용중인 용량 확인                                                                  |         |
| Literature Sear Check for Duplicates                         |                                                                                  |         |
| Mendeley Suge Options ors                                    |                                                                                  |         |
| My Library                                                   | Options                                                                          | ? 🔀     |
| All Documents                                                | General Document Details File Organizer Watched Folders BibTeX Zotero Connection |         |
| (+) Recently Added                                           | Account Usage                                                                    |         |
| Peng, Lei; Fu, Wu-Xiang;                                     | Ear more Web Space, restricted groups and members, please upgrade your assount   |         |
|                                                              | For more web space, restricted groups and members, please upgrade your account.  |         |
|                                                              | Personal Web Space                                                               |         |
|                                                              |                                                                                  |         |
|                                                              | Shared Web Space                                                                 |         |
|                                                              |                                                                                  |         |
|                                                              | 27 MB / 20 GB Shared Web Space                                                   |         |
|                                                              | Restricted groups that you own Web Space                                         | Members |
|                                                              | Betty's Elsevier 25 MB                                                           | 2 / 25  |
|                                                              | Betty's Mendeley 2 MB                                                            | 2/25    |
|                                                              | ▶ TEST 0.2 MB                                                                    | 1/25    |
|                                                              | Reading preferences                                                              |         |

# 기타 Option – Document Details

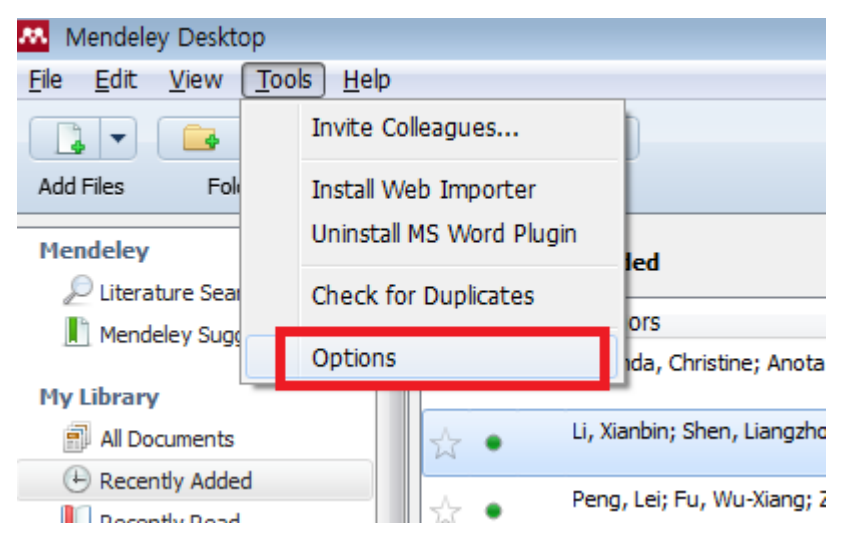

Tools -> Options

Document 타입에 따라 논문 서지내용의 Details 을 구성하는 항목을 선택하여 편집 가능

| General Document<br>Document type: Jou<br>Show fields: Boo<br>Title Cas<br>Authors Cor<br>Authors Cor<br>Tags Film<br>Journal Hez<br>Volume Jou                                                                                                    | nt Details File<br>urnal Article<br>ok<br>ok Section<br>ise<br>mputer Program<br>nference Proceet<br>cyclopedia Article<br>n | e Organizer | Watched Folders | BibTeX | Zotero | Connection | • |
|----------------------------------------------------------------------------------------------------|----------------------------------------------------------------------------------------------------|-------------|-----------------|--------|--------|------------|---|
| Document type: Jou<br>Show fields: Boo<br>Boo<br>Title Cas<br>Authors Cor<br>Abstract Enc<br>Tags Film<br>Journal Ger<br>Volume Boo                                                                                                    | urnal Article<br>ok<br>ok Section<br>ise<br>imputer Program<br>inference Proceer<br>cyclopedia Article<br>n                  | dings       |                 |        |        |            | - |
| Show fields: Boo<br>Boo<br>Title Cas<br>Authors Cor<br>Abstract Enc<br>Tags Film<br>Journal Ger<br>Volume Hea                                                                                                    | ok<br>ok Section<br>se<br>mputer Program<br>nference Procee<br>cyclopedia Article<br>n                                       | dings       |                 |        |        |            | • |
| <ul> <li>Issue</li> <li>Pages</li> <li>Year</li> <li>URL</li> <li>Author Keywo</li> <li>Files</li> <li>Hide from Men</li> <li>Application Nui</li> <li>ArXiv ID</li> <li>Chapter</li> <li>Citation Key</li> <li>City</li> <li>Code</li> <li>Country</li> <li>Date Accessed</li> <li>Day</li> <li>Department</li> </ul> | neric<br>aring<br>urnal Artide<br>ords<br>ndeley Web Ind<br>umber                                                            | Jex         |                 |        |        |            |   |

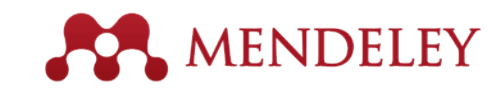

## 기타 Option – File Organizer

| Mendeley Desktop          |                          |                       |
|---------------------------|--------------------------|-----------------------|
| <u>File Edit View Too</u> | ols <u>H</u> elp         |                       |
|                           | Invite Colleagues        | ]                     |
| Add Files Fol             | Install Web Importer     |                       |
| Mendeley                  | Uninstall MS Word Plugin | led                   |
| Diterature Sear           | Check for Duplicates     | ors                   |
|                           | Options                  | nda, Christine; Anota |
| My Library                |                          |                       |
| All Documents             | 🖧 🔹 Li, Xia              | nbin; Shen, Liangzho  |
| 🕒 Recently Added          | Peng                     | Lei: Eu, Wu-Xiang: 7  |
| Decently Dead             | treng,                   | , corr or working, z  |

Tools -> Options

Mendeley에 구축되는 PDF file이 자동 저장 되는 폴더 및 저장 형식 (이름) 편집 가능

| M Options         |                   |                       |                            |        |        |       |             | [       | ? <mark>×</mark> |
|-------------------|-------------------|-----------------------|----------------------------|--------|--------|-------|-------------|---------|------------------|
| General Docu      | ument Details     | File Organizer        | Watched Folders            | BibTeX | Zotero | Conne | ction       |         |                  |
| V Organize my     | files             |                       |                            |        |        |       |             |         |                  |
| Copy files to:    | C:\Users\KiB      | Documents MENDE       | LEY TEST                   |        |        | Bro   | wse         | Tidy Up |                  |
| Open folder i     | n Windows Expl    | lorer                 |                            |        |        |       |             |         |                  |
| V Sort files into | subfolders        |                       |                            |        |        |       |             |         |                  |
| Unused fields:    | Year (Tit         | le                    |                            |        |        |       |             |         |                  |
|                   | Drag bubbles (    | down to add or up     | o to remove.               |        |        |       |             |         |                  |
| Folder path:      | Author (          | Journal               |                            |        |        |       |             |         |                  |
| Example:          | C: \Users \KiB \D | ocuments MENDELI      | EY TEST <b>\Author\Jou</b> | rnal∖  |        |       |             |         |                  |
| 📝 Rename docu     | ment files        |                       |                            |        |        |       |             |         |                  |
| Unused fields:    | Journal           |                       |                            |        |        |       |             |         |                  |
|                   | Drag bubbles (    | down to add or up     | to remove.                 |        |        |       | Hyphen-sepa | rated   | •                |
| File name:        | Author (          | Year (Title)          |                            |        |        |       |             |         |                  |
| Example:          | Author - Yea      | <b>r - Title.</b> pdf |                            |        |        |       |             |         |                  |
|                   |                   |                       |                            |        |        | ОК    | Cancel      |         | Apply            |

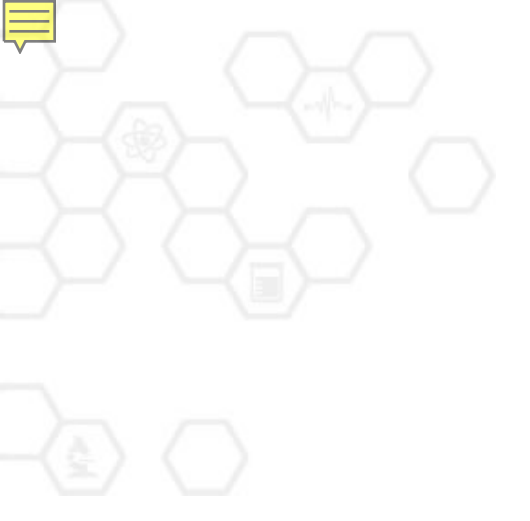

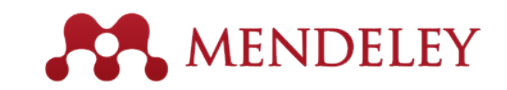

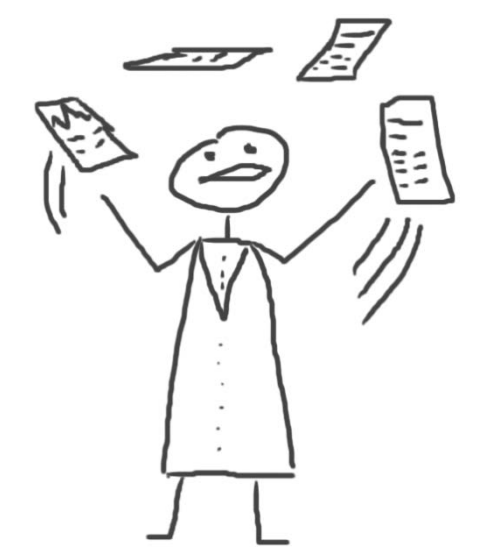

## PDF 논문 읽기 Using the built-in PDF Viewer

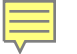

Stemness pathway

### **PDF Viewer**

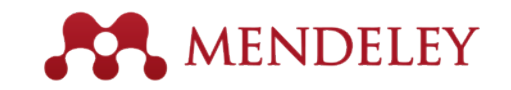

÷

Ŧ

Elsevier I td

- 데스크탑 프로그램 안에는 PDF viewer 가 탑재 되어 있어
- My library에 저장되어져 있는 PDF 논문을 바로 열람할 수 있습니다.

| ley Desktop                                                  |                                                                                                    | x h                                        |
|--------------------------------------------------------------|----------------------------------------------------------------------------------------------------|--------------------------------------------|
| : <u>V</u> iew Go <u>T</u> ools <u>H</u> elp                 |                                                                                                    |                                            |
| AI - 🌱 📋 📑                                                   | T. Q. Q. 🔳 🖻 💋                                                                                                    | Q • Search                                 |
| Select Highlight Note Rot                                    | tate Zoom Fullscreen Share Sync                                                                                                    | Search                                     |
| rary 🏼 A Implications of stemne 🛛                            |                                                                                                    |                                            |
|                                                              |                                                                                                    | Details Notes Contents Enrichments         |
|                                                              |                                                                                                    | Type: Journal Article                      |
|                                                              | Seminars in Cancer Biology 31 (2015) 43–51                                                                                                    | Implications of stemness-                  |
|                                                              | -                                                                                                    | breast cancer response to th               |
|                                                              | Contents lists available at ScienceDirect                                                                                                    | V. Angeloni, P. Tiberio, V                 |
| And Constant                                                 | Cominens in Concern Dielems                                                                                                    | Authors: Appierto et al.                   |
| 2 Miles                                                      | Seminars in Cancer Biology                                                                                                    | View research catalog entry for this paper |
|                                                              |                                                                                                    | Journal: Seminars in Cancer Biology        |
| ELSEVIER                                                     | Journal nomepage. www.elsevier.com/locate/semcancer                                                                                                    | Year: 2014                                 |
| Paviaw                                                       |                                                                                                    | Volume: 31                                 |
| Keview                                                       |                                                                                                    | Issue:                                     |
| Implications of ste                                          | emness-related signaling pathways in breast cancer (and crossMark)                                                                                                    | – Pages: 43-51                             |
| response to therap                                           | by 💽                                                                                                    | Abstract:                                  |
| Valentina Angeloni, Pac                                      | ola Tiberio, Valentina Appierto, Maria Grazia Daidone*                                                                                                    | Terri                                      |
| Biomarkers Unit, Department of Experim<br>20133 Milan, Italy | nental Oncology and Molecular Medicine, Fondazione IRCCS Istituto Nazionale dei Tumori, Via G.A. Amadeo, 42,                                                                                                    | Tags:                                      |
|                                                              |                                                                                                    | Author Keywords:                           |
| ABTICLE INFO                                                 |                                                                                                    | breast cancer-initiating cell              |
| AKIICLE INFO                                                 |                                                                                                    | Citation Key:                              |
| Keywords:<br>Breast cancer-initiating cell                   | There is accumulating evidence that breast cancer may arise from a small subpopulation of transformed                                                                                                    | 32                                         |
| Stemness marker                                              | mammary stem/progenitor cells, termed breast cancer-initiating cells (BCICS), responsible for initiation and maintenance of cancer. BCICs have been identified in clinical specimens based on CD44 <sup>+</sup> /CD24 <sup>-/low</sup> | Publisher:                                 |

membrane expression and/or enzymatic activity of aldehyde dehydrogenase 1 (ALDH1+), or isolated and

## Read and Work in the PDF Viewer MENDELEY

- 데스크탑 프로그램 안에는 PDF viewer 가 탑재 되어 있어
- My library에 저장되어져 있는 PDF 논문을 바로 열람할 수 있습니다.
- 원하는 부분을 Highlight 하거나 Annotate (연구자 노트)를 기입하면서 논문을 읽습니다.

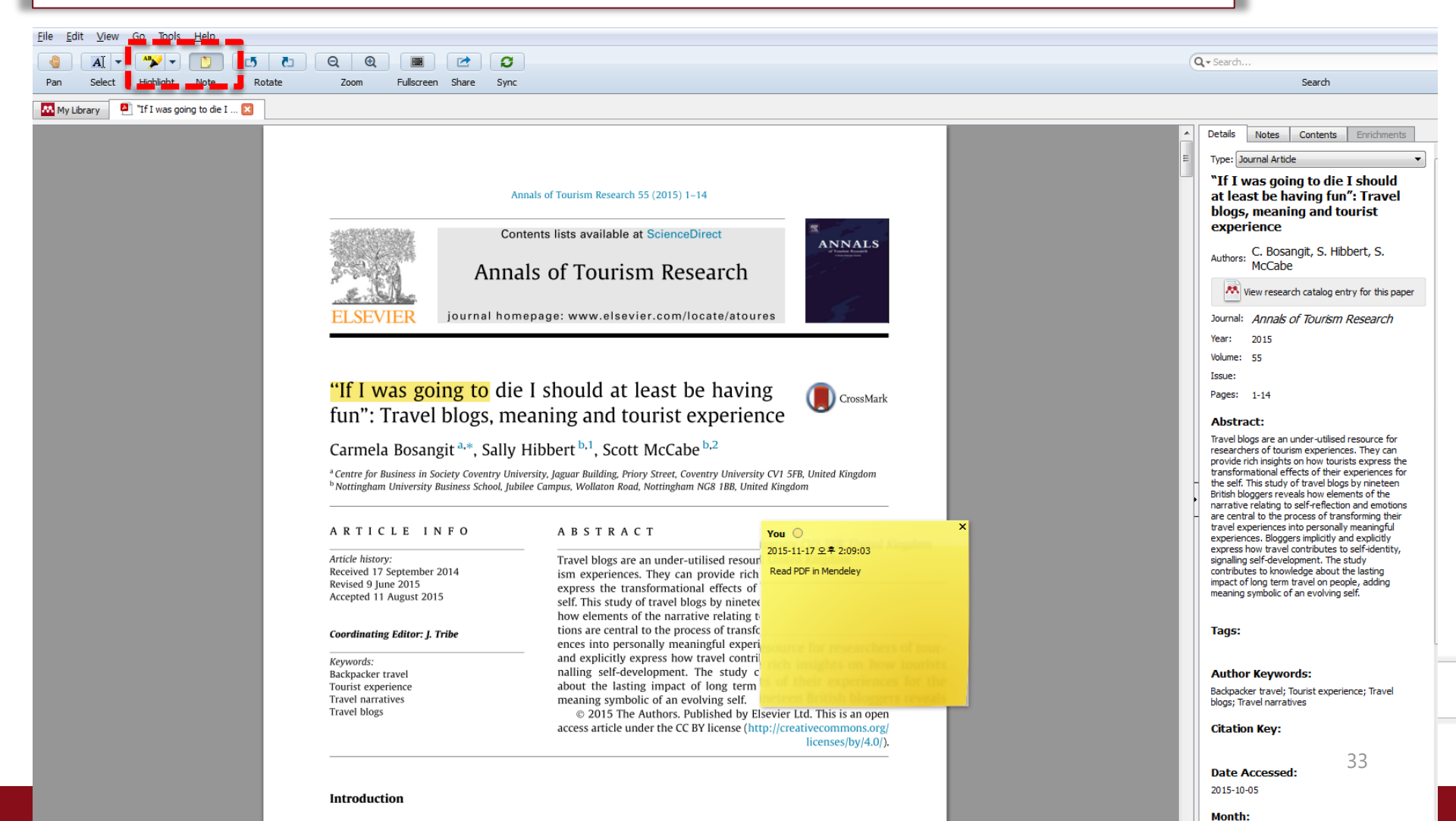

The tourism industry is in the business of selling experiences (Kim, 2010). The tourist experience

## **Export or Print PDF**

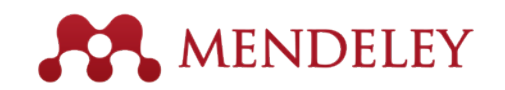

34

- Highlight, Annotation 내용 포함하여 PDF 파일을 export 하거나 인쇄할 수 있습니다.
- \*\* 단, 한글로 입력된 Annotate 은 ?? 로 표기되는 에러가 있고, 현재 수정 중입니다.

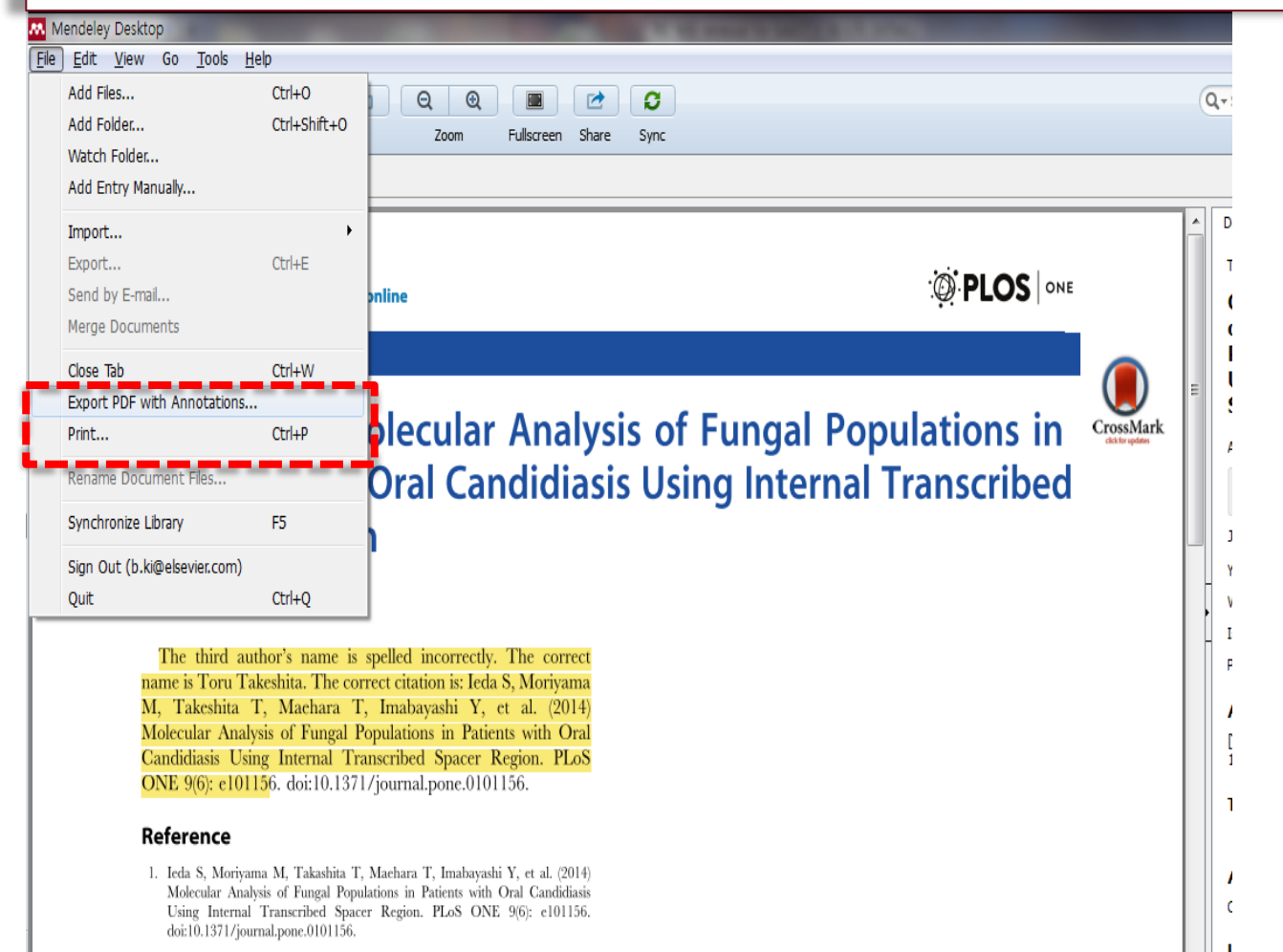

# Read PDF in Mendeley Web Library

| MENDELEY                                                   |           |                                                                                 |                                                                                                    |                                                                |                                                      | Feedback                                                              | Betty Ki, Customer Consulta      |                  |
|------------------------------------------------------------|-----------|---------------------------------------------------------------------------------|----------------------------------------------------------------------------------------------------|----------------------------------------------------------------|------------------------------------------------------|-----------------------------------------------------------------------|----------------------------------|------------------|
| MY LIBRARY                                                 | + Add 💼   | Organize 🔻 📋 Delete 📋 Select All                                                |                                                                                                    | ‡≣ Added (newest) ▼ Q                                          |                                                      | Book                                                                  | 🖍 Edit                           |                  |
| <ul> <li>All Documents</li> <li>My Publications</li> </ul> | • *       | International Encyclopedia of<br>Boncourt T in International Encyclopedia       | the Social & Behavioral Sciences<br>of the Social & Behavioral Sciences (2015)                           | Search                                                         | 2 Apr                                                | International                                                         | Encyclopedia of<br>Behavioral    |                  |
| ★ Favorites                                                | C \star 🗉 | European management and E<br>Kaplan A in European Management Jour               | uropean business schools: Insights from<br>nal (2014)                                                    | the history of business se                                     | chools 2 Apr                                         | Sciences                                                              |                                  |                  |
| FOLDERS                                                    | 0 \star 🧃 | Patient and caregiver knowled<br>Russo P, Szczech L, Torres G, et. al. in A     | ge and utilization of partial versus radica<br>merican journal of kidney diseases : the official journal | I nephrectomy: results of<br>of the National Kidney Foundation | a national ki <sub>31 Mar</sub><br>(2013)            | International Ency<br>Behavioral Science                              | vclopedia of the Social & ces    |                  |
| <ul> <li>Betty</li> <li>Elsevier Work</li> </ul>           | 0 \star 🗉 | Generation of Functional Hum<br>Pagliuca F, Millman J, Gürtler M, et. al. in    | an Pancreatic β Cells In Vitro<br><sup>Cell (2014)</sup>                                                 | uments × 💌 PD                                                  | F viewer 🗙 💌                                         | 2015, pp: 648-654<br>PDF viewer ×                                     |                                  | -                |
| F 💼 English GROUP S                                        | 0 \star 🗉 | Evolution of adjuvant chemoth<br>von Minckwitz G, Loibl S in The Lancet (2      | erapy for breast cancer                                                                                  | y.com/library/viewer/?f                                        | ileId=00095cb3-t893-55(<br>. 🖪 Elsevier Publishing [ | 07-3d76-3e46t4c2cct                                                   | C<br>Dracle   PeopleSoft 📵 A&G 1 | MarketsConn 🍙 Re |
| Betty's Elsevier                                           | 0 \star 🧃 | Use of thoracic radiotherapy fi<br>Slotman B, van Tinteren H, Praag J, et. s    | or extensive stage small-cell lung cancer<br>I. in The Lancet (2015)                                     | а                                                              |                                                      | Q Q 150% V                                                            |                                  | 🛨 Download F     |
| Betty's Mendeley Bioengineering@KA                         | 0 \star 🗐 | Menopausal hormone use and<br>Group C, Cancer O in The Lancet (2015)            | d ovarian cancer risk: individual participal                                                             | nt                                                             |                                                      |                                                                       |                                  |                  |
| Certification Program Elsevier Korea                       | 0 \star 🖸 | Use of a decision aid including<br>Hersch J, Barratt A, Jansen J, et. al. in Ti | information on overdetection to support<br>Lancet (2015)                                                 | in                                                             | European                                             | Management Journal 32 (2014) 529-<br>nts lists available at ScienceDi | -534<br>rect                     |                  |
| Pragmatic                                                  | 0 \star 🗉 | Fluorouracil and dose-dense (<br>Del Mastro L, De Placido S, Bruzzi P, et.      | chemotherapy in adjuvant treatment of pa<br>al. in The Lancet (2015)                                     | ati                                                            | Europea                                              | n Management J                                                        | ournal                           |                  |
| I IESI                                                     | 0 \star 🗉 | Global survival patterns: poter<br>Harlan L, Warren J in The Lancet (2015)      | tial for cancer control                                                                                  | ELSEVIER                                                       | journal homep                                        | oage: www.elsevier.com                                                | ı/locate/emj                     | Glasgow          |
|                                                            | 0 * 🕯     | Global surveillance of cancer                                                   | survival 1995–2009: analysis of individua                                                                | European ma<br>from the hist                                   | inagement and Europ<br>ory of business schoo         | oean business scho<br>ols                                             | ools: Insights                   | CrossMark        |
|                                                            |           |                                                                                 |                                                                                                    | Andreas Kaplan <sup>®</sup><br>ESCP Europe, 79 Avenue de       | e<br>la République, 75011 Paris, France              |                                                                       |                                  |                  |
|                                                            |           |                                                                                 | •                                                                                                    | ARTICLE IN                                                     | FO ABSTRA                                            | ст                                                                    |                                  |                  |

Article history: Available online 13 April 2014

Keywords: Business schools Cross-cultural management European management History Interdisciplinarity Societal management

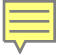

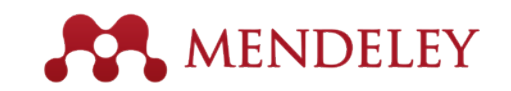

## Read PDF in Mobile

■ iPhone, iPad, Android
- 무료 앱 구입 및 설치

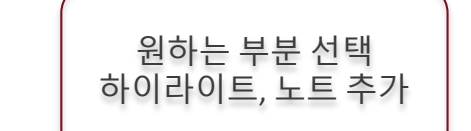

| м.     | Mendeley $igsirphi$ | ←                       | All Documents $$                                                                 | + Topic : New Web of Scie                      | ence ed $ $      | ÷                                                                                                    | T 🖻 (                                                                                                    | Ō |
|--------|---------------------|-------------------------|----------------------------------------------------------------------------------|------------------------------------------------|------------------|----------------------------------------------------------------------------------------------------|----------------------------------------------------------------------------------------------------|---|
| MY LIB | RARY                | DOCU                    | MENTS                                                                            | DETAILS                                        | NOTES            | <sup>1</sup> Seame: A Mex Satter of Med of Science – Anguently<br>but a repy has been an investigate                                                                                                    | Aller Contents The manager is not publicity available.                                                                                                    |   |
| -      | All Documents       |                         | of the manual for staging of car<br>Beahrs O, Henson D                           | JOURNAL ARTICLE                                |                  | Callergebook con Tat.                                                                                                    | and some close in an analyze we reason.<br>As 2021 7426 4222 Page 1 of 5                                                                                                    |   |
| 0      | Recently added      | 4                       | Cancer (1992) Scopus                                                             | Topic : New Web of S<br>edition seeks to close | Science<br>e the | S&T Global Customer Marketing<br>current volume at the time of acceptance) and all<br>asketien procedure based on 2 years' worth of da                                                                                                    | Product Brief 2015<br>not have impact Pactors (which require a separate<br>days analysis).                                                                                                    |   |
| *      | Favorites           |                         | Education T<br>(2015)                                                            | content gap with Sco<br>Product I              | opus             | Centent from The Ressian Science Citati<br>In another significant development, following the a<br>Chemas Bankra Citation Dutations (2008), the KC<br>Intel Sant J014 - Viral will mass cardiant from 1<br>users at the beginning of each year. Containing an<br>another significant boost will be overlaged           | on Index becomes accessible via WoS<br>didon of other national level citation databases – the<br>IX forware Journal Distatione and the SoftLC Calation<br>ne Russie facience Clation Index seatistics to its<br>curd 1.000 journals, this new databast will provide<br>a                                                                                                    |   |
| -      | My publications     | $\overline{\mathbf{A}}$ | Scopus Scopus Value Story<br>Research vision and impact for                      | 2016 vol. 44 (0) pp. 1-5                       |                  | Scopers vs WeB - the contant wars<br>in much years with his been negaty assumption<br>length for discoperation as the instantion of choice it<br>bodies. An Ecoupy has typesteen the testimation of<br>hispation research separation the negative contained<br>responded by these mg the sparity of the cent research | d by Surgaus at 500 free real tabovar and malorisat working<br>in the worker woodrug memory. Anothing and bolicy<br>is carrier to anter an expectively exactly to represent<br>uses of the ULS. Express and tabovar, much two<br>weaps and the featuresia depth of the enterrop.                                                                                                    |   |
|        | Trash               |                         | High-mobility thin-film transiste<br>with amorphous InGaZnO4 char                | Add                                            | +                | However, Stepara has recently in such to note a<br>product coverage and any of committee stepara<br>party been constanted by its com stringert, repar-<br>tive aparts the Townson distational residuation<br>distantiant, the science of hashing resonant research<br>before representation of "regional" research.   | charact learning a with many contraction and average in<br>their work and average contract to index to say portrack. This<br>Sockering and a demansion policies. Over the least<br>in address of their monories. The this could be a<br>the original and the second and the solid<br>(over the tables below), with Scopen' treasfer coverage<br>b, giving authors with genetic visibility and providing                                                                                                    |   |
| -0-    | Settings            |                         | Applied Physics Letters (2006)                                                   | FILES                                          |                  | EFFORUS<br>57.1 million records, including informance, paraglassis<br>to 1005 (MPS) include advanceshi<br>- 21.5 million per-1006 necedes gaing back as far as                                                                                                    | VIEL OF SOLENCE<br>10 4 relies receive<br>20 5 relies part Viel recents<br>21 6 relies part Viel recents                                                                                                    |   |
| FOLDE  | RS                  | $\overline{\mathbf{T}}$ | Topic : Elsevier announces 10 ye<br>renewal of partnership with QS.              | Product - 2016with<br>240 Kb                   | n Scopus.pdf     | 1823<br>• Records added par 2912; 2.6 million<br>• Records added par 2913; 5.1 million<br>• Records added par 2914; 5.1 million<br>• 2.6 million Remo updated with references going bank<br>• 1910                                                                                                    | Peret lowardod als <u>Venus d'Annano</u> <u>Const Calification</u> Gouven<br>(const 10,200 et los pagent respect forcado state unadvente<br>restadreg 1923 Open Assame jauristik<br>• Resurch addred per 2015 2.0 million<br>• Resurch addred per 2015 2.0 million<br>• Resurch addred per 2015 1.0 million                                                                                                    |   |
|        | Betty               |                         | Brief (<br>(2015)                                                                | <ul> <li>Add file</li> </ul>                   |                  | <ul> <li>In January 2015, the entire Element action was<br/>asted. Publishers up nod are: Springer, APS, uP,<br/>Wiley, ISEE, Kapp, NOS and Dated University<br/>Press (OUP)</li> </ul>                                                                                                    | Core Calminate rears at<br>- Science Calmin Inter Depanded<br>- Science Calmine Inter<br>- Ards & Howmantes Calmine Inter<br>- The Cause Calmine Interes<br>- The Cause Calmine and Inter<br>Ben officience and Intel:                                                                                                    |   |
|        | Elsevier Work       |                         | Topic : New Web of Science edit<br>seeks to close the content gap v<br>Product I |                                                |                  |                                                                                                    | Central of Revenue Adverts (socialise and other information<br>beam harm (socialise) and the The Information were 800,000 tenses<br>from meet than 2000 parentials.<br>Central of Revenues Adverts bandlings and other<br>reference data types (FRE) in 1986. Calculated with working<br>Web at Discover's Data Character bandlings, Calculated<br>Web at Discover's Data Character bandlings. Calculated<br>bandlings of the Character bandlings and<br>bandlings of the Character bandlings and<br>bandlings of the Character bandlings and<br>bandlings of the Character bandlings and<br>bandlings of the Character bandlings bandling and<br>bandlings of the Character bandlings bandling bandlings of<br>the character character of the Character bandlings of the<br>theorem character of the Character bandlings of the Character<br>bandlings of the Character bandling bandling bandling bandlings<br>of the Character bandlings of the Character bandlings of the<br>theorem character of the Character bandlings of the Character<br>bandlings of the Character bandling bandling bandlings of the<br>theorem character of the Character bandlings of the Character<br>bandlings of the Character bandlings of the Character<br>bandlings of the Character bandlings of the Character<br>bandlings of the Character bandlings of the Character<br>bandlings of the Character bandlings of the Character bandlings of the<br>theorem character bandlings of the Character bandlings of the Character<br>bandlings of the Character bandlings of the Character bandlings of the<br>theorem character bandlings of the Character bandlings of the Character bandlings of the<br>theorem character bandlings of the Character bandlings of the Charact |   |
|        |                     |                         | (2016)                                                                           | 🖽 Read article                                 |                  | Product Birld 2015, Nave West of Science ed<br>k silver@etervier.com, Ter. •                                                                                                    | olicis weekkis close the content gap with Sciences,<br>etc.(2020/74214-4252) . Prope 2 of 5                                                                                                    |   |

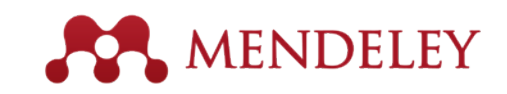

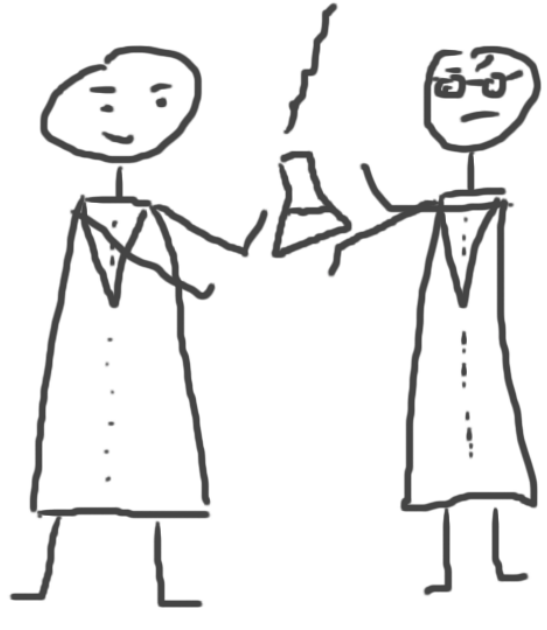

## 논문 공유하기

Join and create groups to share references

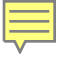

## Group 만들기

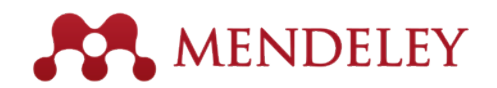

#### <u>MIE 구독 기관 이용자</u>

- Private Group Storage : 20 GB
- # of Private Groups : Unlimited
- # of Users in Private Groups : 최대 25명

#### 3가지 그룹 종류

•Private Groups – 그룹 관리자가 초대한 사람만 그룹 가입 가능하고, 서지 및 PDF full-text 공유. 그룹 및 그룹 멤버는 외부로 공개되지 않음.

•Invite-only Public Groups – 그룹 관리자가 초대한 사람만 가입 가능하고, 서지 추가 및 글쓰기 가능. 그러나, 누구나 follow group 가능하여, 그룹의 내용을 참관 가능

•Open Public Groups – 누구나 자유롭게 가입 및 활동 가능한 그룹

| Enter a group | o nam      | e                                                                                                    |
|---------------|------------|----------------------------------------------------------------------------------------------------|
| Enter a group | o desc     | ription                                                                                                    |
| Group Type    | ۲          | Private<br>Share references and full-text files. Only group members<br>can see the group, good for sharing in private.       |
|               | $\bigcirc$ | <b>Invite-only</b><br>Share references only. Public can follow the group only, good for sharing references or reading lists. |
|               | 0          | © Open<br>Share references only. Public can become a member or<br>follow the group, good for crowd sourcing reading lists.   |
## **Private Groups**

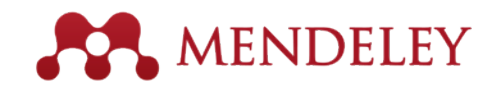

- Private Group은 그룹 Member 들과 PDF Full Text 파일을 공유할 수 있습니다.
- Private Group은 mendeley.com 에서 검색되지 않고 외부에 노출되지 않습니다. Member 들끼리만 공유 됩니다.
- 그룹을 만든 사람 뿐만이 아니라 그룹 member 누구나 파일을 올릴 수 있고, 다른 member를 초대할 수 있습니다.

| V D KALST                                                                                                    |            |                                                                                                    |    |
|----------------------------------------------------------------------------------------------------|------------|----------------------------------------------------------------------------------------------------|----|
| 📙 Sales Brief                                                                                                    | 📓 Certific | cation Program, owned by Giovanna Bartens Sibille Edit Settings                                                                                                    |    |
| Create Folder                                                                                                    | Overview   | Documents Members                                                                                                    |    |
| Groups<br>Betty's Elsevier                                                                                              | Ask a que  | estion or comment here                                                                                                    |    |
| Betty's Mendeley Certification Pro TEST Bioengineering@K/                                                               | 2          | susan wei<br>66 Private group can share papers and notes, but public groups are only for creating reading lists.<br>Like · Comment · 1st March                                                                     |    |
| Elsevier Korea E<br>ETRI J<br>Pragmatic<br>Create Group                                                                 | 2          | Nikhil Joshi added a document to this group<br>Signal Processing Toolbox<br>Like · Comment · 28th January                                                                                                    |    |
| Iter by Author Keyv ▼     ▲       1     ⇒       >19 south american foot     ⇒       ⇒     ⇒       ⇒     ⇒       ⇒     ⇒ |            | Erika Hernández Macías added a document to this group         Donor evaluation in heart transplantation: The end of the beginning.         Like · Comment · 4th December, 2014         masato takaishi likes this. |    |
| EDA<br>gioplasty<br>nimals<br>roma reconstitution and<br>roma-active compounds                                          | 2          | Nikhil Joshi added a document to this group<br>Library Budget Predictions for 2015 Results from a Telephone Survey May-July 2014<br>Like · Comment · 22nd October, 2014                                            | 39 |

# Private Groups – Share papers & opinions

- Private Group 에 공유된 논문은 멤버들과 공유되고 열람됩니다. 더불어, 멤버들 각자가 해당 논문에 highlight 및 annotate 을 남겨서 서로 다른 의견들을 교환할 수 있습니다
- 이는 Lab 단위 혹은 타 기관과의 공동 연구의 효율성이 증대되는 효과를 가져 옵니다.

|                                                                                                    | Meno                                                                                                    | leley Desktop                                                                                                    |                                            |                       |                                 |
|----------------------------------------------------------------------------------------------------|----------------------------------------------------------------------------------------------------|----------------------------------------------------------------------------------------------------|--------------------------------------------|-----------------------|---------------------------------|
| 🔶 👱 📮 🗛 🖻                                                                                                    | 🖹 ( 🕇 📑 💾                                                                                                    |                                                                                                    |                                            | 2                     | Q.                              |
| Pan Highlight Note Select Copy F                                                                                                    | Paste Rotate                                                                                                    | Zoom                                                                                                    | Fullscreen                                 | Sync                  |                                 |
| My Library A game for smokers: a pr                                                                                                    |                                                                                                    |                                                                                                    |                                            |                       |                                 |
| Short cor                                                                                                    | nmunication                                                                                                    |                                                                                                    | $\sim$                                     | Details 🔵             | Notes                           |
| A game for smokers: A p<br>in a psychi                                                                                                    | oreliminary naturalisti<br>atric hospital                                                                                                    | ic trial                                                                                                    |                                            | 05/04/1               | 1 5:50 PM                       |
| Yasser Khazaal <sup>a,*</sup> , Anne Ch<br>Aliosca Hoch <sup>a</sup> , Jacques                                                                                                    | atton <sup>a</sup> , Roberto Prezzemolo<br>Cornuz <sup>b</sup> , Daniele Zullino <sup>a</sup>                                                                                                    | ) <sup>a</sup> ,                                                                                                    |                                            | interesti<br>abstract | ing separating parts of the     |
| <sup>a</sup> Division of Substance Abuse, Unis<br><sup>b</sup> Department of Ambulatory Care and Community<br>Received 5 June 2007; received in revised                                                                                                    | ersity Hospitals of Geneva, Switzerland<br>Medicine, University Hospital, Lausanne, Si<br>form 4 October 2007; accepted 8 October 20                                                                                                    | vitzerland<br>107                                                                                                    |                                            |                       |                                 |
| A mem ect<br>Objective: "Pick-Klop" is a game based on cognitive behavioral th<br>This study tests the feasibility and the impact of one brief session of<br>Method: Fifty-one smokers were recruited during their stay in a psych<br>and post-treatment with visual analogue scales designed to evaluate<br>Results: All patients completed the intervention. The outcome shows<br>intervention.<br>Conclusion: This pilot study supports the feasibility and the effective<br>comerce to improve the intervent on the supervised to be a support<br>of the intervention. | terapy. It aims to change smokers' atti-<br>the intervention in a naturalistic setting<br>itatric hospital with a prohibitive smokin<br>their intention to stop smoking,<br>that the intention to stop smoking becon<br>mess of the "Pick-Klop" game in a psyc-<br>build be confirmed by a genter" | udes towards tobacco addit<br>; within a psychiatric hospit<br>g policy. They were assessed<br>nes significantly stronger aftu-<br>chiatric hospital setting. The | ction.<br>tal.<br>d pre-<br>er the<br>game |                       |                                 |
| needed to examine the potential impact of the game on smoking case<br>Practical implications; The game seems to be a useful and simple to                                                                                                    | sation attempts.<br>pol for education about smoking in a ps                                                                                                    | ychiatric hospital setting.                                                                                                    | es are                                     | You 🔿                 | Page 1                          |
| © 2007 Elsevier Ireland Ltd. All rights reserved.                                                                                                    |                                                                                                    |                                                                                                    |                                            | 06/04/1               | 1 5:46 PM                       |
| Keywords: Smoking; Smoking cessation; Cognitive behavior therapy; Motiva                                                                                                    | tional interviewing; Psychiatric hospital; Pro                                                                                                    | ubitive smoking policy                                                                                                    | _                                          | feasabil<br>change.   | ity of game toward behavior<br> |
| 1. Introduction                                                                                                    | sufficient to induce behavioral of<br>towards giving up nicotine addid                                                                                                    | changes [9]. Positive attit                                                                                                    | tudes<br>i to a                            |                       |                                 |
| Smoking is the first avoidable cause of morbidity and                                                                                                    | greater willingness to stop smol                                                                                                    | cing [10].                                                                                                    |                                            |                       |                                 |
| without any help [2].                                                                                                    | evaluation of the advantages a                                                                                                    | nd disadvantages of nic                                                                                                    | otine                                      |                       |                                 |
| Despite the efficacy of nicotine substitutes [3], bupropion [4]                                                                                                    | ad mand cessation enable                                                                                                    | smokers to evolve within                                                                                                    | n the                                      |                       | 4                               |
| and some behavioral approaches [5], these treatments are used<br>only by a minority of smokers [6,7]. This is probably due to the                                                                                                    | The notion of "self-efficacy"                                                                                                    | ' [12] corresponds to the                                                                                                    | trust                                      |                       |                                 |

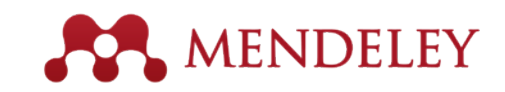

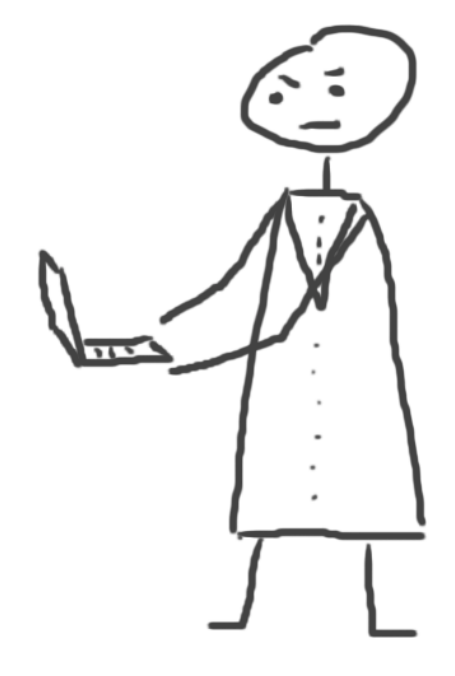

# 참고문헌 생성하기

Using the Mendeley Citation Plug-In

# <u>MS Word Plug-in 설치</u>

- MENDELEY
- MS word 프로그램과의 호환되어 논문 작성 시 인용&참고문헌 자동 생성이 가능합니다.
- Tools / Install MS word Plugin 을 클릭하여 설치 합니다.

| Mendeley Desktop                            |                      |       |   |          |                               |                                                       |
|---------------------------------------------|----------------------|-------|---|----------|-------------------------------|-------------------------------------------------------|
| <u>File E</u> dit <u>V</u> iew <u>T</u> ool | ls <u>H</u> elp      |       |   |          |                               |                                                       |
|                                             | Invite Colleagues    |       |   |          |                               |                                                       |
| Add Files Fol                               | Install Web Importe  | r     |   |          |                               |                                                       |
| My Library                                  | install MS Word P    | lugin |   | भःम्भः   | ፤ 연구역량 분석 🙁 🛛 🕘 Patients'     | Understandin 🗵                                        |
| Mendeley Sug                                | Check for Duplicates | 5     |   | Doci     | uments Edit Settings          |                                                       |
| My Library                                  | Options              | -     |   | E        | Authors                       | Title                                                 |
| All Documents                               |                      |       |   |          | Rob, Hello                    | BBC Learning English 6 Minute English A               |
| Recently Added                              | E                    | 25    | • | -        |                               |                                                       |
| Favorites                                   |                      | ☆     | ٠ |          | Rosenfeld, Jeffrey A; Maso    | Limitations of the human reference gen<br>genomics.   |
| My Publications                             |                      | ☆     | • | <u>.</u> | Rutkin, Aviva                 | Machine beats medics at predicting hea                |
| 🔄 Unsorted                                  |                      | ~     |   |          | Sarkar, Purbasha; Bosneag     | Electron Tomography of Cryo-Immobiliz                 |
| D Betty                                     |                      | 25    | • | -        |                               | Novel Approach to Studying 3D Macron                  |
| Elsevier Work                               |                      | ☆     | ٠ | <b>•</b> | Seedorf, Henning; Griffin, Ni | Bacteria from Diverse Habitats Colonize<br>Mouse Gut. |
| Ureate Folder                               |                      | ☆     | • | <u>•</u> | Seyfried, Thomas N; Shelto    | Cancer as a metabolic disease. 42                     |

## 참조 메뉴에 Mendeley Citation 툴 설치

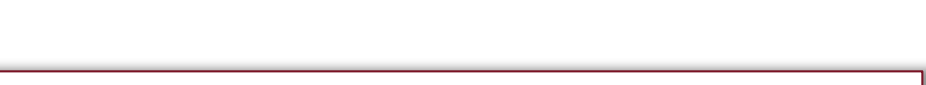

MENDELEY

• 설치 후, MS Word 프로그램 참조란에 Mendeley 관련 도구가 확인 됩니다.

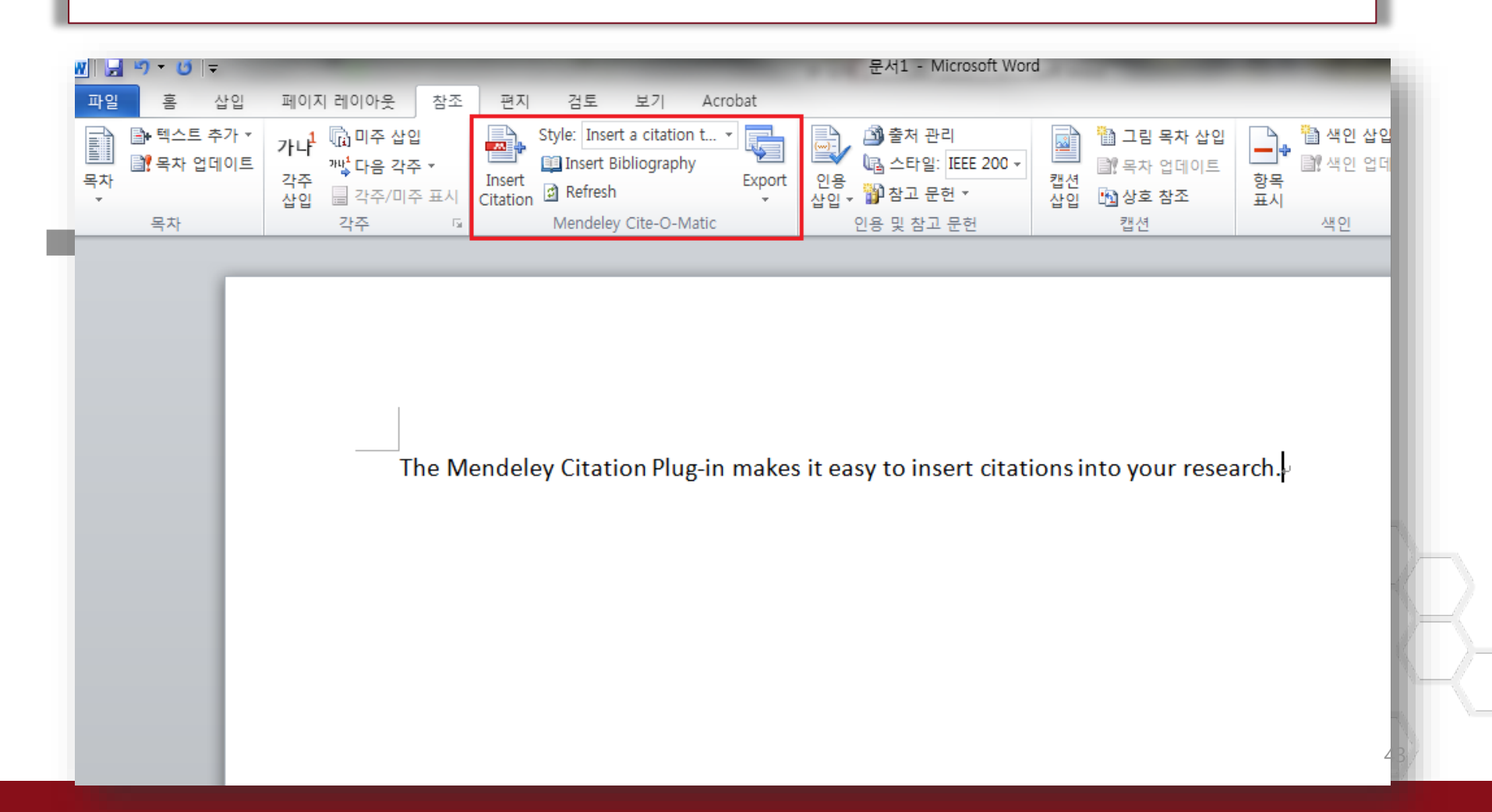

## 사용하고자 하는 참고문헌 스타일을 설정 🛛 💦 MENDELEY

| 1                                                                                                    | ① 데스크탑 메뉴 View -> Citation Style -><br>More Styles                                                                                                    |
|----------------------------------------------------------------------------------------------------|----------------------------------------------------------------------------------------------------|
| Mendeley Desktop   File   Edit   View   ools   Help      Library as Table   Library as Citations      Mendeley   Dolbar Layout   Show Document Details   Alt -Return   Mendeley Suggest      Mendeley Suggest      Mendeley Suggest         Mundeley Suggest         Mendeley Recently Added   Recently Read   Favorites   Ny Publications   My Publications   My Publications   My Publications   My Publications   My Publications   Dispect due              | <ul> <li>② Installed 탭에서 이미 설치되어 있는<br/>스타일을 찾아 선택 -&gt; Done</li> <li>③ Installed 에서 검색되지 않는 스타일인<br/>경우, Get more Styles 탭에서 검색하여<br/>Install 후, Installed 에서 재 검색하여<br/>사용합니다.</li> <li>** 스타일은 스타일 이름 혹은 저널<br/>이름으로 검색 됩니다.</li> </ul> |
| 2 Styles<br>Tretaled Get More Styles Abbreviations About<br>G Search my diation styles<br>Springer Basic (numeric, brackets)<br>Springer SocPsych (numeric, brackets) - Betty Ki<br>Springer SocPsych (numeric, brackets) - Betty Ki<br>Springer SocPsych (numeric, brackets) - Betty Ki<br>Springer SocPsych (numeric, brackets) - Betty Ki<br>Springer SocPsych (numeric, brackets) - Betty Ki<br>The Lancet<br>Tourism Management<br>Toxicology<br>Vancouver | About                                                                                                    |
| Include URLs and Date Accessed in Bibliographies: For All Document Types  Citation and Bibliography Language: Default Download Style: Enter URL Download Style: Enter URL                                                                                                    | Download                                                                                                    |

### **MENDELEY** Citation 생성하기 – 검색해서 사용

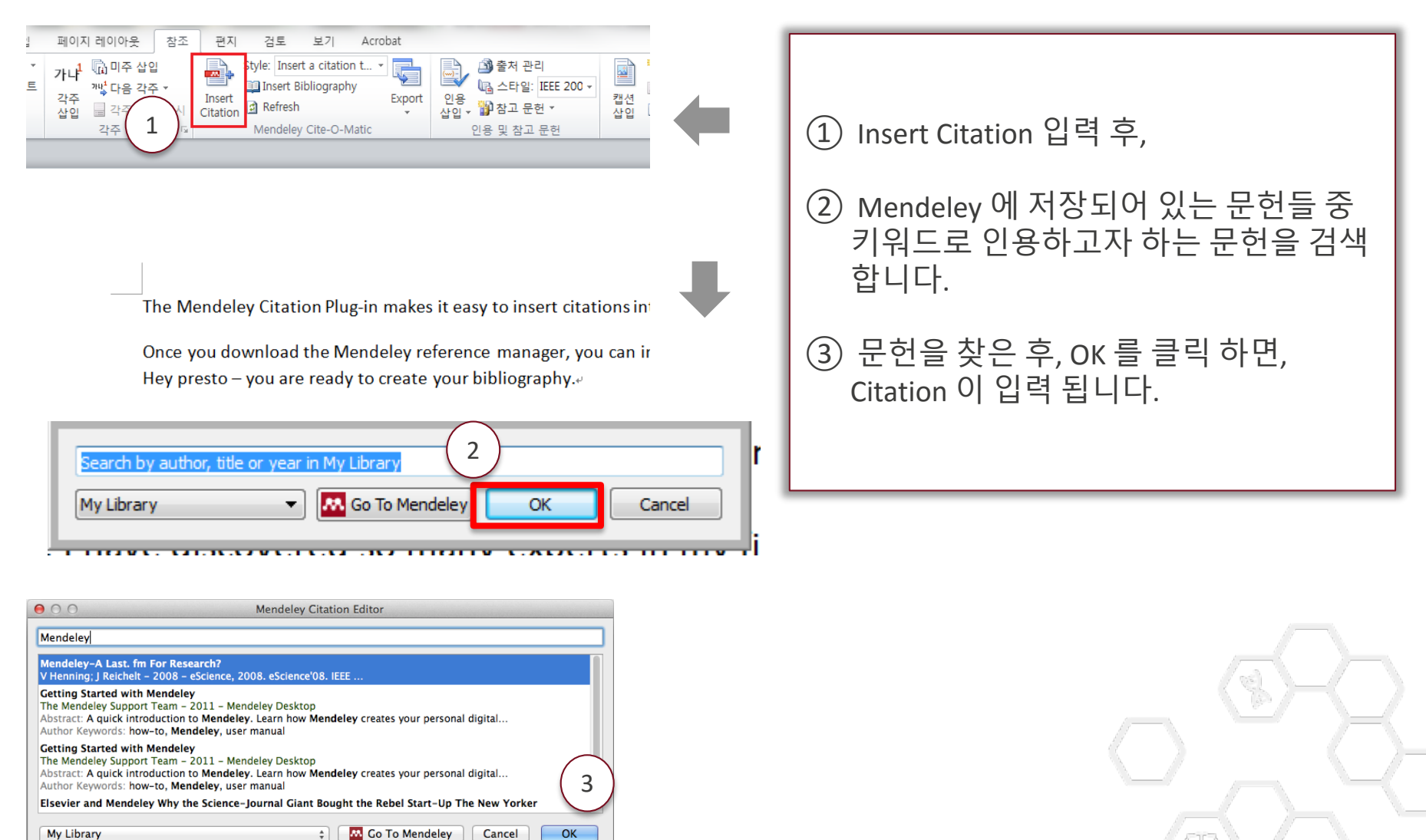

45

Cancel

OK

My Library

## Citation 생성하기 – Mendeley에서 직접 찾아 적용하기 MENDELEY

(1)

Go To Mendeley 클릭하면

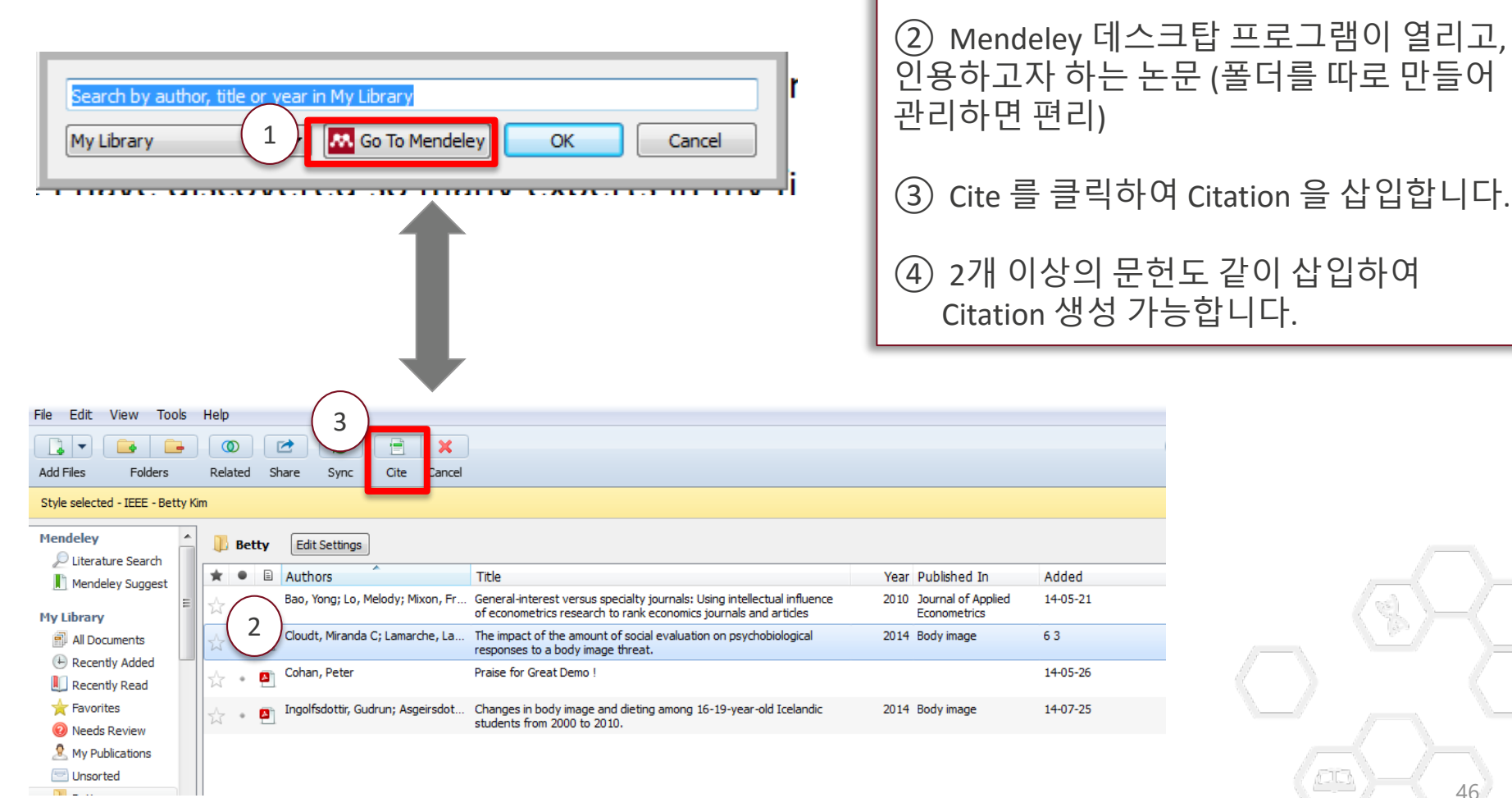

46

# Editing and Adding to Citations MENDELEY

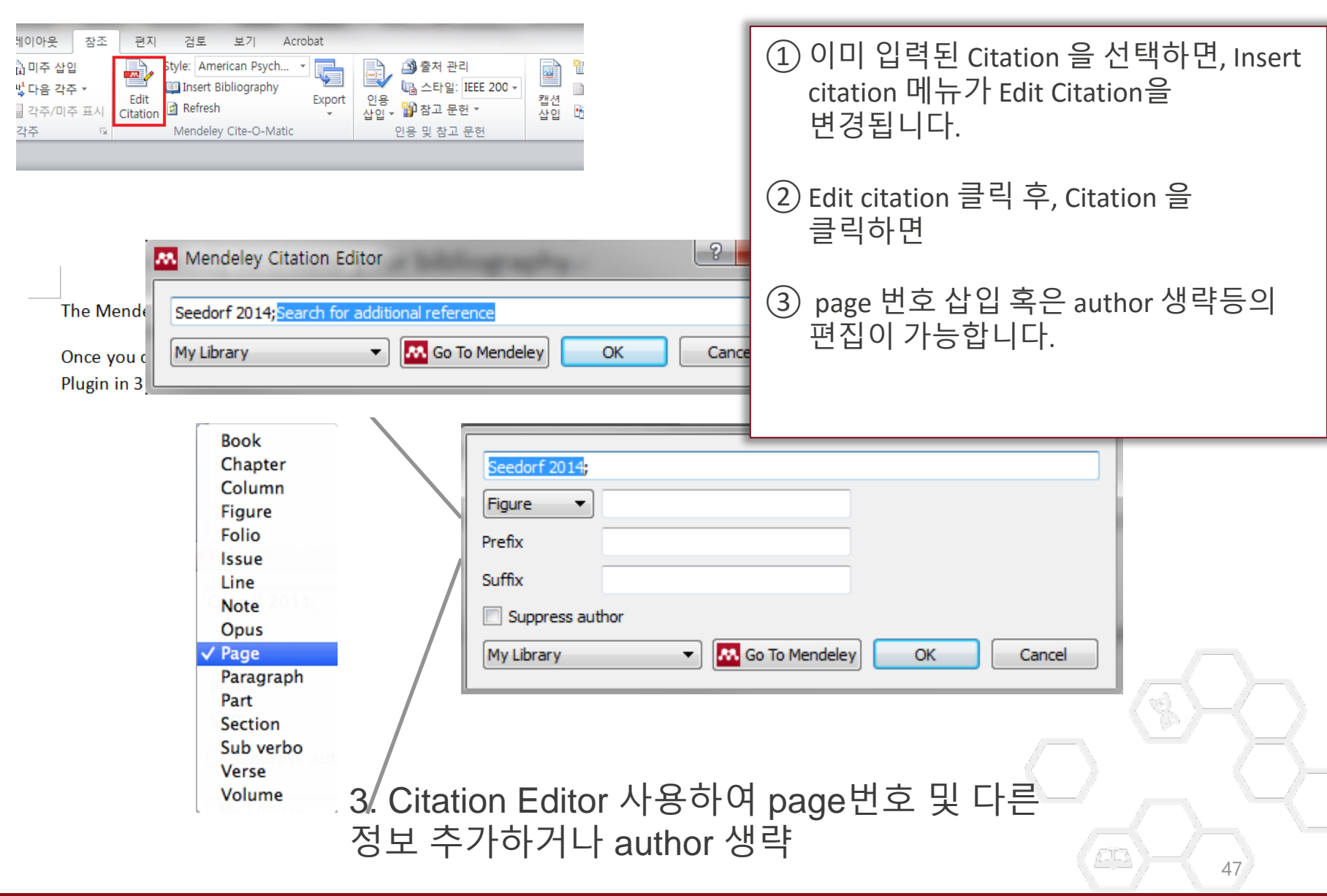

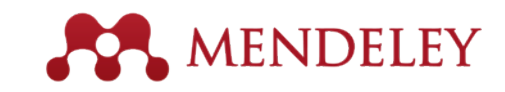

## Inserting Your Bibliography

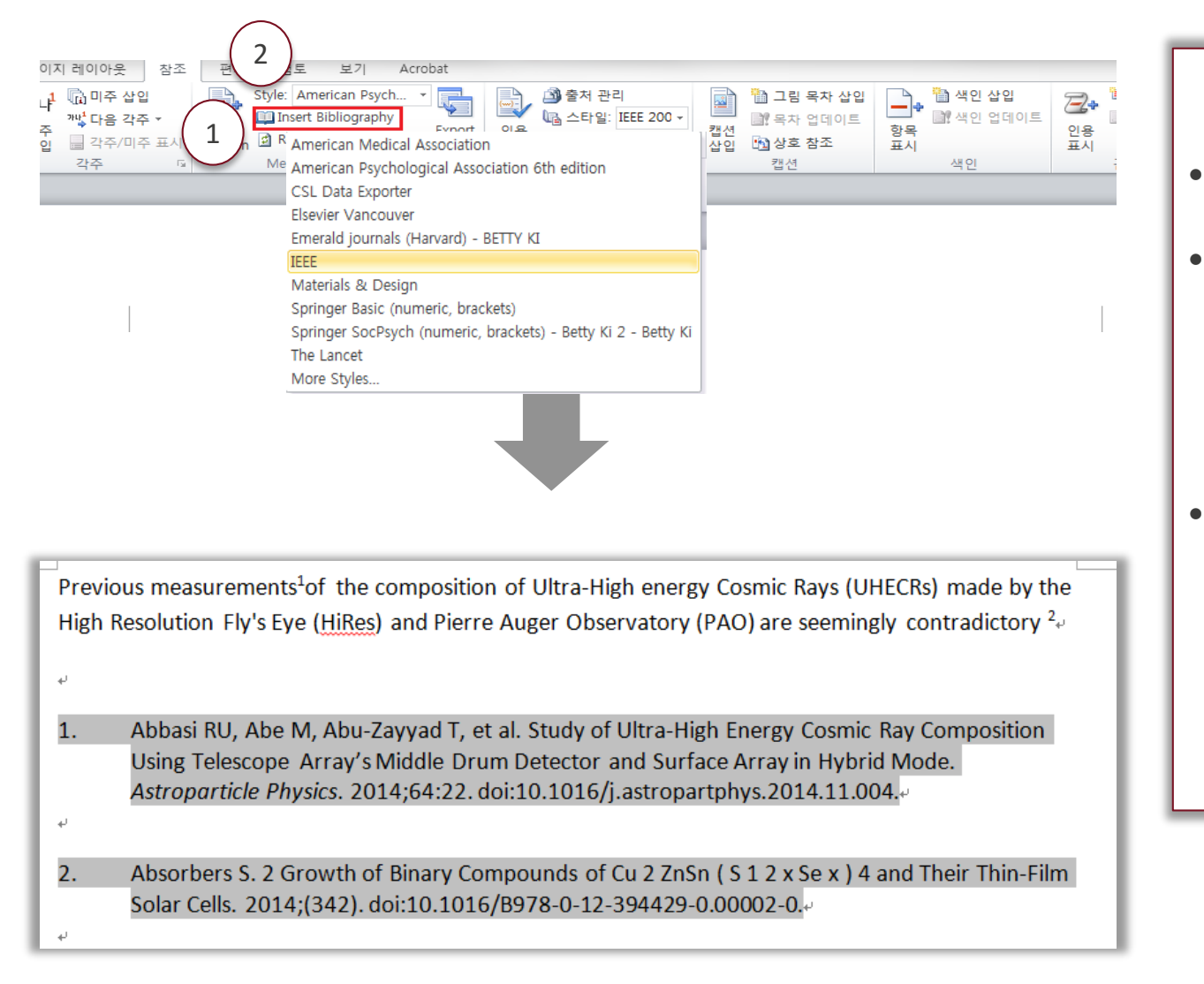

- Citation 삽입 완료 후
  - Insert Bibliography 를 클릭하면, 선택되었던 참고문헌 스타일에 맞게 참고문헌이 자동 생성 됩니다.
- 참고 문헌 생성 완료 후, Style 메뉴에서 다른 스타일로 선택, 변경 가능합니다.

48

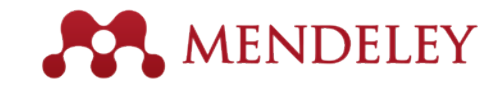

### Mendeley 필드 삭제

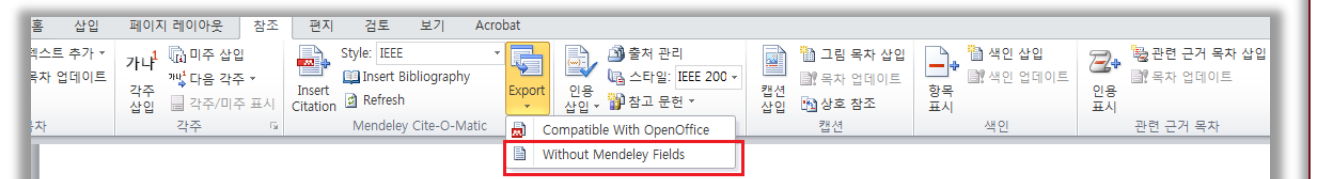

ا work [1] with a group of researchers in my topic area online and with Mendeley we are able to share resources quickly and hold group discussions with participants from all over the world.[2].

Using Mendeley, I have discovered so many experts in my field of research interest. This has helped me to clearly identify gaps within my findings and make profound recommendations to fellow researchers.

- X. Li, L. Shen, X. Shang, and W. Liu, "Subpathway Analysis based on Signaling-Pathway Impact Analysis of Signaling Pathway," *PLOS ONE*, vol. 10, no. 7, p. e0132813, Jul. 2015.
- [2] L. Simo-Riudalbas, M. Perez-Salvia, F. Setien, A. Villanueva, C. Moutinho, A. Martinez-Cardus, S. Moran, M. Berdasco, A. Gomez, E. Vidal, M. Soler, H. Heyn, A. Vaquero, C. de la Torre, S. Barcelo-Batllori, A. Vidal, L. Roz, U. Pastorino, K. Szakszon, G. Borck, C. Moura, F. Carneiro, I. Zondervan, S. Savola, R. Iwakawa, T. Kohno, J. Yokota, and M. Esteller, "KAT6B is a tumor suppressor histone H3 lysine 23 acetyltransferase undergoing genomic loss in small cell lung cancer.," *Cancer research*, Jul. 2015. 4

- 논문 작성 완료 후 논문 투고 전에는 Mendeley 필드값을 삭제해야 합니다.
- 원본 파일은 백업 저장 하고,
- Without Mendeley Field 형태로 Export 하여 저장하거나
- Ctrl+A(전체 선택)--→ Ctrl+6(필드코드 삭제) 후 저장합니다.

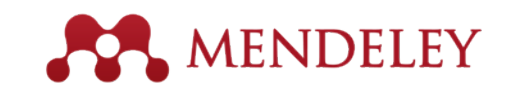

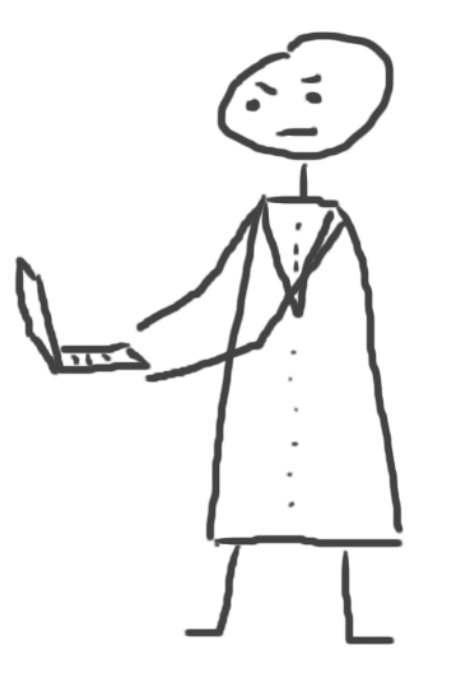

# 참고문헌 스타일 편집하기 (고급)

Using the Mendeley Citation Plug-In

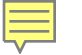

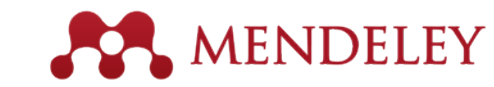

## Journal Abbreviation (저널약어) 사용하기

| Mendeley Desktop                                                                        |                      |        |                                 |         |                                                                                                    |          |
|-----------------------------------------------------------------------------------------|----------------------|--------|---------------------------------|---------|----------------------------------------------------------------------------------------------------|----------|
| <u>File Edit View Tools Hel</u>                                                         | p                    |        |                                 | _       |                                                                                                    |          |
| Add Files                                                                               | e<br>tions           |        |                                 |         |                                                                                                    |          |
| Mendeley Citation Style                                                                 |                      |        | •                               |         | American Chemical Society                                                                                                    |          |
| <ul> <li>∠ Litera</li> <li>Mend</li> <li>✓ Show Docume</li> <li>Mendeley Sug</li> </ul> | t<br>ent De<br>Igest | etails | ►<br>Alt+Return                 | ۲       | American Psychological Association 6th edition<br>American Psychological Association 6th edition - B.<br>American Psychological Association 6th edition - Betty Ki | Non-S    |
| All Documents                                                                           | 7                    | 2      | Li, Xianbin;                    |         | American Psychological Association 6th edition - Betty Ki<br>Cancer Cell International                                                                             | inaling  |
| Recently Added     Recently Read                                                        | 7                    | 4      | Peng, Lei; F                    |         | Chicago Manual of Style 16th edition (figures and illustrations)                                                                                                   |          |
| Favorites                                                                               | = 7                  | \$     | <ul> <li>Chatziandre</li> </ul> |         | Chicago Manual of Style 16th edition (full note)<br>IEEE                                                                                                    | tions    |
| My Publications                                                                         | 7                    | Å.     | Ananiev, Ju                     |         | Toxicology                                                                                                    | ER3 in   |
| Unsorted                                                                                | 7                    | Å (    | Dowdell, St                     |         | More Styles                                                                                                    | nd Mot   |
| Elsevier Work                                                                           | 7                    | 4      | Simo-Riudal                     | Jas, L  | cancer.                                                                                                    | uergoing |
| Sales Brief<br>Create Folder                                                            | 5                    | Å (    | Concatto, N                     | latália | a Superior Vena Cava Lipoma in an Asymptomatic Man                                                                                                    |          |

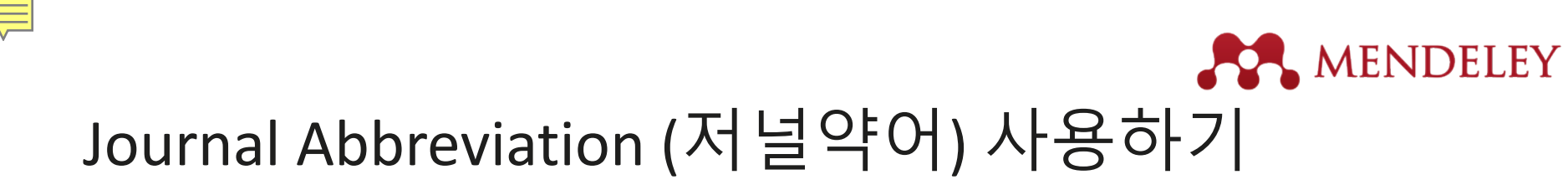

| Citation Styles                                                                                               |                                                                   |             | X                    |                                                      |
|----------------------------------------------------------------------------------------------------|-------------------------------------------------------------------|-------------|----------------------|------------------------------------------------------|
| Installed Get More Styles Abbre<br>Filter: Only Publications in My Library                                    | eviations About                                                   |             |                      | ① Cite Using 란에서<br>"Default"를 선택하면,                 |
| Journal Name<br>Abacus                                                                                        | Default                                                           | bet         | ty                   | 만들데이가<br>자동으로 생성한<br>저널 약어로                          |
| ACS applied materials & interfaces<br>Acta anaesthesiologica Taiwanica :<br>official journal of the Taiwan So | ACS Appl. Mater. Interfaces<br>Acta Anaesthesiol. Taiwan          |             |                      | 참고문헌이<br>  생성되고,                                     |
| Ad Hoc & Sensor Wireless<br>Networks<br>Advanced                                                              | Ad Hoc Sens. Wirel. Networks<br>Adv                               |             |                      | <ol> <li>Cite using 에서 new<br/>list를 생성하여</li> </ol> |
| Advanced Materials<br>Advances in Cancer Research                                                             | Adv. Mater.<br>Adv. Cancer Res.                                   | Adv,Matttt. |                      | 이용자가 원하는<br>Customized 저널<br>야어르 지저 새서하              |
| Alexandria Eng. J., Alexandria<br>Univ., Egypt<br>Am J Psychiatry                                             | Alexandria Eng. J., Alexandria<br>Univ., Egypt<br>Am J Psychiatry |             |                      | 수 있습니다.                                              |
| American Journal of Economics<br>and Sociology<br>Cite using: Default<br>Full Journal Name<br>Default         | Am. J. Econ. S New List Delete Test                               | rour list:  | ▼<br>Include periods |                                                      |
| betty<br>New List                                                                                             | ОК                                                                | Cancel      | Done                 | $\neg \lor \neg \lor$                                |

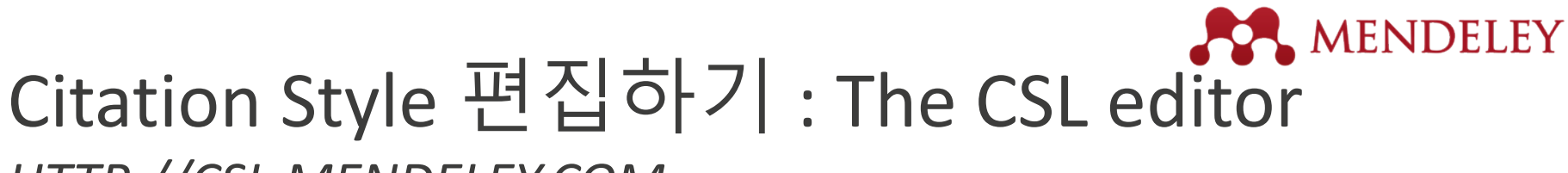

HTTP://CSL.MENDELEY.COM

|                      | 🔒 MEN                        | DELEY                 |
|----------------------|------------------------------|-----------------------|
| An applicat          | ion would like to con        | nect to your account  |
| Sign in below to acc | cept or reject this request. |                       |
| E-mail:              | g.bartens@elsevier.com       | ]                     |
| Password:            |                              | Forgot your password? |
|                      | Sign in                      |                       |
|                      |                              |                       |

http://CSL.MENDELEY.COM
 멘들레이 계정으로 로그인 합니다.

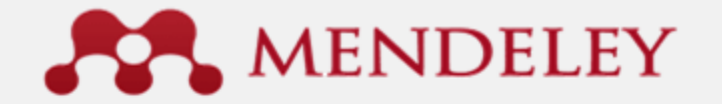

#### An application would like to connect to your account

The application is requesting the ability to access and update data from your Mendeley account.

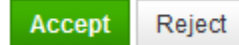

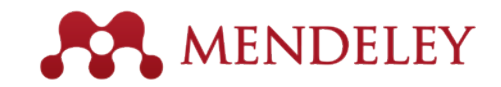

## <u>The CSL Editor 란 ?</u>

• CSL은 다양한 서지관리프로그램에서 공동으로 같이 사용하는 Open Site 이며, 기존 Citation Style을 기반으로 편집하여, 나만의 스타일을 만들 수 있습니다.

| 000                                                                                                    |                                                                                  | Visual CSL Editor                                                                                                    |                                                                                                    |
|----------------------------------------------------------------------------------------------------|----------------------------------------------------------------------------------|----------------------------------------------------------------------------------------------------|----------------------------------------------------------------------------------------------------|
|                                                                                                    | editor.cit                                                                       | ationstyles.org/visualEditor/                                                                                                    | C Reader                                                                                                    |
| About Search by name Sea                                                                                                    | irch by example                                                                  | Visual editor Code editor                                                                                                    | ਰੁੰ feedback                                                                                                    |
| Style - Edit -                                                                                                    | Americar                                                                         | Psychological Association 6th edition                                                                                                    | Example citations                                                                                                  |
| TYLE INFO + -<br>Global Formatting Options<br>ULNE CITATIONS<br>Layout<br>Sort<br>IBLIOGRAPHY<br>Layout<br>Sort<br>IBLIOGRAPHY<br>Macro: container-contributors<br>Macro: secondary-contributors                   | EXAMPLE C<br>(Accadia<br>(McInnis<br>EXAMPLE E<br>Accadia,<br>Instr<br>McInnis,  | et al., 2012)<br>& Nelson, 2011)<br>IBLIOGRAPHY<br>T., Acernese, F., Alshourbagy, M., Amico, P., Antonucci, F., Aoudia, S., Astone, P. (2012). Virgo: a lase<br>umentation, 7(03), P03012–P03012. doi:10.1088/1748-0221/7/03/P03012<br>M. D., & Nelson, L. P. (2011). Shaping the body politic: Art and political formation in early america. Chark | r interferometer to detect gravitational waves. <i>Journal of</i><br>ottesville, VA: University of Virginia Press. |
| Macro: author<br>Macro: author-short<br>Macro: access<br>Macro: title<br>Macro: publisher<br>Macro: event<br>Macro: issued                                                                                         | Info                                                                             |                                                                                                    |                                                                                                    |
| Macro: Issued-sort<br>Macro: Issued-year<br>Macro: edition<br>Macro: cotators<br>Macro: cotation-locator<br>Macro: container<br>Macro: container<br>Macro: container-title<br>DVANCED<br>Global Formatting Options | Title<br>Title (short)<br>ID<br>Summary<br>Rights<br>Published<br>ISSNL<br>eISSN | American Psychological Association 6th edition APA http://www.zotero.org/styles/apa This work is licensed under a Creative Commons Attribution-ShareAlike 3.C                                                                                                    |                                                                                                    |
|                                                                                                    |                                                                                  |                                                                                                    |                                                                                                    |

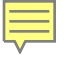

## The CSL Editor

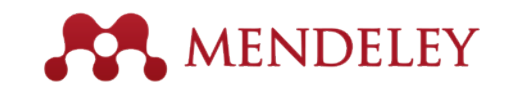

#### http://csl.mendeley.com/about

### - 사이트에 접속하여 "Search by name" 혹은 "Search by example"로 스타일 찾아 편집

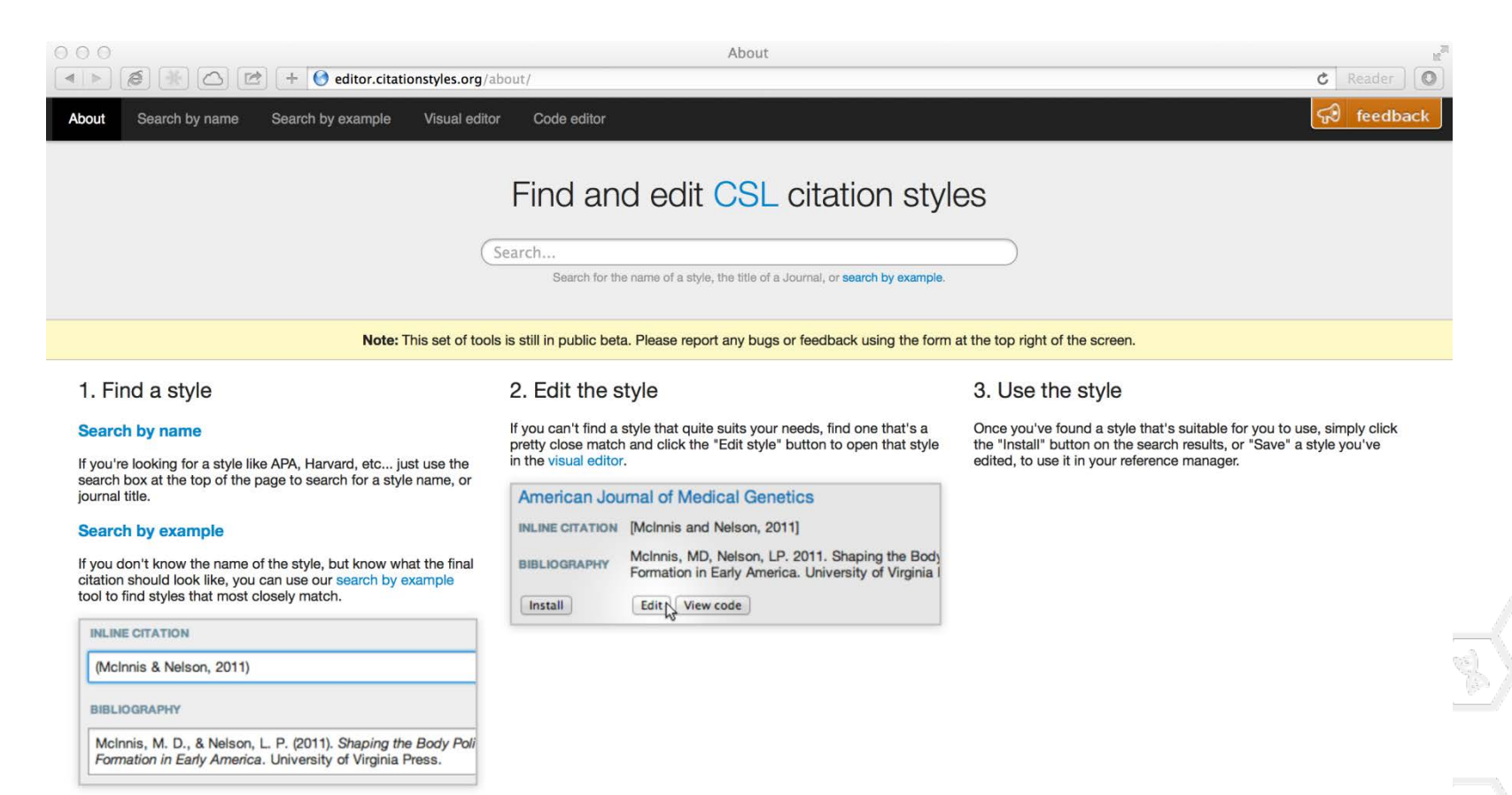

## Search by Name으로 스타일 찾기

Edit

Edit

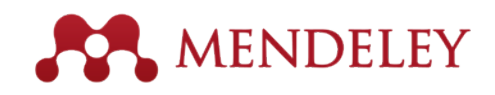

| About   | Search by name                           | Search by example      | Visual editor                   | Code editor | Welcome Betty k |
|---------|------------------------------------------|------------------------|---------------------------------|-------------|-----------------|
| Chic    | <b>ago</b><br>th for the name of a style | 스타일 이름 혹<br>스타         | 은 Journal <sup>C</sup><br>나일 검색 | 이름으로        | Search          |
| Display | ving 13 results:                         |                        |                                 |             |                 |
| Chic    | ago Manual of St                         | yle 16th edition (auth | or-date)                        |             | POPULAR         |
| INLINE  | CITATION (Accadia                        | et al. 2012)           |                                 |             |                 |

BIBLIOGRAPHY Accadia, T, F Acernese, M Alshourbagy, P Amico, F Antonucci, S Aoudia, N Arnaud, et al. 2012. "Virgo: A Laser Interferometer to Detect Gravitational Waves." Journal of Instrumentation 7 (03): P03012–P03012. doi:10.1088/1748-0221 /7/03/P03012.

| Chicago Mar     | nual of Style 16th edition (full note)                                                                                                    |  |
|-----------------|----------------------------------------------------------------------------------------------------|--|
| INLINE CITATION | T Accadia et al., "Virgo: A Laser Interferometer to Detect Gravitational Waves,"<br>Journal of Instrumentation 7, no. 03 (March 29, 2012): P03012–P03012,<br>doi:10.1088/1748-0221/7/03/P03012.                                                                                        |  |
| BIBLIOGRAPHY    | Accadia, T, F Acernese, M Alshourbagy, P Amico, F Antonucci, S Aoudia, N<br>Arnaud, et al. "Virgo: A Laser Interferometer to Detect Gravitational Waves." <i>Journal</i><br><i>of Instrumentation</i> 7, no. 03 (March 29, 2012): P03012–P03012.<br>doi:10.1088/1748-0221/7/03/P03012. |  |

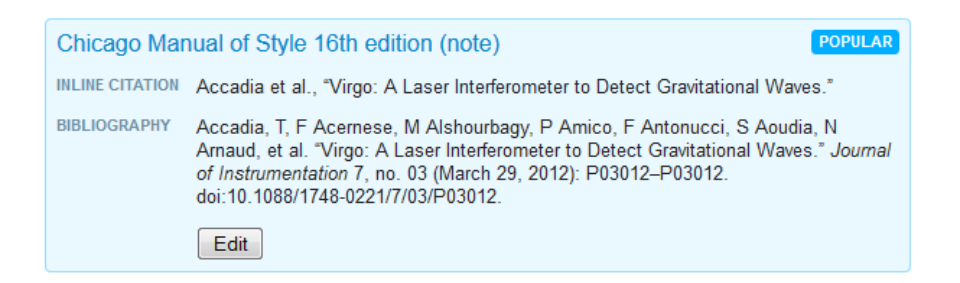

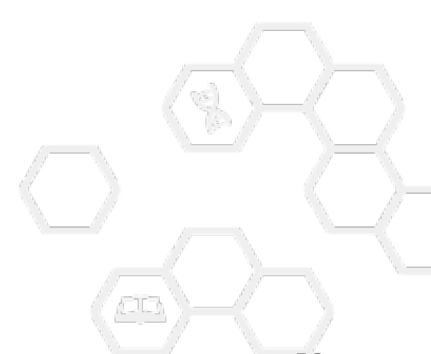

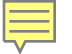

## Search by example 로 스타일 찾기

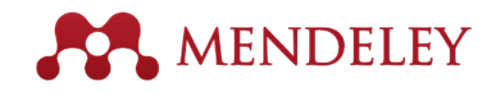

57

| About Search by<br>1. Using the d | 1. 스타일 이름을<br>"Search by exa<br><sup>y name</sup> Search by example Visual ed<br>etails below                                                                                                    | · 모르는 경우,<br>mple"에서<br>dtor <u>Code editor</u> <u>Welcome Betty Ki</u><br>2. Type a citation in the style you require                                                                                                    | k   |
|-----------------------------------|----------------------------------------------------------------------------------------------------|----------------------------------------------------------------------------------------------------|-----|
| EXAMPLE REFERENCE                 | Previous Next                                                                                                    | INLINE CITATION                                                                                                    | 1   |
| Туре                              | article-journal                                                                                                    | (Accadia et al., 2012)                                                                                                    |     |
| Title                             | Virgo: a laser interferometer to<br>detect gravitational waves                                                                                                    | BIBLIOGRAPHY                                                                                                    |     |
| Author                            | T Accadia, F Acernese, M<br>Alshourbagy, P Amico, F<br>Antonucci, S Aoudia, N Arnaud, C<br>Arnault, K G Arun, P Astone, S<br>Avino, D Babusci, G Ballardin, F<br>Barone, G Barrand, L Barsotti, M<br>Barsuglia, A Basti, Th S Bauer, F<br>Beauville, M Bebronne, M Beiger,<br>M G Beker, F Bellachia, A<br>Belletoile, J L Beney, M<br>Bernardini, S Bigotta, R Bilhaut,<br>S Birindelli, M Bitossi, M A<br>Bizouard, M Blom, C Boccara, D<br>Boget, F Bondu, L Bonelli, R<br>Bonnand, V Boschi, L Bosi, T<br>Bouedo, B Bouhou, A Bozzi, L<br>Bracci, S Braccini, C | Accadia, T., Acernese, F., Alshourbagy, M., Amico, P., Antonucci, F., Aoudia, S., Zhang, Z. (2012). Virgo: a laser interferometer to detect gravitational waves. Journal of Instrumentation, 7(03), P03012-<br>P03012. doi:10.1088/1748-0221/7/03/P03012<br>Search<br>3. And we'll show you the closest matches.<br>Displaying 30 results:<br>American Psychological Association 6th edition<br>INLINE CITATION (Accadia et al., 2012)                                    |     |
| Issued                            | 2012/3/29                                                                                                    | BIBLIOGRAPHY Accadia, T., Acernese, F., Alshourbagy, M., Amico, P., Antonucci, F., Aoudia, S., Zhang, Z. (2012). Virgo: a laser interferometer to detect gravitational waves. Journal of<br>Instrumentation, 7(03), P03012–P03012. doi:10.1088/1748-0221/7/03/P03012                                                                                                    |     |
| Container-title                   | Journal of Instrumentation                                                                                                    | Edit                                                                                                    |     |
| Issue                             | 03                                                                                                    | ▲ "Edit" 클리하여 원하느 형사으로 펴진                                                                                                    |     |
| Page                              | P03012-P03012                                                                                                    |                                                                                                    |     |
|                                   | This paper presents a complete<br>description of Virgo, the French-<br>Italian gravitational wave<br>detector. The detector, built at<br>Cascina, near Pisa (Italy), is a<br>very large Michelson<br>interferometer, with 3 km-long<br>orms of this paper, folloging                                                                                                    | INLINE CITATION       (Accadia et al., 2012)       Perfect match!         BIBLIOGRAPHY       Accadia, T., Acernese, F., Alshourbagy, M., Amico, P., Antonucci, F., Aoudia, S., Zhang, Z. (2012). Virgo: a laser interferometer to detect gravitational waves. Journal of Instrumentation, 7(03), P03012–P03012. doi:10.1088/1748-0221/7/03/P03012       Perfect match!         Edit       American Develople/acient Accessing on the edition (single spaced bibliography) | ] . |
| Abstract                          | arms, in this paper, following a presentation of the physics                                                                                                    | American Psychological Association of edition (single-spaced bibliography)                                                                                                    |     |

### The CSL Editor

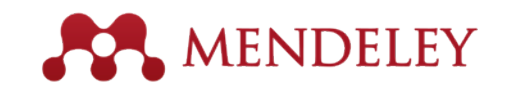

### - Citation 편집

| Style - Edit - Help -<br>STYLE INFO + -<br>Global Formatting Options<br>INLINE CITATIONS                                            | IEEE - Betty Ki I. 현재의 citation 스타일 2. 편집 원하면 클릭                                                                                                    |              |
|----------------------------------------------------------------------------------------------------|----------------------------------------------------------------------------------------------------|--------------|
| Layout     Group     Group     Gritation-number (variable)     F. A citation-locator (macro)     F. Sort                            | <ul> <li>EXAMPLE BIBLIOGRAPHY</li> <li>[1] M. D. McInnis and L. P. Nelson, Shaping the Body Politic: Art and Political Formation in Early America. University of Virginia Press, 2011.</li> <li>[2] I. Mares, "Firms and the Welfare State: When, Why, and How Does Social Policy Matter to Employers?," in Varieties of Capitalism. The Institution of Capitalism and the Welfare State: When, Why, and How Does Social Policy Matter to Employers?." in Varieties of Capitalism. The Institution of Capitalism and the Welfare State: When, Why, and How Does Social Policy Matter to Employers?." in Varieties of Capitalism. The Institution of Capitalism and the Welfare State: When Why, and How Does Social Policy Matter to Employers?." in Varieties of Capitalism. The Institution of Capitalism and the Welfare State: When Why, and How Does Social Policy Matter to Employers?." in Varieties of Capitalism. The Institution of Capitalism and the Welfare State: When Why, and How Does Social Policy Matter to Employers?." in Varieties of Capitalism. The Institution of Capitalism and the Welfare State: When Why, and How Does Social Policy Matter to Employers?." in Varieties of Capitalism. The Institute State: When Welfare State: When Why, and How Does Social Policy Matter to Employers?." in Varieties of Capitalism and the Welfare State: When Why, and How Does Social Policy Matter to Employers?." in Varieties of Capitalism and the Welfare State: When Welfare State: When Welfare State: When Welfare State State: When Welfare State State: When Welfare State State: When Welfare State State: When Welfare State: Welfare State: When Welfare State: When Welfare State: Welfare State: Welfar</li></ul> | ional Found: |
| 3. 편집 원하는 Layou<br>류 클릭<br>4. Drag 방법으로 순서                                                                                          | t 종<br>1 변                                                                                                    |              |
| ろ 가능<br><sup>●</sup> Macro: event<br><sup>●</sup> Macro: access<br><sup>●</sup> Macro: page<br><sup>●</sup> Macro: citation-locator | Group > citation-number (variable)<br>Type: variable<br>variable citation-number<br>form long                                                                                                    |              |
| ADVANCED<br><sup>j</sup> - ஸ Global Formatting Options                                                                              | B       /       U       Small Caps       x <sup>s</sup> x <sup>s</sup> w <sup>s</sup> Strip Periods         text-case       •       •       •       •       •       •                                                                                                    |              |
|                                                                                                    | Affixes prefix suffix                                                                                                    | 58           |

### The CSL Editor - Reference 편집

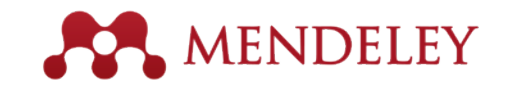

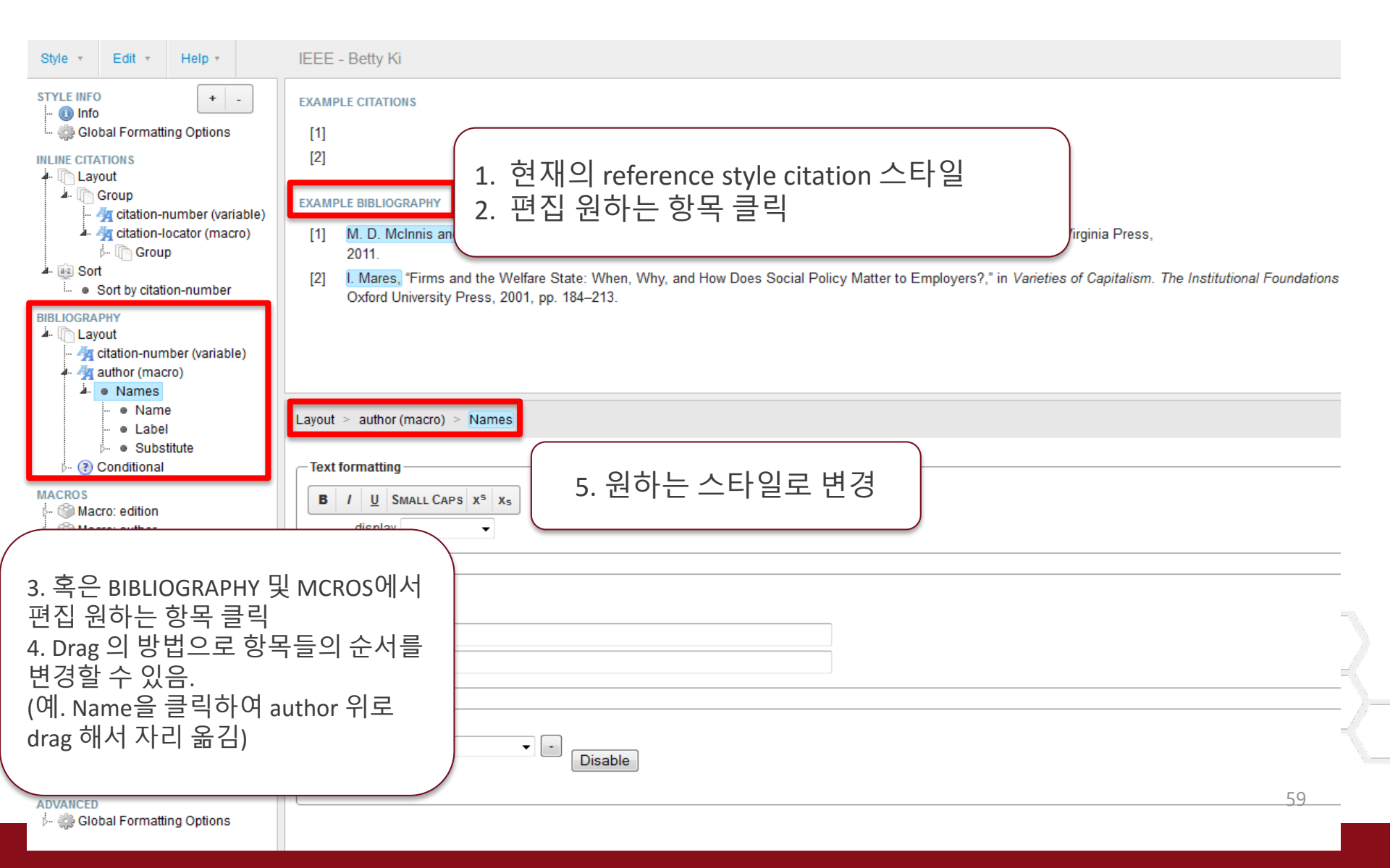

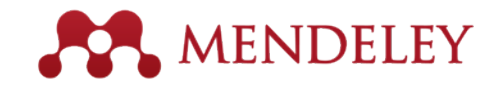

### The CSL Editor

| Style • Edit • Help •                                                 | IEEE - Betty Kim                                                                        | Style sent to Mendeley Desktop. Also available at http://csi.mendeley.com/styles/- |
|-----------------------------------------------------------------------|-----------------------------------------------------------------------------------------|------------------------------------------------------------------------------------|
| STYLE INFO                                                            | EXAMPLE CITATIONS                                                                       |                                                                                    |
| 🦾 🎲 Global Formatting Options                                         | [1]                                                                                     |                                                                                    |
| INLINE CITATIONS                                                      | [2]                                                                                     |                                                                                    |
| Group                                                                 | EXAMPLE BIBLIOGRAPHY                                                                    |                                                                                    |
| Ar Ar citation-humber (variable                                       | [1] (M. D. McInnis and L. P. Nelson), Shapi                                             | ng the Body Politic: Art and Political Formation in Early America. University of   |
| - 🕞 Group                                                             | 2011.                                                                                   |                                                                                    |
| Sort by citation-number                                               | [2] (I. Mares), "Firms and the Welfare State<br>Oxford University Press, 2001, pp. 184– | : When, Why, and How Does Social Policy Matter to Employers?," in Varieties        |
| BIBLIOGRAPHY                                                          | Oxford Oniversity (1655, 2001, pp. 104-                                                 | 213.                                                                               |
| Layout Ar citation-number (variable)                                  |                                                                                         |                                                                                    |
| author (macro)                                                        |                                                                                         |                                                                                    |
| i ● Names                                                             |                                                                                         |                                                                                    |
| • Label                                                               | Info<br>人日                                                                              | 나이으 이르으 선저하니다                                                                      |
| ⊮ ● Substitute<br>▲ (?) Conditional                                   |                                                                                         |                                                                                    |
| If article-journal                                                    | Title (chart)                                                                           |                                                                                    |
| A. A title (macro)                                                    | http://csi.mendeley.com/styles/488                                                      | 39241/ieee                                                                         |
| Conditional                                                           | To save a copy of this style with a                                                     | different ID, use Style $\rightarrow$ Save Style As                                |
| 🔤 🖓 title (vari                                                       | Summary                                                                                 |                                                                                    |
| ⊳ ● Else                                                              | Rights This work is licensed under a Creat                                              | tive Commons Attribution-ShareA                                                    |
| - M locators (macro)                                                  | Published                                                                               |                                                                                    |
| - 🏧 page (macro)                                                      | ISSNL                                                                                   |                                                                                    |
| <ul> <li>Else-If paper-conference</li> </ul>                          | elSSN                                                                                   |                                                                                    |
| Ise-If report<br>■ Else-If thesis                                     | ISSNs                                                                                   |                                                                                    |
| <ul> <li>Else-If webpage OR pos</li> </ul>                            |                                                                                         |                                                                                    |
| <ul> <li>Else-If patent</li> <li>Else-If bill OR book OR c</li> </ul> | Neeron                                                                                  |                                                                                    |
| <ul> <li>Else-If article-magazine</li> </ul>                          | Links                                                                                   |                                                                                    |
| <ul> <li>Else-It chapter OR paper</li> <li>Else</li> </ul>            | LINKS                                                                                   | · · · · · · · · · · · · · · · · · · ·                                              |
|                                                                       | brof                                                                                    | vestione                                                                           |

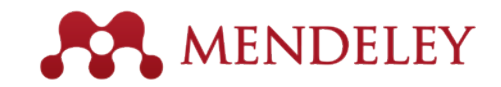

### The CSL Editor

| About      | Search         | n by name                                         | Sea         |
|------------|----------------|---------------------------------------------------|-------------|
| Style 👻    | Edit 👻         | Help +                                            |             |
| New Style  | ł              |                                                   | -           |
| Load Style | e              |                                                   | ns          |
| Save Style | ÷              |                                                   |             |
| Save Style | e As           |                                                   |             |
| Logout     |                |                                                   | nacro)      |
|            | j<br>b An vear | <ul> <li>Substitu</li> <li>r-date (mad</li> </ul> | ite<br>cro) |

#### 새로 편집 & 저장한 style 을 선택하여 논문을 작성합니다.

#### Save style (Style 이름은 자동으로 이용자의 이름으로 저장됩니다.)

| Q betty kim                                                               | $\otimes$ |
|---------------------------------------------------------------------------|-----------|
| IEEE - Betty Kim                                                          | Selected  |
|                                                                           |           |
|                                                                           |           |
|                                                                           |           |
|                                                                           |           |
| Include LIPLs and Date Accessed in Bibliographies: For All Document Types |           |
| Include OKEs and Date Accessed in bibliographies; For Air Document Types  | ·         |

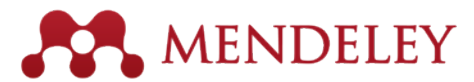

- C S L Editor 에 대한 보다 자세한 내용은 아래 URL 에서 확인하여 주세요.
  - <u>http://community.mendeley.com/guides/csl-editor</u>
  - <u>https://github.com/citation-style-editor/csl-editor/wiki/Using-the-Citation-Style-Editor-with-Mendeley-Desktop</u>

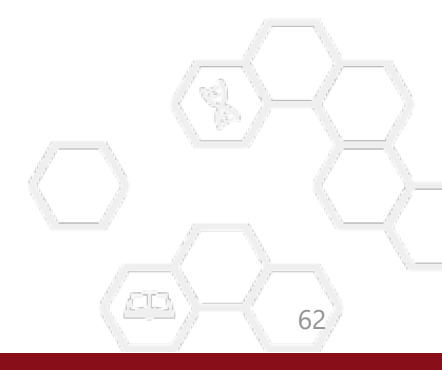

### 한국어 동영상 매뉴얼 <u>korea.elsevier.com 접속후좌측메뉴Online Solutions / Mendeley</u> <u>13~-15 번청취</u>

|   | E | ELSEVIER                       |               |
|---|---|--------------------------------|---------------|
|   |   | • Els                          | e             |
| ( | 1 | Home<br>About Us               |               |
|   | Ξ | Online Solutions               |               |
|   | - | L ScienceDirect                |               |
|   | > | Scopus                         |               |
| 2 |   | Elsevier Research Intelligence |               |
|   |   | Mendeley                       |               |
|   |   | Reaxys                         |               |
|   |   | Reaxys Medicinal Chemistry     |               |
|   |   | EMBASE                         |               |
|   |   | Knovel                         |               |
|   |   | Engineering Village            |               |
|   |   | PharmaPendium                  | $\mathcal{C}$ |
|   | + | Consortium                     |               |
|   | + | Customer Service               |               |
|   | + | News                           |               |
|   |   | Events                         |               |
|   |   | Sitemap                        |               |

#### ✔ Mendeley 온라인 교육 동영상

| 항목                                           | 동영상 바로가기 |
|----------------------------------------------|----------|
| 1. Mendeley 소개                               | 보기       |
| 2. 개인 계정 생성 및 Desktop 프로그램 설치                | 보기       |
| 3. 기관 버전 그룹 가입 및 파일 옮겨담기                     | 보기       |
| 4. 타 프로그램에서 파일 가져오기 및 수동으로 서지사항 입력           | 보기       |
| 5. 웹에서 논문 검색 후 Mendeley로 내보내기                | 보기       |
| 6. Mendeley Desktop 프로그램 Overview            | 보기       |
| 7. 저장한 문서 열람 및 메모 삽입                         | 보기       |
| 8. Mendeley Web에서 My library 확인 하기           | 보기       |
| 9. 개인 프로필 생성 및 관리                            | 보기       |
| 10. Private Group 생성 및 이용                    | 보기       |
| 11. Public Group 생성 및 이용                     | 보기       |
| 12. Mendeley에서 논문 검색 하기                      | 보기       |
| 13. Citation & Bibliography 삽입               | 보기       |
| 14. CSL 사이트에서 Reference 스타일 편집하고 공유하기        | 보기       |
| 15. Mendeley Support 이용 및 Citation 스타일 지원 받기 | 보기       |
|                                              |          |

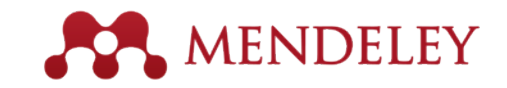

## Reference Style 공유하기

| Installed Get More Styles Abbreviations About                                                                                                    |                              |                                                                             |                   |
|----------------------------------------------------------------------------------------------------|------------------------------|-----------------------------------------------------------------------------|-------------------|
| Q Search my citation styles         American Psychological Association 6th edition         American Psychological Association 6th edition - B.                                                                                                    | Update Available<br>Selected | <ul> <li>내가 만든 스타일을<br/>동료와 공유하고자 할</li> <li>Citation Style 에서 나</li> </ul> | 할 때 <i>,</i><br>이 |
| American Psychological Association 6th edition - Betty Ki         Author: Simon Kornblith · 14-10-11       Update Style         American Psychological Association       Uninstall Style         American Psychological Association       Edit Style         American Psychological Association       Copy Style Link | Use this Style               | Style을 찾아 오른쪽<br>마우스 클릭하여, "Co<br>Style Link" 하여 URL을<br>동료와 공유 합니다.        | ı<br>⊃bλ          |
| American Sociological Association                                                                                                    | Update Available             |                                                                             |                   |
| Angewandte Chemie International Edition                                                                                                    |                              |                                                                             |                   |
| Animal Calls and Systems<br>Include URLs and Date Accessed in Bibliographies: For All Document Types  Citation and Bibliography Language: Default                                                                                                    | •                            |                                                                             | È                 |
|                                                                                                    | Done                         |                                                                             |                   |

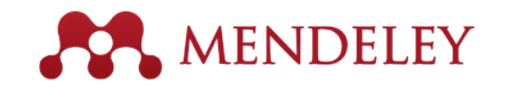

## Reference Style 공유하기

Cita

| tion Styles                                                 | × |        |                |      |
|-------------------------------------------------------------|---|--------|----------------|------|
| Installed Get More Styles Abbreviations About               | _ |        | •              | G    |
| Q Search all citation styles                                |   |        | S              | ty   |
|                                                             |   |        | • "            | Īr   |
|                                                             |   |        | Ę              | Ξļ   |
|                                                             |   |        |                |      |
|                                                             |   | l      |                | _    |
|                                                             |   |        |                |      |
|                                                             | C | itatio | on Styles      |      |
|                                                             |   | In     | istalled G     | et   |
|                                                             | r | (      | Q Bearch m     | y c  |
|                                                             | 5 |        | American (     | Psy  |
|                                                             |   |        | American (     | Psy  |
| Download Style: http://csl.mendeley.com/styles/48839241/apa |   |        | American       | Psy  |
| Done                                                        |   |        | American (     | Psy  |
|                                                             |   |        | American       | Psy  |
|                                                             | 2 |        | American       | So   |
|                                                             | 3 |        | Angewand       | te   |
|                                                             | c |        | Animal Cel     | lls  |
|                                                             | : | In     | clude URLs a   | nd   |
|                                                             | r | Ci     | tation and Bib | olio |
|                                                             |   |        |                |      |

- Get more style"에서 해당 URL을 "Download yle"란에 붙이고 "Download" 를 클릭하면,
- nstalled" 탭에서 다운로드한 스타일이 검색 니다.

| tation Styles |  |
|---------------|--|
|               |  |
|               |  |

| Installed                   | Get More Styles                            | Abbreviations      | About       |                |          |   |
|-----------------------------|--------------------------------------------|--------------------|-------------|----------------|----------|---|
| Q Beard                     | h my citation styles                       |                    |             |                |          |   |
| America                     | an Psychological A                         | ssociation 6th e   | edition     |                |          | * |
| America                     | an Psychological A                         | ssociation 6th e   | edition - B |                |          | = |
| America                     | an Psychological A                         | ssociation 6th e   | edition - B | etty Ki        |          |   |
| America                     | an Psychological A                         | ssociation 6th e   | edition - B | etty Ki        | <br>     |   |
| America                     | an Psychological A                         | ssociation 6th e   | edition - B | etty Ki        | Selected |   |
| America                     | an Sociological As                         | sociation          |             |                |          |   |
| Angewa                      | andte Chemie Inte                          | ernational Edition | n           |                |          |   |
| Animal                      | Cells and System                           | s                  |             |                | <br>     | - |
| Include URL<br>Citation and | s and Date Accessed<br>Bibliography Langua | in Bibliographies: | For All Do  | cument Types 🔻 |          |   |

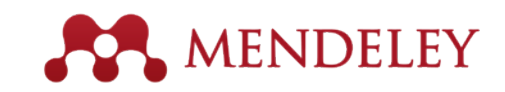

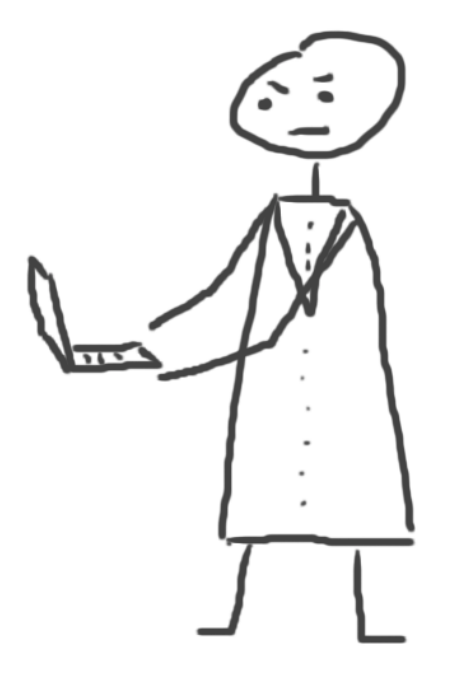

# 참고문헌 생성하기 (LaTex & BibTex)

Using the Mendeley Citation Plug-In

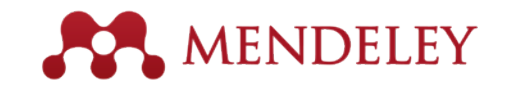

### **BibTex Preferences**

| Options                                                                                                    | 3 |
|----------------------------------------------------------------------------------------------------|---|
| General Document Details File Organizer Watched Folders BibTeX Zotero Connection                                                                                                    |   |
| BibTeX Export Preferences                                                                                                    |   |
|                                                                                                    |   |
| Vse Journal Abbreviations                                                                                                    |   |
| BibTeX Syncing                                                                                                    |   |
| BibTeX syncing keeps one or several BibTeX files up to date with the documents in your library. Documents in the 'Needs Review'<br>collection will not be exported.                                 |   |
| Enable BibTeX syncing                                                                                                    |   |
| Create one BibTeX file for my whole library                                                                                                    |   |
| Create one BibTeX file per group                                                                                                    |   |
| Create one BibTeX file per document                                                                                                    |   |
| Path: //users/username/Documents/bibitex                                                                                                    |   |
| Citation Keys<br>Citation keys for documents are automatically generated in the format [AuthorYear]. To edit citation keys manually, enable the<br>'Citation Key' field on the Document Details tab |   |
|                                                                                                    |   |
|                                                                                                    |   |
|                                                                                                    |   |
|                                                                                                    |   |
|                                                                                                    | 1 |
| OK Cancel Apply                                                                                                    | ) |

- Mendeley 데스크탑 -> Tools → Options 메뉴 (MAC 에서는 preference 메뉴)
- BibTex Syncing 에서 두번째 "Create one BibTex file per group" 선택
- BibTex 파일 생성
   되어야 하는 위치를
   Path 란에 선택
   합니다.

67

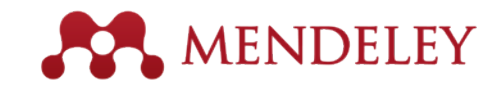

### Autogenerate.bib file(S)

| Mendeley Desktop                                                                                                    |         |     |    |      |          |                              |                                                                                                    |      |                                        |       |
|----------------------------------------------------------------------------------------------------|---------|-----|----|------|----------|------------------------------|----------------------------------------------------------------------------------------------------|------|----------------------------------------|-------|
| <u>File Edit View Tools H</u> e                                                                                                    | lp      |     |    |      |          |                              |                                                                                                    |      |                                        |       |
|                                                                                                    | 0       |     |    | K    | 3        |                              |                                                                                                    |      |                                        | (     |
| Add Hies Folders R                                                                                                    | lelated | Sha | re | Sy   | nc       |                              |                                                                                                    |      |                                        |       |
| My Library                                                                                                    | 14      | •   | ľ  | Bioi | nfor     | matics Edit Settings         |                                                                                                    |      |                                        |       |
| All Documents                                                                                                    | Г       |     | ×  | •    | ١        | Authors                      | Title                                                                                                    | Year | Published In                           | Added |
| Recently Added                                                                                                    |         |     | 삾  | •    |          | Alonso, Fernando; Sweet,     | Speech mapping using depth electrodes: The "electric Wada"                                                             | 2016 | Clinical Neurology<br>and Neurosurgery | 99    |
|                                                                                                    | :       |     | ☆  | •    |          | Cain, A. Sue; Cain, James E. | Equal Rights - By State                                                                                                | 1984 | Labor Law Journal                      | 9 20  |
| Ne eview                                                                                                    |         |     | ☆  | •    |          | Carrabba, Giorgio; Bertani   | Role of Intraoperative Neurophysiologic Monitoring in the<br>Resection of Thalamic Astrocytomas                        | 2016 | World<br>Neurosurgery                  | 99    |
| Unsorted                                                                                                    |         |     | ☆  | •    | <u>-</u> | Casciato, Sara; Ritaccio, A  | Ezio Sciamanna: The Italian contribution to the origin of cortical stimulation mapping in humans                       | 2016 | Epilepsy &<br>Behavior                 | 99    |
| Create Folder                                                                                                    |         |     | ŵ  | •    | <u>-</u> | Chernov, Mykyta M.; Che      | Microelectrode array stimulation combined with intrinsic<br>optical imaging: A novel tool for functional brain mapping | 2016 | Journal of<br>Neuroscience M           | 99    |
| Groups                                                                                                    | 100     |     | ☆  | •    | <u>-</u> | Dimitrakopoulos, C.D.; Mal   | Organic Thin Film Transistors for Large Area Electronics                                                               | 2002 | Advanced<br>Materials                  | 9 12  |
| Betty's Lisevier                                                                                                    |         | -   | 삾  | •    |          | Dimitrakopoulos, CD; Male    | Organic thin film transistors for large area electronics                                                               | 2002 | Advanced<br>Materials                  | 99    |
| Filter by Publications<br>All                                                                                                    |         |     | ☆  | •    |          | Franco, Maricela             | 28. The brain mapping project                                                                                          | 2016 | Clinical<br>Neurophysiology            | 99    |
| Advanced Materials<br>Clinical Neurology and Neurosurgery<br>Clinical Neurophysiology                                                 |         |     | ☆  | •    |          | Gaal, Jordan T.; Stenerso    | The enduring legacy of pioneering neuroscientist Dr. Jerzy<br>Edwin Rose                                               | 2016 | Journal of Clinical<br>Neuroscience    | 99    |
| Epilepsy & Behavior<br>Journal of Clinical Neuroscience<br>Journal of Neuroscience Methods<br>Labor Law Journal<br>World Neurosurgery |         |     |    |      |          |                              |                                                                                                    |      |                                        |       |

 새로운 폴더를 하나 만들어서 이번 논문에 인용할 문헌 데이터를 모아놓은 후

• Sync 메뉴를 클릭

 Option 에 셋팅해 놓은 대로 이 폴더에 있는 문헌 데이터들에 대한 .bib 파일이 생성될 것입니다.

68

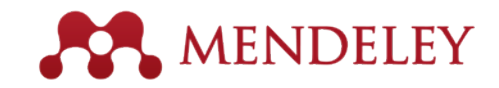

### Autogenerate.bib file(S)

| 파일(F) 편집(     | E) 보기(V) 도구(T) 도                         | 드움말(H)                                                                                |                              |            |       |   |  |  |
|---------------|------------------------------------------|---------------------------------------------------------------------------------------|------------------------------|------------|-------|---|--|--|
| 구성 🔻 라        | 이브러리에 포함 ▼ 공·                            | 유 대상 ▼ 새 폴더                                                                           |                              |            |       |   |  |  |
| 숨 즐겨찾기        |                                          | 이름                                                                                    | 수정한 날짜                       | 유형         | 크기    | • |  |  |
| \rm 다운로드      |                                          | Bioinformatics.bib                                                                    | 2016-09-23 오전                | BIB 파일     | 7KB   |   |  |  |
| 📃 바탕 화면       | !                                        | Betty's Elsevier.bib                                                                  | 2016-09-23 오전                | BIB 파일     | 16KB  |   |  |  |
| 温 최근 위치       | l                                        | Betta podeley.bib                                                                     | 2016-09-23 오전                | BIB 파일     | 24KB  |   |  |  |
|               |                                          | Elsevier Korea bib                                                                    | 2016-09-23 오전                | RIR III-91 | 19KB  |   |  |  |
| 늵 라이브 🚺       | 00                                       | Bioinformatics.bib                                                                    |                              |            | 2KB   |   |  |  |
| 🖹 문서          | 1 Automatically ge                       | enerated by Mendeley 1.1.2                                                            |                              |            | 8KB   |   |  |  |
|               | Z Any changes to t                       | this file will be lost if it is reg                                                   | enerated by Mendeley.        |            | 11KB  |   |  |  |
| ■ 사진          | 4 Carticle{Qiu2010                       | Carticle (Qiu2010, 3KB                                                                |                              |            |       |   |  |  |
| ⊿ 음악          | 5 abstract = {BACK<br>6 author = {Oiu, Y | author = {Qiu, Yu-Qing and Zhang, Shihua and Zhang, Xiang-Sun and Chen, Luonan}, 11KB |                              |            |       |   |  |  |
| •••           | 7 doi = {10.1186/1                       | 471-2105-11-26},                                                                      |                              |            | 26KB  |   |  |  |
| ■ 커프터         | 8 file = {:Users/r<br>9 issn = {1471-210 | vidal/Documents/Mendeley Desktop/Q<br>15}.                                            | lu et al 2010 - Detecting    | diseas     | 20RB  |   |  |  |
| · · · · · · · | 10 journal = {BMC b                      | ioinformatics},                                                                       |                              |            | JKB   |   |  |  |
| 응 포 글         | 11 keywords = {bioi 12 mendeley-toos =   | nformatics,gene networks,interactor                                                   | ne,pathway analysis},        |            | 960   |   |  |  |
|               | 13 month = jan,                          | [stothormactes,gene needs ks, mee                                                     | acconc,pacinay anacyses,     |            | 2KB   |   |  |  |
|               | 14 number = {1},                         |                                                                                       |                              |            | 5KB   |   |  |  |
| 🖵 kib(₩       | 16 pmid = {20070902                      | 3,                                                                                    |                              |            | 4KB   |   |  |  |
| 🕎 STDe        | 17 title = {{Detect                      | ing disease associated modules and                                                    | prioritizing active genes bo | ased or    | 7KB   |   |  |  |
| 🖵 dept        | 18 url = {http://ww<br>19 volume = {11}. | w.plomeacentral.com/14/1-2105/11/20                                                   | )},                          |            | 13KB  |   |  |  |
|               |                                          |                                                                                       |                              |            | 781KB |   |  |  |
|               | 20 year = {2010}                         |                                                                                       |                              |            | /OIKD |   |  |  |

- Option 메뉴 / Path 란에 설정해 놓은 폴더에
- Meneley 폴더별 .bib 파일이 자동으로 생성됩니다.

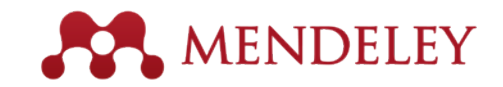

## Citing LaTex

| <u>F</u> ile <u>E</u> dit <u>V</u> iew <u>T</u> ools <u>H</u> elp                                                                                                    |          |                 |          |                                                           |                                            |                   |                                                                                      |
|----------------------------------------------------------------------------------------------------|----------|-----------------|----------|-----------------------------------------------------------|--------------------------------------------|-------------------|--------------------------------------------------------------------------------------|
| 🚺 🗖 📑 🔘                                                                                                    |          | 3               |          |                                                           |                                            |                   | ┃ ● 인용아고사 아는 논문 신택                                                                   |
| Add Files Folders Related                                                                                                    | Share Sy | nc              |          |                                                           |                                            |                   |                                                                                      |
| IN INCIDENCE Y Suggest                                                                                                    | Î 📙 Bioi | nformatics E    | lit Sett | ings                                                      |                                            |                   |                                                                                      |
| All Documents                                                                                                    | * •      | Authors         |          | Title                                                     |                                            |                   | ── ● 오는곡 마우스 글닉아머                                                                    |
| Recently Added                                                                                                    | _ ☆ •    | Alonso, Fernar  | ndo; Si  | veet, Jennifer; Mill Speech mapping usi                   | ng depth electrodes: The "electric Wada    | a"                |                                                                                      |
| Image: A second second seco | ☆ •      | Cain, A. Sue; ( | Cain, J  | ames E. Equal Rights - By Sta                             | ate                                        |                   |                                                                                      |
| Over the second second seco | ☆ •      | Carrabba, Gior  | gio; Be  | ertani, Giulio; Cogi Role of Intraoperati<br>Astrocytomas | ve Neurophysiologic Monitoring in the R    | esection of Tha   | • Copy as -> LaTex Citation                                                          |
| Unsorted                                                                                                    | ☆ •      | Casciato, Sara  | , Dit-c  | cio Anthony I Erio Sciemennes The<br>Update Details       | -Italian contribution to the origin of cor | tical stimulation | ation mapping Command 로 conv 흐                                                       |
| Create Folder                                                                                                    | ☆ •      | Chernov, Myky   | 0        | Related Documents                                         | stimulation combined with intrinsic opti   | ical imaging: A n |                                                                                      |
| Groups                                                                                                    | ■<br>☆ ● | Dimitrakopoulo  | s        | Open File                                                 | nsistors for Large Area Electronics        |                   |                                                                                      |
| <ul> <li>Betty's Elsevier</li> <li>Betty's Mendeley</li> </ul>                                                                                                    | ☆•       | Dimitrakopoulo  | 5        | Open Containing Folder                                    | sistors for large area electronics         |                   | • LaTex 에 붙여 넣습니다.                                                                   |
| 🧾 KAIST 신소재공학과<br>📃 Physio therapy 101                                                                                                    | ☆ •      | Franco, Marice  | I        | Rename Document Files                                     | g project                                  |                   |                                                                                      |
| ▷ 📴 test                                                                                                    | ☆・       | Gaal, Jordan T  |          | Mark As                                                   | of pioneering neuroscientist Dr. Jerzy     | Edwin Rose        | e                                                                                    |
| llsevier Korea                                                                                                    |          |                 |          | Copy As                                                   | Formatted Citation                         |                   |                                                                                      |
| Create Group                                                                                                    |          |                 |          | Export Ctrl+E                                             | LaTeX Citation Command                     | 000               | ) O 🕴 test.tex                                                                       |
|                                                                                                    | -        |                 |          | Send by E-mail                                            | BibTeX Entry                               | 70 24             | <pre>&gt;begin{abstract}</pre>                                                       |
| Filter by Publications                                                                                                    | •        |                 |          | Select All Ctrl+A                                         |                                            | 71                | <pre>\end{abstract}</pre>                                                            |
| All<br>Advanced Materials                                                                                                    |          |                 |          | Remove from Folder                                        |                                            | 73                |                                                                                      |
| linical Neurology and Neurosurgery                                                                                                    |          |                 |          | Delete Documents                                          |                                            | 74                | \section{Introduction}                                                               |
| Clinical Neurophysiology<br>inilensy & Behavior                                                                                                    |          |                 | _        |                                                           |                                            | 13                | Lorem ipsum dolor sit amet, consectetur angiscing elit. Etiam a dolor orci, et       |
|                                                                                                    |          |                 |          |                                                           |                                            |                   | contallis mauris. Morbi ut turnis neque, quis eleifend eliterte(Chan2005). Nullam ut |
|                                                                                                    |          |                 |          |                                                           |                                            | · 1               | justo eu massa consectetur interdum. Fusce imperdiet, nisl ultricies aliquet         |
|                                                                                                    |          |                 |          |                                                           |                                            | · 6               | bibendom, massa dolor elementum massa, vel lacinia ligula enim nec eros. Sed         |
|                                                                                                    |          |                 |          |                                                           |                                            | • f               | fringilla velit vel est fringilla quis varius leo molestie. Sed mollis dolor sed     |
|                                                                                                    |          |                 |          |                                                           |                                            | · j               | justo luctus rutrum pharetra nisi varius. Suspendisse interdum sollicitudin nisl in  |
|                                                                                                    |          |                 |          |                                                           |                                            | • t               | tempor. Donec dignissim, elit non sagittis volutpat, elit lectus blandit arcu, quis  |
|                                                                                                    |          |                 |          |                                                           |                                            | · 5               | sollicitudin tigula magna sit amet massa. Sed mollis aliquet sem, in lacinia erat    |
|                                                                                                    |          |                 |          |                                                           |                                            |                   | sodoles/cite{Oiu2010}.                                                               |
|                                                                                                    |          |                 |          |                                                           |                                            | 76                | source (queere).                                                                     |
|                                                                                                    |          |                 |          |                                                           |                                            | 77                | \blindtext                                                                           |
|                                                                                                    |          |                 |          |                                                           |                                            | 78                |                                                                                      |
|                                                                                                    |          |                 |          |                                                           |                                            | 79                | \bibliographystyle{plain}                                                            |
|                                                                                                    |          |                 |          |                                                           |                                            | 80                | <pre>\bibliography{/Users/username/Documents/Blbtex/Bloinformatics.blb}</pre>        |
|                                                                                                    |          |                 |          |                                                           |                                            | 82                | D /gun/tocrmeurl                                                                     |
|                                                                                                    |          |                 |          |                                                           |                                            | Line: 80          | 80 Column: 30 🕒 LaTeX 🛟 🖸 🔻 Tab Size: 4 🛟 Introduction 🛟                             |

### MENDELEY

### Reference in LaTex

| 0        | 🔿 🔋 test.tex                                                                          |   |  |  |  |  |  |  |
|----------|---------------------------------------------------------------------------------------|---|--|--|--|--|--|--|
| 70 🖸     | \begin{abstract}                                                                      | 6 |  |  |  |  |  |  |
| 71       | \blindtext                                                                            |   |  |  |  |  |  |  |
| 72 🖸     | \end{abstract}                                                                        |   |  |  |  |  |  |  |
| 73       |                                                                                       |   |  |  |  |  |  |  |
| 74       | \section{Introduction}                                                                |   |  |  |  |  |  |  |
| 75       | Lorem ipsum dolor sit amet, consectetur adipiscing elit. Etiam a dolor orci, et       |   |  |  |  |  |  |  |
| •        | mollis nisl. In neque dui, tincidunt nec cursus at, varius vitae erat. Suspendisse a  |   |  |  |  |  |  |  |
| •        | convallis mauris. Morbi ut turpis neque, quis eleifend elit\cite{Chan2005}. Nullam ut |   |  |  |  |  |  |  |
|          | justo eu massa consectetur interdum. Fusce imperdiet, nisl ultricies aliquet          |   |  |  |  |  |  |  |
|          | bibendum, massa dolor elementum massa, vel lacinia ligula enim nec eros. Sed          |   |  |  |  |  |  |  |
|          | fringilla velit vel est fringilla quis varius leo molestie. Sed mollis dolor sed      |   |  |  |  |  |  |  |
|          | justo luctus rutrum pharetra nisi varius. Suspendisse interdum sollicitudin nisl in   |   |  |  |  |  |  |  |
|          | tempor. Donec dignissim, elit non sagittis volutpat, elit lectus blandit arcu, quis   |   |  |  |  |  |  |  |
|          | sollicituain ligula magna sit amet massa. Sed mollis aliquet sem, in lacinia erat     |   |  |  |  |  |  |  |
|          | codelectric duis. Nulla eget porta libero. Aliquam mattis tinciaunt                   |   |  |  |  |  |  |  |
| 76       | sources (cree(Qrucere).                                                               |   |  |  |  |  |  |  |
| 77       | \blindtext                                                                            |   |  |  |  |  |  |  |
| 78       |                                                                                       |   |  |  |  |  |  |  |
| 79       | \bibliographystyle{plgin}                                                             |   |  |  |  |  |  |  |
| 80       | \bibliography{/Users/username/Documents/Bibtex/Bioinformatics.bib}                    |   |  |  |  |  |  |  |
| 81       | \end{document}                                                                        | U |  |  |  |  |  |  |
| 82       |                                                                                       |   |  |  |  |  |  |  |
| Line: 80 | Column: 30 🕒 LaTeX 💠 🖸 🔻 Tab Size: 4 🛟 Introduction 🛟                                 | 1 |  |  |  |  |  |  |

- LaTex 로 논문 작성 시,
- 좌측의 예시와 같이 참고 문헌란에 .bib file 경로를 작성합니다.

### MENDELEY

### Generate your PDF

#### Typesetting "test.tex"...

Example article

#### 2011-10-21

#### Summarium

Lorem ipsum dolor sit annet, consecteduer adipiscing efit. Etian loboris facilitis sem, Nailam nee mi et neque pharetra sollicitudin. Praesent imperdiet mi nec ante. Donce ullamoorper, felis non soldade commodo, hectus velit ultrices sugue, a digniseim nibh hectus placent peda. Viuenne nunc nunc, molestie ur, ultricins vel, semper is, velit. Ut portitior. Praesent in sapien. Lorem ipsum dolor at annet, consecture a dipiocing elit. Duis friegilla trainique neque. Sei interdenti libere ul metus. Prilentesque placerat. Nam rutrum angue a los. Morbi sed elit sit annet ante loborite sellicitudin. Praesent biandit biandit maaris. Praesent lottus tellus, aliquet aliquam, factus a, egostas a, turpis, Mauris laciais forem sit amet piscue. Nun equis rara dictam targis accumans semper.

#### 1 Introduction

Lorem işsesm dolor sit amet, consectetur adipiseing elit. Etiasu a dokor orci, et mellis nila. İn neque dui, tincidunt nec cursus at, varius vitae ent. Suspendisse a convalis mauris. Morbi ut turpis neque, quis eleifend eliți]. Nullam ut justo cu massa consectetur interdum. Fuace imperdiet, nisi ultricins alloque biendum, massa dolor elementum massa, vel lacinia ligula enim nec eros. Sod fringilla velit vel est fringilla quis varius los molecules dolor sed juno bottus ruturum phartera nisi varius. Suspendiase interdum sollicitudin nisi in tempor. Donec dignissim, elit non sagittis volurpat, elit lectus blandit arcu, quis sollicitadin ligula magna sit amet massa. Sed molfi adiquet sem, in facinia erat hendrerit quis. Nulla eget porta libero. Alloquam mattis tincidura sodalse[2].

Locem ipsum dokor sit amet, consecteture adipiacing elit. Exiam lobortis faciliais sem. Nullam nee mi et neque pharetra soliicitudin. Prassent imperdiet mi nec ante. Donce ullamcorper, felis non sodales commodo, lectus veli ultrices augue, a dignissim sibb lectus placenat pede. Vivanas nute aune, molesile ut, ultricies vel, semper in, velit. Ut portitior. Prassent in aspien. Lorem ipsum dokor sit anet, consectutuer adipiscing elit. Duis frigilla tristiques neegas. Sed interdum libero ut recus. Pelentesque placenat. Nam rutrum augue a leo. Morbi sed elit sit anet anet lobortis sollicitudin. Prassent blandit blandit mauris. Prassent lectus tellus, aliquet aliquen, luctus a, egestas a, turpis. Mauris lacinia lorem sit amet ipsun. Nunc quis uras dictam turpis accumans memper.

#### Conspectus librorum

- C. Chan and P. Mousavi. Discovery of Gene Expression Patterns across Multiple Cancer Types. IEEE, 2005.
- [2] Yu-Qing Qiu, Shihna Zhang, Xiang-Sun Zhang, and Luonan Chen. Detecting disease associated modules and prioritizing active genes based on high throughput data. *BMC bioinformatics*, 11(1):26, January 2010.

• LaTex 논문 작성 시 Mendeley 활용 방법 아래 사이트에서 좀 더 많은 정보를 확인할 수 있습니다.

https://blog.mendeley.com/2011/10/25/howto -use-mendeley-to-create-citations-using-latexand-bibtex/

http://libguides.mit.edu/c.php?g=176186&p=1 159535

<u>https://www.youtube.com/watch?v=772BeD2f</u> <u>HIQ</u> (동영상)

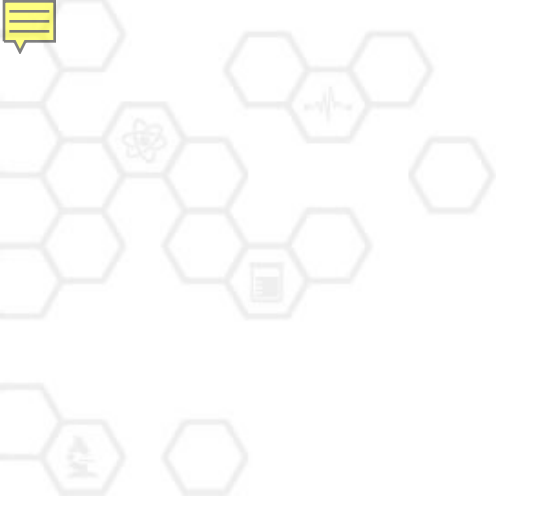

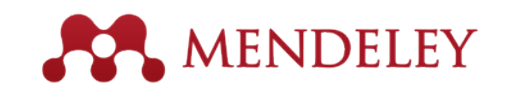

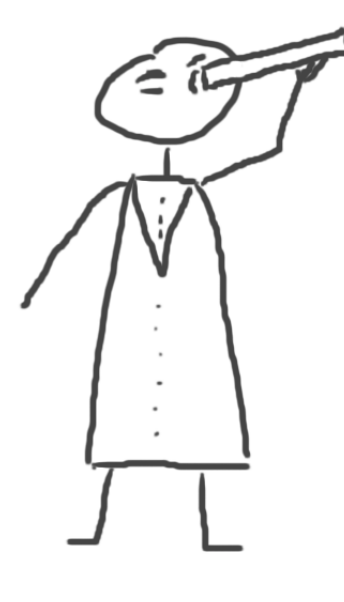

## 논문 검색/관심 논문 추천 New Research, Recommendations, and Impact

## Literature Search

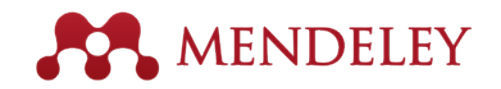

- 전 세계 Mendeley 이용자들이 저장 받은 문헌들이 Mendeley Catalog에 색인되어 통합적으로 문헌을 검색하고, 바로 나의 Mendeley library에 저장할 수 있습니다. - 약 4억건의 문헌을 대상으로 검색
- 데스크탑 -> Literature search 메뉴에서 검색합니다.

#### Mendeley Catalog 문헌 검색

### Full text 가능한 경우, 다운로드 icon 확인됨

| 00                                                                           | Mendeley Desktop                                                                                               | le le                                                                                                    |  |  |
|------------------------------------------------------------------------------|----------------------------------------------------------------------------------------------------|----------------------------------------------------------------------------------------------------|--|--|
| Documents                                                                    | Folders Related Sync                                                                                           | Qr                                                                                                    |  |  |
| MENDELEY                                                                     | ₽ Literature Search                                                                                            |                                                                                                    |  |  |
| Mendeley Suggest                                                             | Q+ Open Access                                                                                                 | Details Notes Contents Enrichments                                                                                              |  |  |
| MY LIBRARY                                                                   | E Search Results                                                                                               | This document is not in your                                                                                                    |  |  |
| <ul> <li>All Documents</li> <li>Recently Added</li> </ul>                    | <ul> <li>Open Access and Libraries</li> <li>Charles W. Bailey – 2007 – Collection Manager</li> </ul>           |                                                                                                    |  |  |
| <ul> <li>Favorites</li> <li>Needs Review</li> <li>Mc Bublications</li> </ul> | Vhen is open access not open access?<br>Catriona J. MacCallum - 2007 - PLoS Biology                            | Type: Generic                                                                                                    |  |  |
| Unsorted                                                                     | <ul> <li>The open access advantage.</li> <li>Gunther Eysenbach – 2006 – Journal of medica</li> </ul>           | Authors: M. Carroll                                                                                                    |  |  |
| Create Folder                                                                | <ul> <li>Incorporating Open Access into Libraries<br/>Emma Cryer; M Collins – 2011 – Serials Review</li> </ul> | View research catalog entry for this paper                                                                                      |  |  |
| GROUPS<br>Create Group                                                       | Open Access Publishing: What Authors Wan<br>Rajiv Nariani; L Fernandez - 2012 - College &                      | Year: 2011                                                                                                    |  |  |
| Filter by Authors                                                            | Why full open access matters<br>Michael W. Carroll - 2011 - PLoS Biology                                       | Abstract:                                                                                                    |  |  |
| Andrews, J.G.<br>Avcock, Mary                                                | The Inevitability of Open Access<br>David W Lewis - 2012 - College & Research Lil                              | This perspective explains the mechanics of<br>copyright and scholarly publishing and warns                                      |  |  |
| Bailey, Charles W.<br>Benson, Philippa J.                                    | Open Access Overview<br>Peter Suber – 2004 – Online                                                            | about a new pseudo open-access publishing<br>model in which authors pay but publishers still<br>retain commercial reuse rights. |  |  |
| Björk, Bo Christer<br>Brody, Tim                                             | What is Open Access?(Open Access)<br>Kurata Keiko - 2010 - The journal of Informat                             |                                                                                                    |  |  |
| Carr, Les<br>Carroll, Michael W.                                             | Open Access Must Enable Open Use<br>Cameron Neylon - 2012 - Nature                                             | 1 4 4 3 .                                                                                                    |  |  |
| Chandrasekhar, V.<br>Collins, Maria                                          | Biodiversity conservation demands open ac<br>Gustavo Fonseca; PJ Benson – 2003 – PLoS Bio                      | Author Keywords:<br>City:                                                                                                    |  |  |
| Cryer, Emma<br>Evans, James A                                                | Open access and global participation in scie<br>James A Evans; J Reimer – 2009 – Science (Nev                  |                                                                                                    |  |  |
| <b>T</b>                                                                     | Showing 25 search results of 117541                                                                            | •                                                                                                    |  |  |

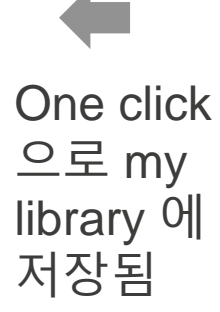

74
# Literature Search

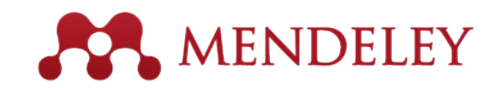

원하는 Search Field를 선택하여 주제어를 입력하고,
 검색된 논문의 Details 를 확인 후, Save Reference를 클릭하여 나의 Mendeley library에 저장 합니다.
 Open access 논문의 경우, 바로 PDF full-text 파일을 저장할 수 있습니다.
 Details에서 "View research catalog entry for this paper"를 클릭하면...

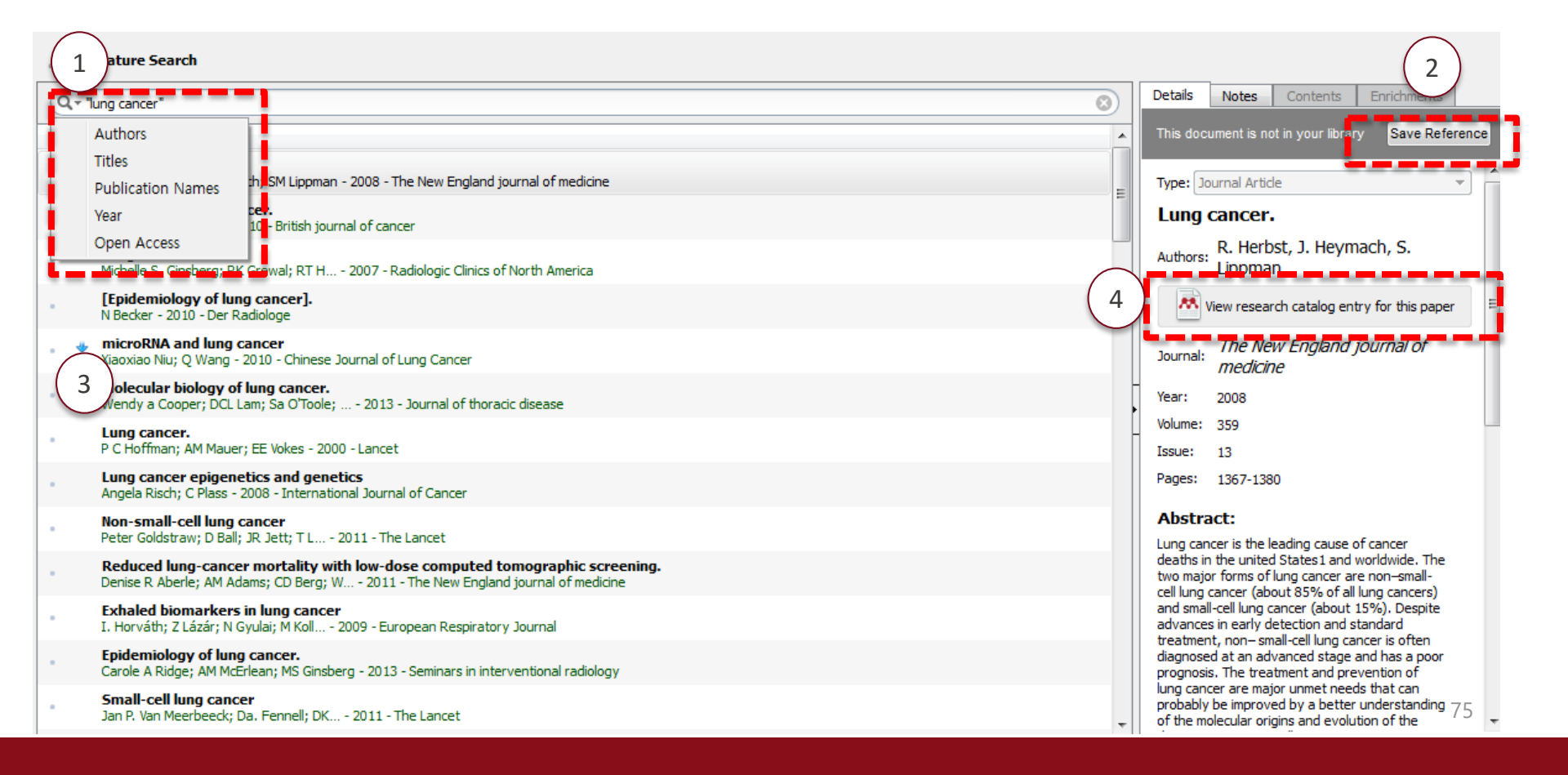

# Literature Search – Web Catalog MENDELEY

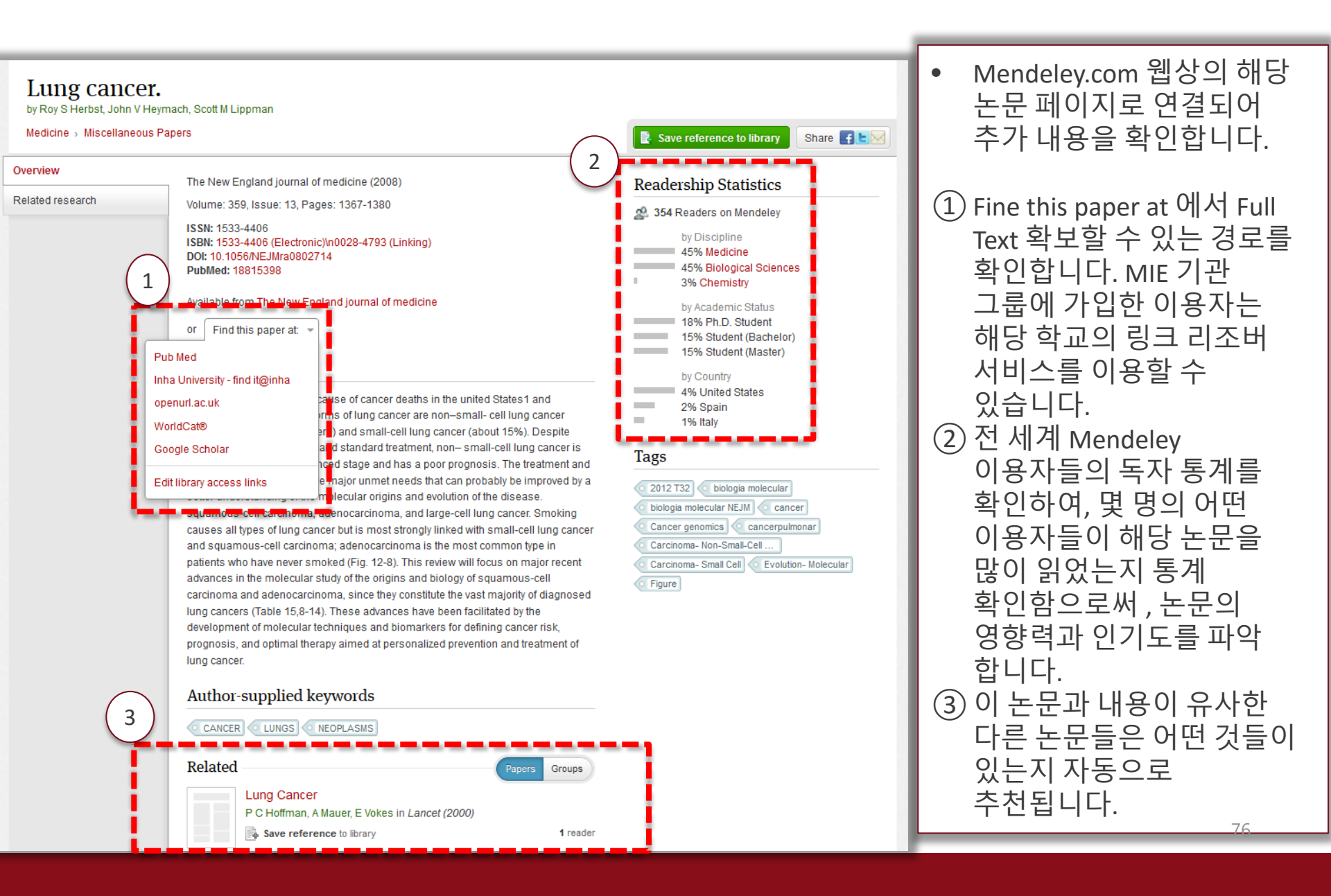

### Suggest – 관심 논문 자동 추천 🔧 MENDELEY Mendeley.com 상단의 Suggest 메뉴를 클릭하면. 이용자가 관심 있을 만한 문헌들이 자동으로 Feed Librar Stats Groups Betty Ki Suggest 추천됩니다. Suggest 이용자가 My mendeley에 저장했거나 읽은 Based on all the articles in your library 논문들을 기반으로 Impact of full field digital Cancer statistics, 2012 Completeness and timeliness: Cancer registries could/should mammography on the Rebecca Siegel, Deepa Naishadham, Ahmedi... classification and mammographic improve their performance. 혹은 Profile에 입력된 주제분야와 연관 있는 CA: A Cancer Journal for Clinicians... (2012) R Zanetti, I Schmidtmann, L Sacchetto, F Bin... Mark Knox, Angela O'Brien, Endre Szabó, Cla... 논문들이 추천 됩니다. European journal of cancer (Oxfor... (2014) European Journal of Radiology-6-84 (2015) Add to library > Add to library > Add to library > Based on the last article you read View popular articles for Social Sciences Single-cell RNA-seq highlights Pancreatic cancer stem cells: New Reprogramming of non-genomic Understanding Legal Pluralism: A Brief History of Neoliberalism Framing, agenda setting, and insight into a stubborn disease. estrogen signaling by the stemness intratumoral heterogeneity in Past to Present, Local to Global priming: The evolution of three primary glioblastoma. S. Babb factor SOX2 enhances the tumor-Han-Xiang Zhan, Jian-Wei Xu, Dong Wu, Tai... Bz Brian Z Tamanaha media effects models Alejandro Vazquez-Martin, Sílvia Cufí, Eugen... Contemporary Sociology: A Journa... (2006) Anoop P Patel, Itay Tirosh, John J Trombetta, ... Cancer letters-2-357 (2014) > Dietram A. Scheufele, David Tewksbury Review Literature And Arts Of The ... (2007) Science (New York, N.Y.)-6190-344 (2014) Cell cycle (Georgetown, Tex.)-22-12 (2013) Journal of Communication-1-57 (2007) Add to library > Add to library > Add to library > Add to library > Add to library > Add to library > Discover what's trending in Social Sciences Based on the last article you added The Living planet Report, 2014 World Urbanization Prospects: Imagined affordance: Relationship between altmetric Institutional h-index: The Altmetrics in the wild: Using The 2014 Revision, Highlights Reconstructing a keyword for Richard McLellan (eds) and bibliometric indicators across performance of a new metric in social media to explore scholarly (ST/ESA/SER.A/352) communication theory (2014) academic social sites: The case of the evaluation of Brazilian impact Peter Nagy, Gina Neff United Nations Jason Priem, Heather a Piwowar, Bradley M ... losé Luis Ortega M.P.a b e Da Luz, C.a b Margues-Portella, M.... ICA 2015 Proceedings (2015) New York, United (2014) arXiv12034745v1 csDL 20 Mar 201... (2012) Journal of Informetrics-1-9 (2015) Scientometrics-2-77 (2008) Add to library > Add to library > Add to library > Add to library > Add to library > Add to library >

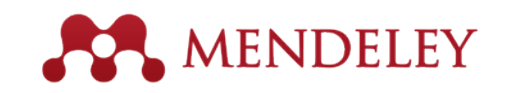

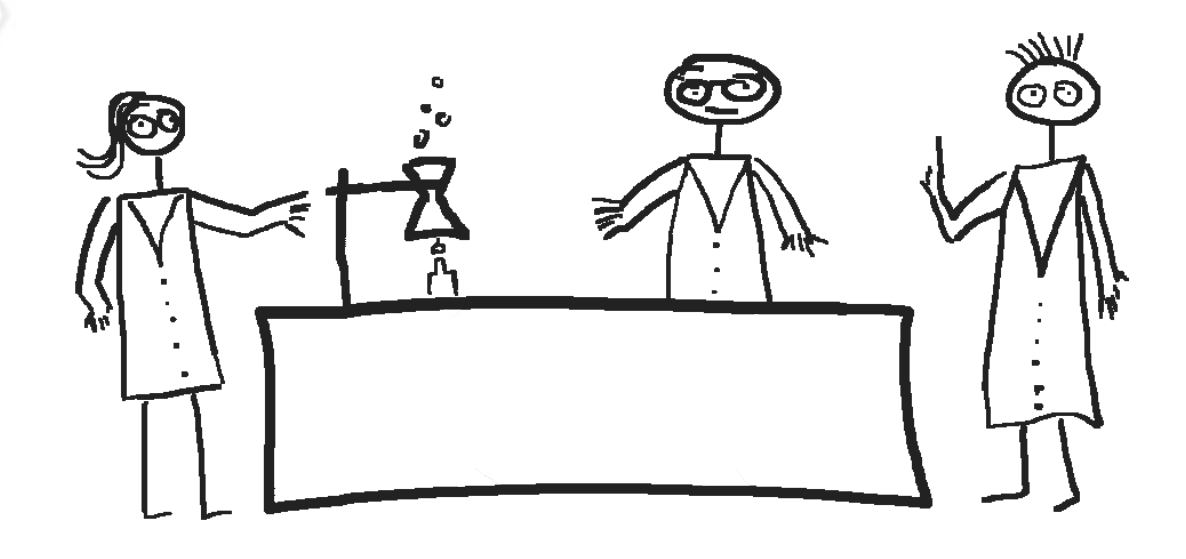

# 기타 Support

Keeping in touch with Mendeley's ongoing developments

## Learn More – 한국어 동영상 매뉴얼

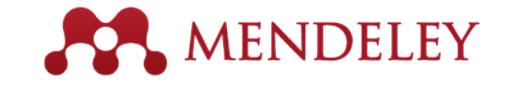

<u>korea.elsevier.com 접속 후 좌측 메뉴 Online Solutions / Mendeley 클릭</u>

| ELSEVIER                      |
|-------------------------------|
| 🔍 🔍 Else                      |
| Home                          |
| About Us     Online Solutions |
| + ScienceDirect               |
| Scopus                        |
| Mendeley                      |
| Reaxys                        |
| Reaxys Medicinal Chemistry    |
| EMBASE                        |
| Knovel                        |
| Engineering Village           |
| PharmaPendium                 |
| ± Consortium                  |
| + Customer Service            |
| + News                        |
| Events                        |
| Sitemap                       |

|          |     |     |      | ~~     |
|----------|-----|-----|------|--------|
| 1. 2     | 저체  | 메느어 | 다우로드 | ~~~    |
| <i>~</i> | - 1 | 비ㅠㄹ | 니ᇿㅗㅡ | $\leq$ |
|          |     |     |      | ~      |

## ✔ Mendeley 온라인 교육 동영상

| 하목 · · · · · · · · · · · · · · · · · · · | 동영상 바로가기 |
|------------------------------------------|----------|
| 1. Mendeley 소개                           | 보기       |
| 2. 개인 계정 생성 및 Desktop 프로그램 설치            | 보기       |
| 3. 기관 버전 그룹 가입 및 파일 옮겨담기                 | 보기       |
| 4. 타 프로그램에서 파일 가져오기 및 수동으로 서지사항 입력       | 보기       |
| 5. 웹에서 논문 검색 후 Mendeley로 내보내기            | 보기       |
| 6. Mendeley Desktop 프로그램 Overview        | 보기       |
| 7. 저장한 문서 열람 및 메모 삽입                     | 보기       |
| 8. Mendeley Web에서 My library 확인 하기       | 보기       |
| 9. 개인 프로필 생성 및 관리                        | 보기       |
| 10. Private Group 생성 및 이용                | 보기       |
| 11. Public Group 생성 및 이용                 | 보기       |
| 12. Mendeley에서 논문 검색 하기                  | 보기       |
|                                          |          |

# Feedback

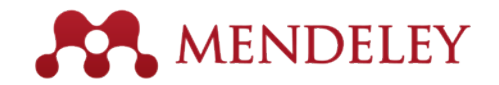

### feedback.mendeley.com

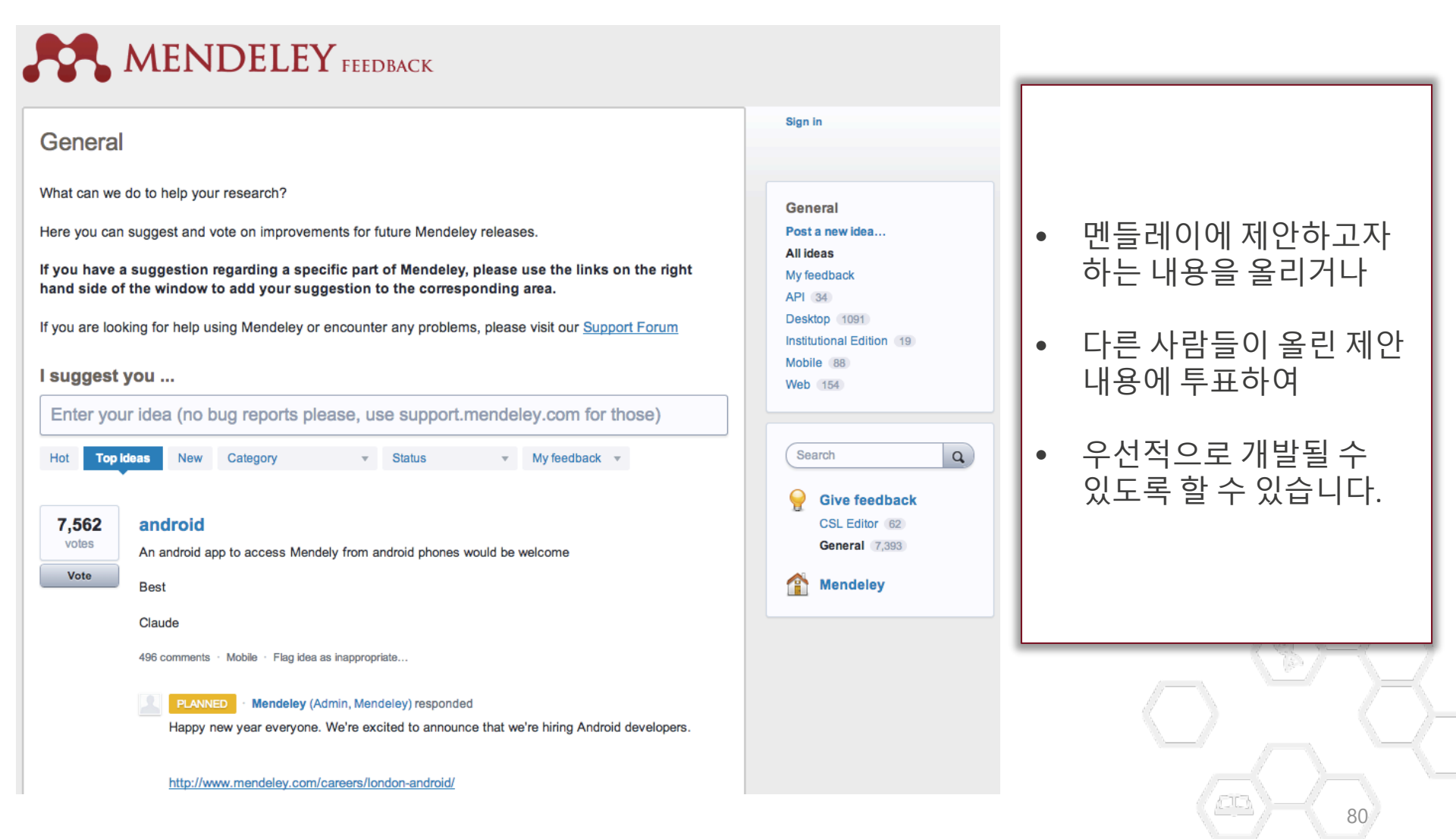

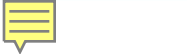

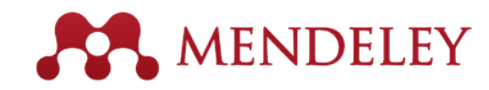

# Support

| · ·                                                                                                    | ··· · · · · · · · · ·                                                                                                    | <u> </u>                                                                                                    | http://support.mendeley.com/                                            |
|----------------------------------------------------------------------------------------------------|----------------------------------------------------------------------------------------------------|----------------------------------------------------------------------------------------------------|-------------------------------------------------------------------------|
| Feed Library Groups                                                                                      |                                                                                                    |                                                                                                    | support@mendeley.com                                                    |
| Pa                                                                                                    | pers People Groups Support                                                                                                    |                                                                                                    |                                                                         |
| (                                                                                                    | Q e.g. Forgot password                                                                                                    | Search                                                                                                    |                                                                         |
|                                                                                                    |                                                                                                    | Sign in with Mendeley                                                                                                    | <ul> <li>Mendeley Support 에서<br/>자주 묻는 질문과 답변을<br/>확인할 수 있고,</li> </ul> |
| MENDELEY SUPPORT                                                                                         |                                                                                                    |                                                                                                    | • 이용 중에 문의 사항은                                                          |
| Have a question? Ask or enter a search term here.                                                        |                                                                                                    |                                                                                                    | <u>support@mendeley.com</u><br>으로 직이하면 24시간                             |
| Unspecified  RECENT Q&A VIEW ALL  Mendeley crashed all the time, after act  database constantly rebuilds | Mendeley Desktop<br>48 ARTICLES VIEW ALL<br>• How do I generate a verbose log file wit<br>• The metadata for one of my PDFs has been                     | Getting Started<br>Mendeley Desktop<br>Mendeley Web<br>Videos, Tips & Tricks                                                   | 으로 질러하면 24세면<br>이내에 답변을 받을 수<br>있습니다.                                   |
| Support!     Word plug-in                                                                                | <ul> <li>Adding new citation styles to Mendeley D</li> <li>I cannot connect to the Internet</li> <li>RECENT Q&amp;A VIEW ALL</li> </ul>                  | Contact Us                                                                                                    |                                                                         |
|                                                                                                    | <ul> <li>problem when sign in desktop</li> <li>Sync Error</li> <li>Problem formatting citation #2</li> <li>sync Error</li> <li>Keeps crashing</li> </ul> | the Easter weekend, we will be<br>back as normal on Tuesday 7th<br>April.<br>Post a Question<br>Email Us<br>Visit Mendeley.com |                                                                         |
| Mendeley Web                                                                                             | Groups                                                                                                    |                                                                                                    | 81                                                                      |
| 7 ARTICLES VIEW ALL                                                                                      | 12 ARTICLES VIEW ALL                                                                                                    |                                                                                                    |                                                                         |
| <ul> <li>How do I download a full PDF I have seen</li> </ul>                                             | <ul> <li>Unable to access files in group</li> </ul>                                                                                                    |                                                                                                    |                                                                         |

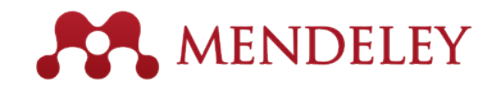

기혜진 차장

Email : <u>b.ki@elsevier.com</u>

온라인 동영상 : <u>http://korea.elsevier.com/elsevierdnn/kr/OnlineSolutions/Mendeley/tabid/2652/</u> <u>Default.aspx</u>

Support (클레임 및 문의)

http://support.mendeley.com/ support@mendeley.com

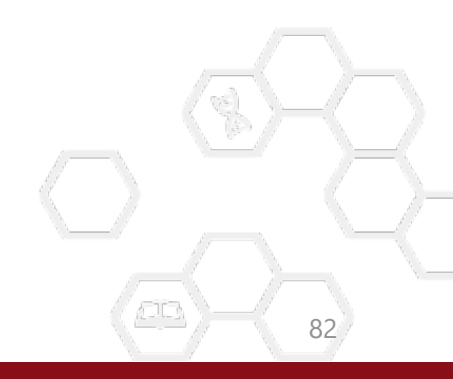